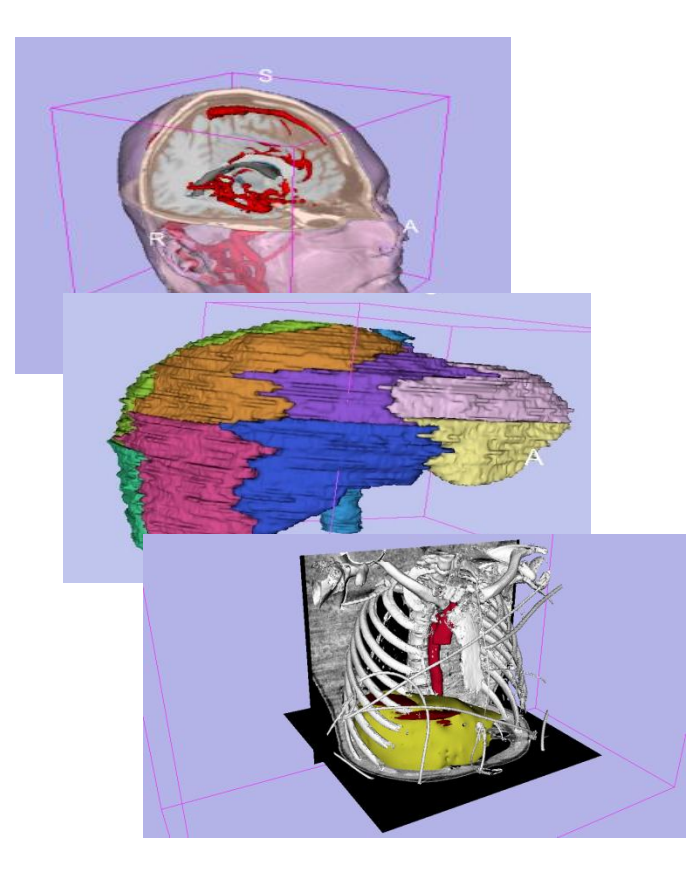

#### 3D Interactive Visualization of DICOM Images for Radiology Applications

Sonia Pujol PhD, Brigham and Women's Hospital, Harvard University

Kitt Shaffer MD, PhD, Boston Medical Center, Boston University

RSNA 2010, November 29, 2010

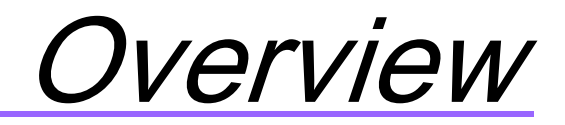

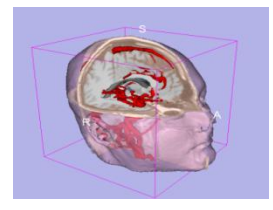

Part1: Introduction to data loading and 3D visualization of brain images

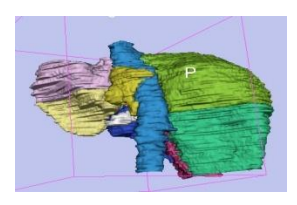

# Part 2: 3D interactive exploration of the segments of the liver

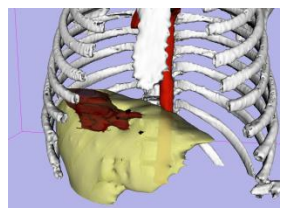

Part 3: Gunshot wound of the liver: a clinical case

Sonia Pujol, Ph.D. – Kitt Shaffer, M.D., Ph.D. National Alliance for Medical Image Computing

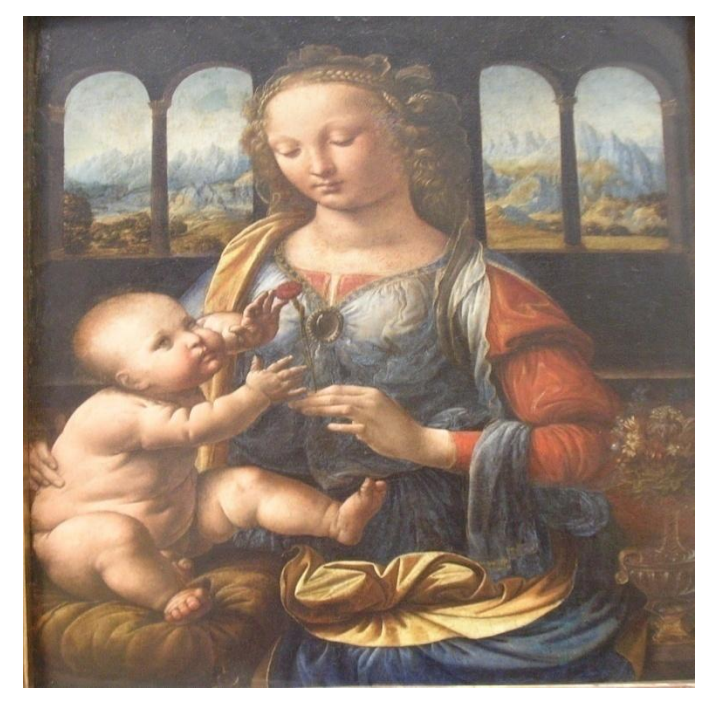

#### An introduction to 3D Visualization

Leonardo da Vinci (1452-1519), Virgin and Child Alte Pinakothek, München

### Learning objective

Following this tutorial, you'll be able to load and visualize volumes within Slicer3, and to interact in 3D with structural images and models of the brain.

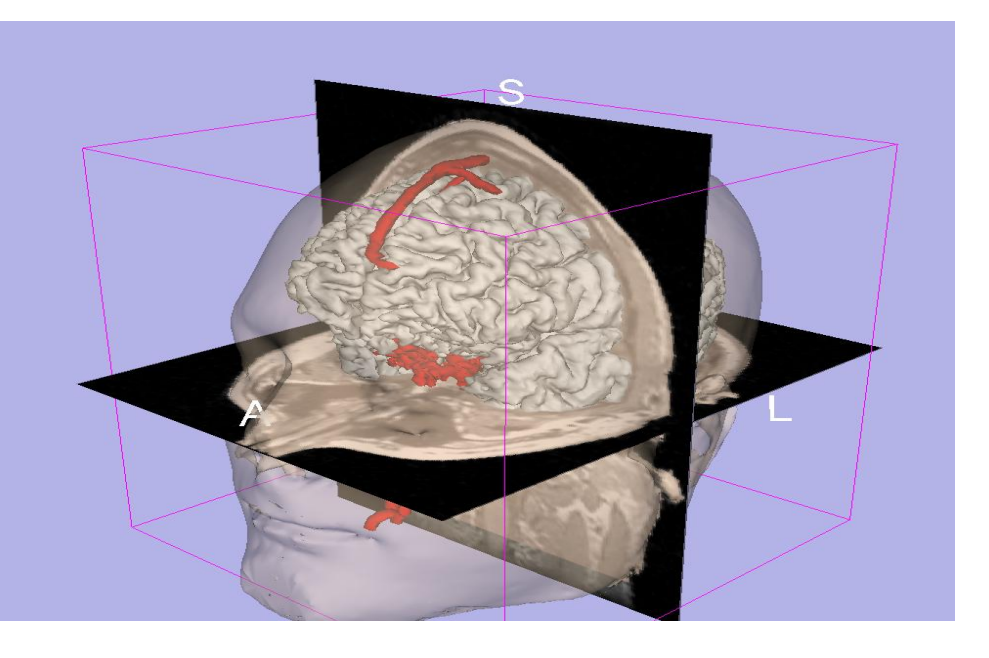

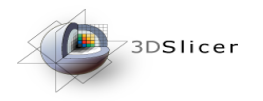

Slicer3

- An end-user application for image analysis
- An open-source environment for software development
- A software platform that is both easy to use for clinical researchers and easy to extend for programmers

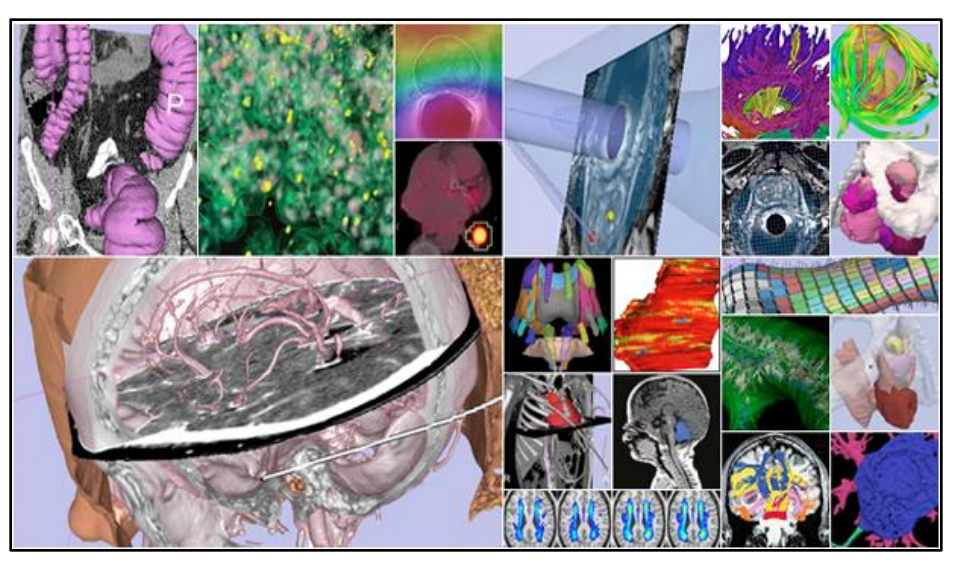

#### Data

This course is built upon three datasets of a single healthy subject brain:

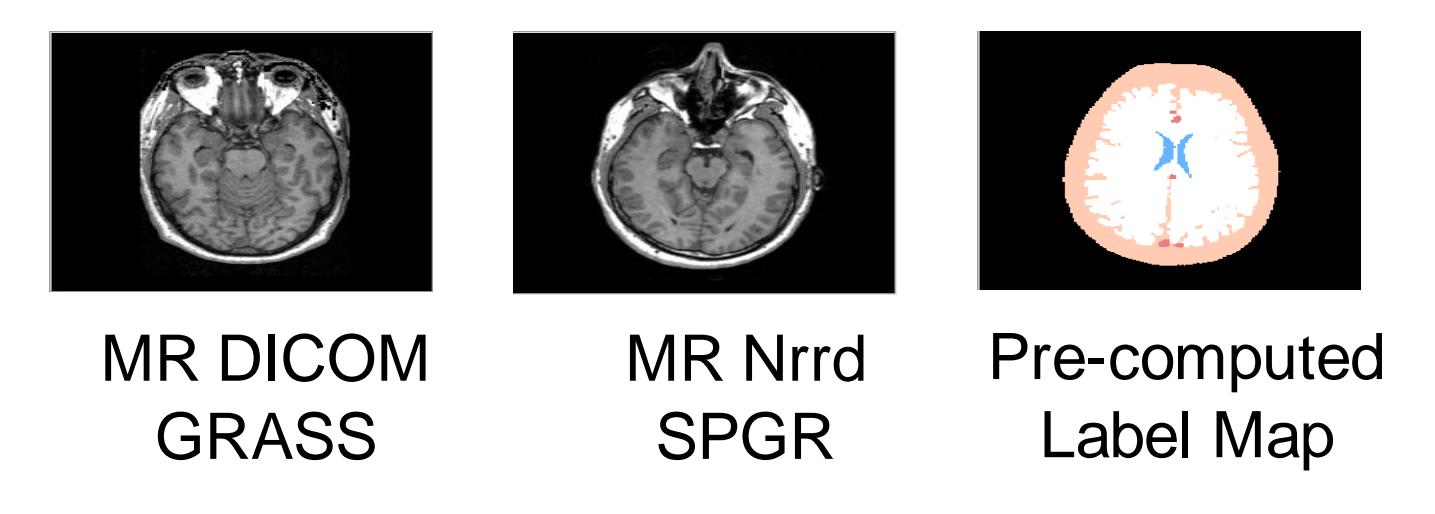

### Launch Slicer3

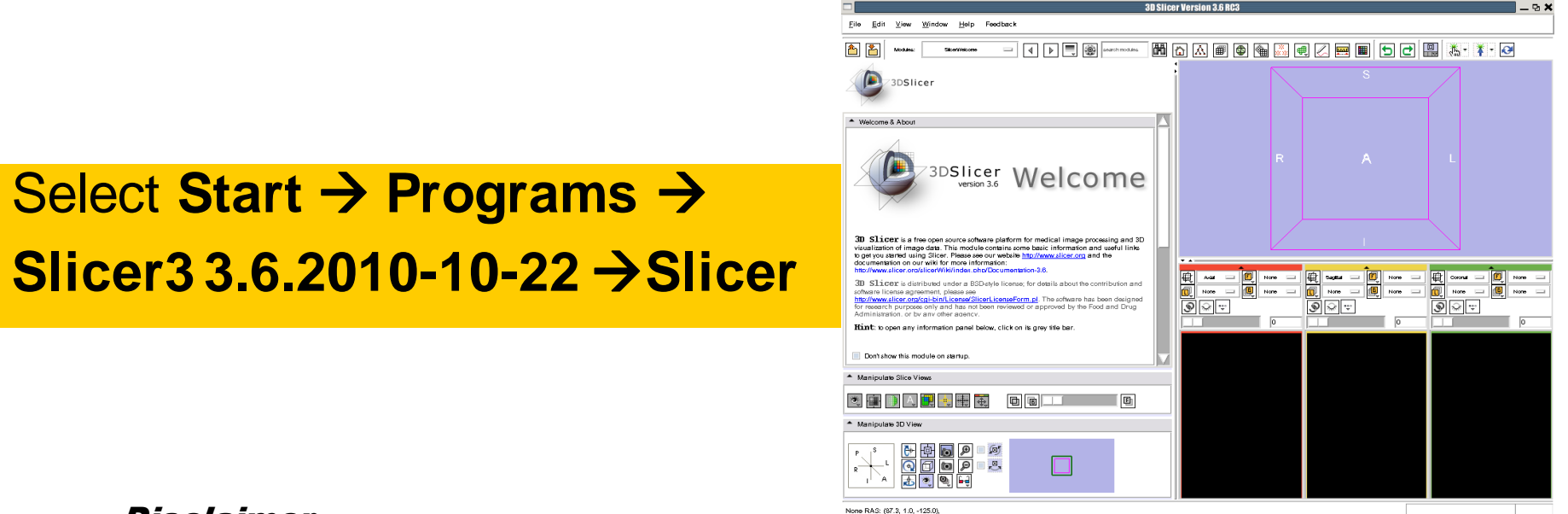

#### Disclaimer

It is the responsibility of the user of 3DSlicer to comply with both the terms of the license and with the applicable laws, regulations and rules.

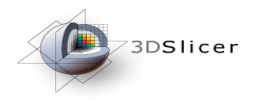

### Slicer Welcome

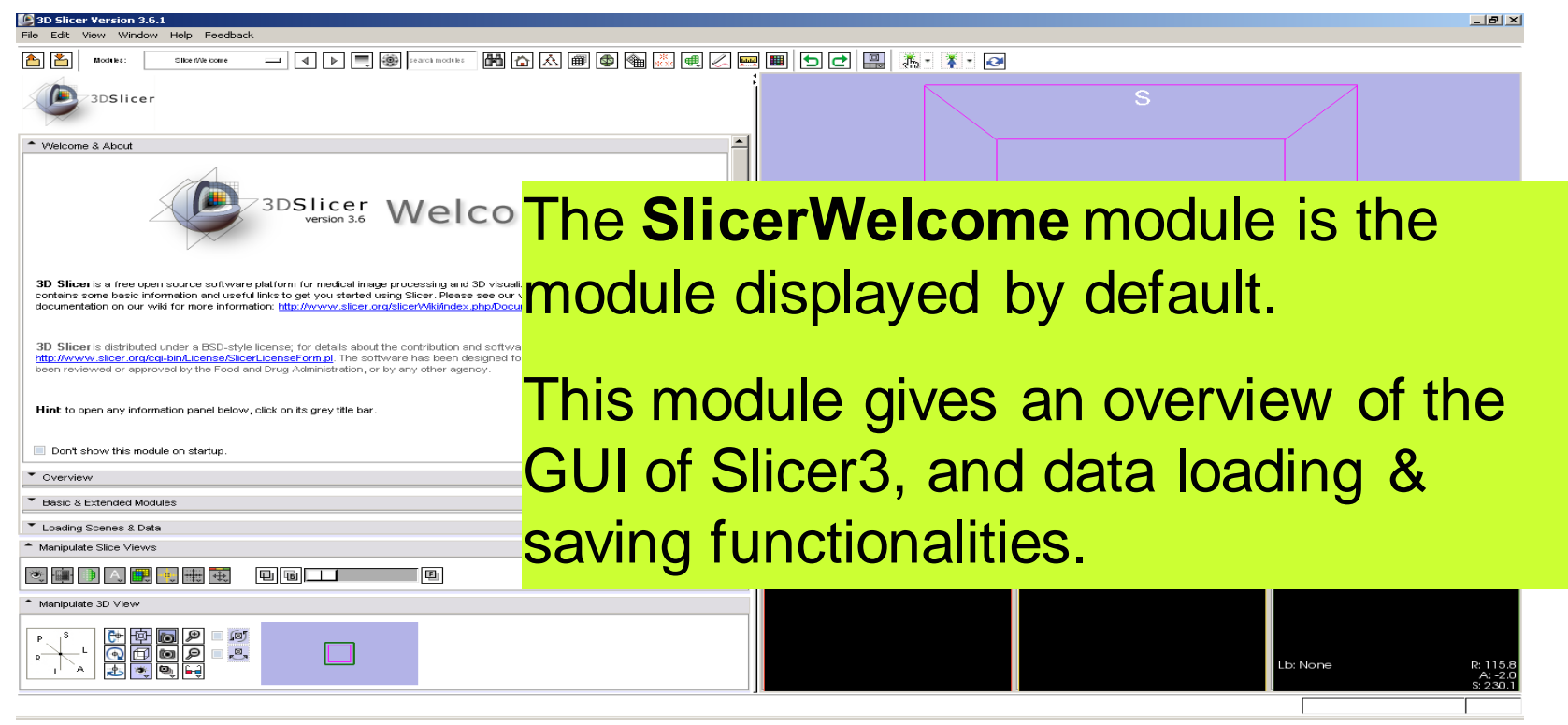

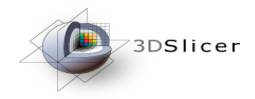

## Slicer3 GUI

The Graphical User Interface (GUI) of Slicer3.6 integrates 8 main components:

•the File Menu

•the Menu Toolbar

•the Module GUI Panel

•the 3D Viewer

•the Slice Viewer

•the Slice Controller

•the 3D View Controller

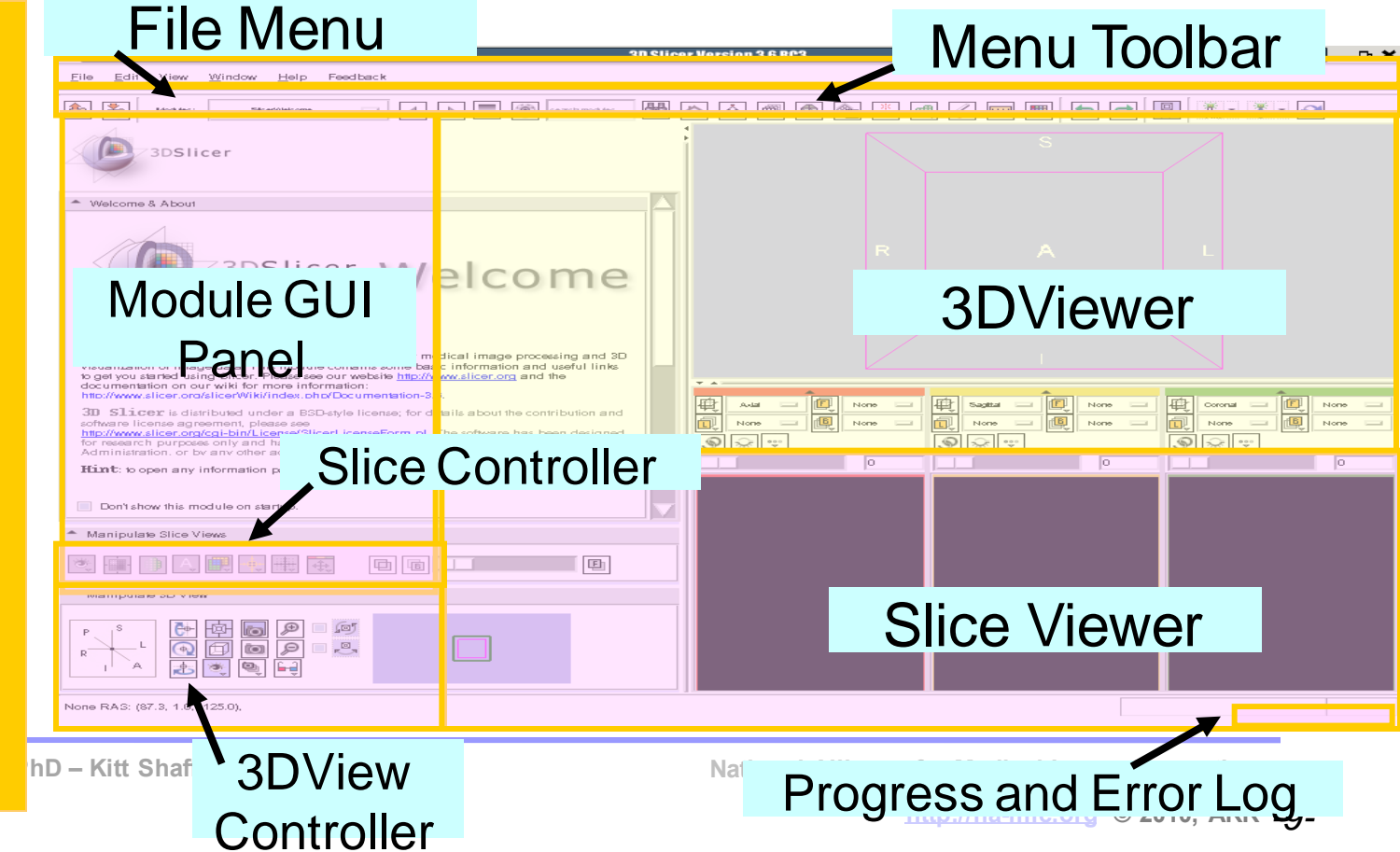

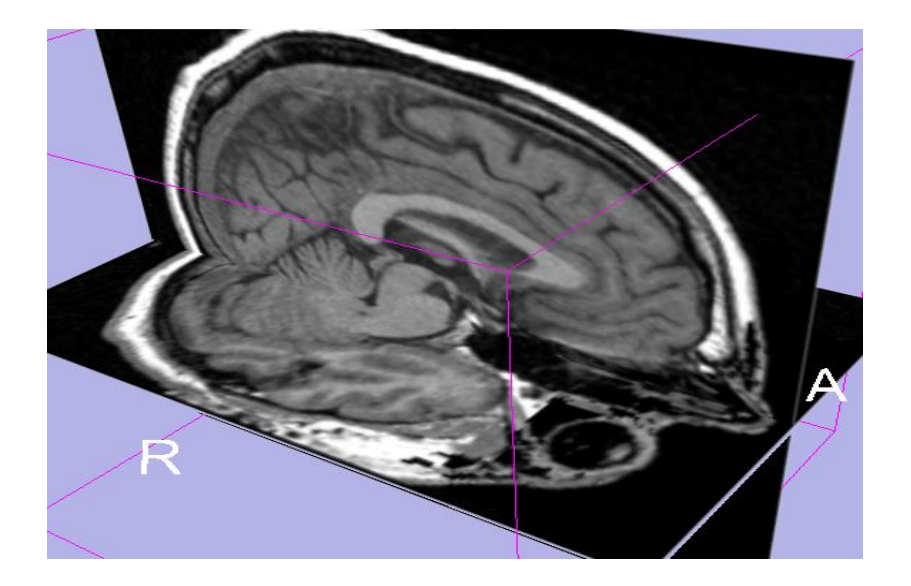

#### Part 1: Loading and visualizing multiple volumes simultaneously

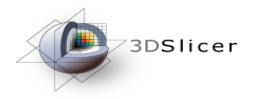

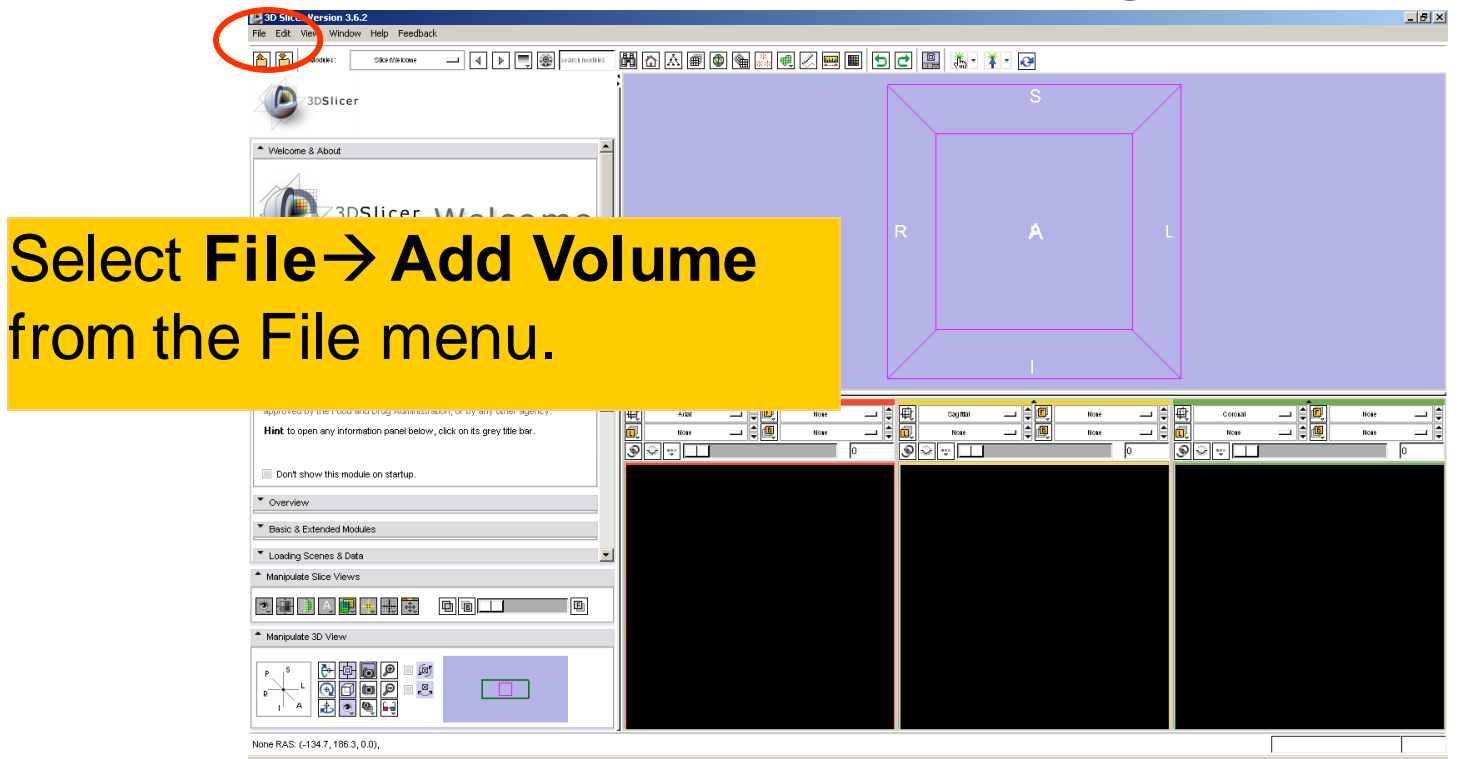

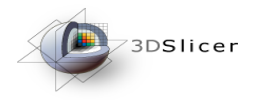

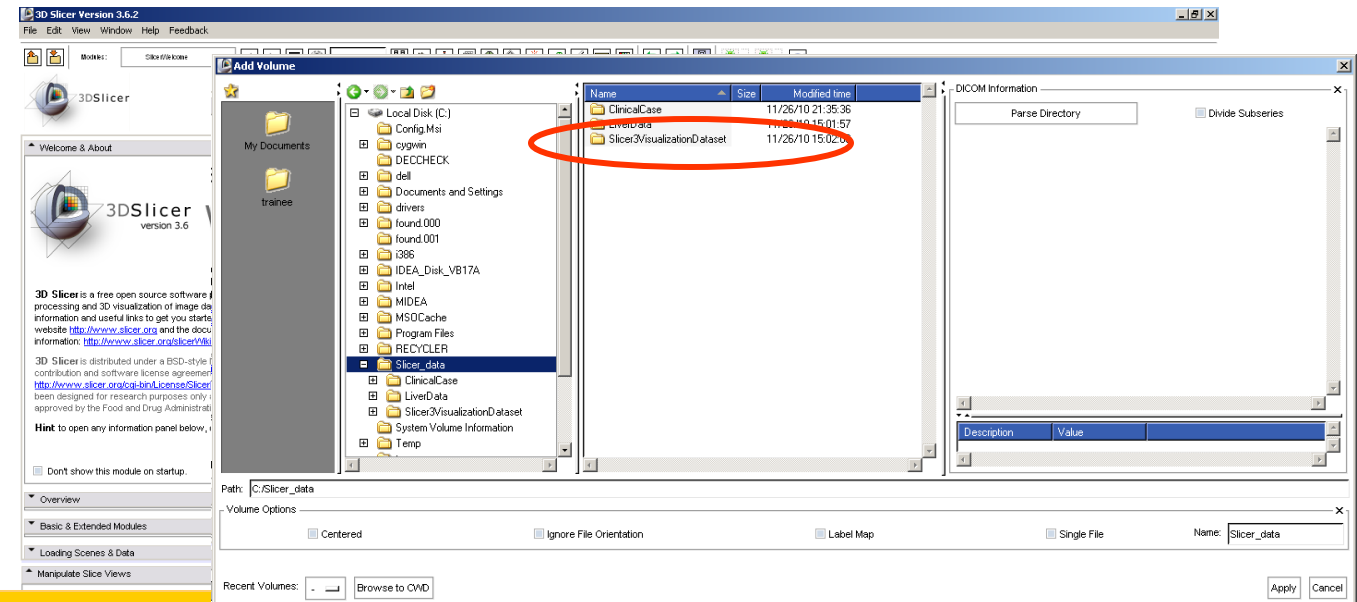

Browse to Slicer3VisualizationDataset directory located in

#### C:/SlicerData\_RSNA2010/Slicer3VisualizationDataset

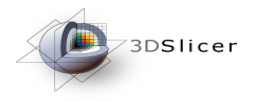

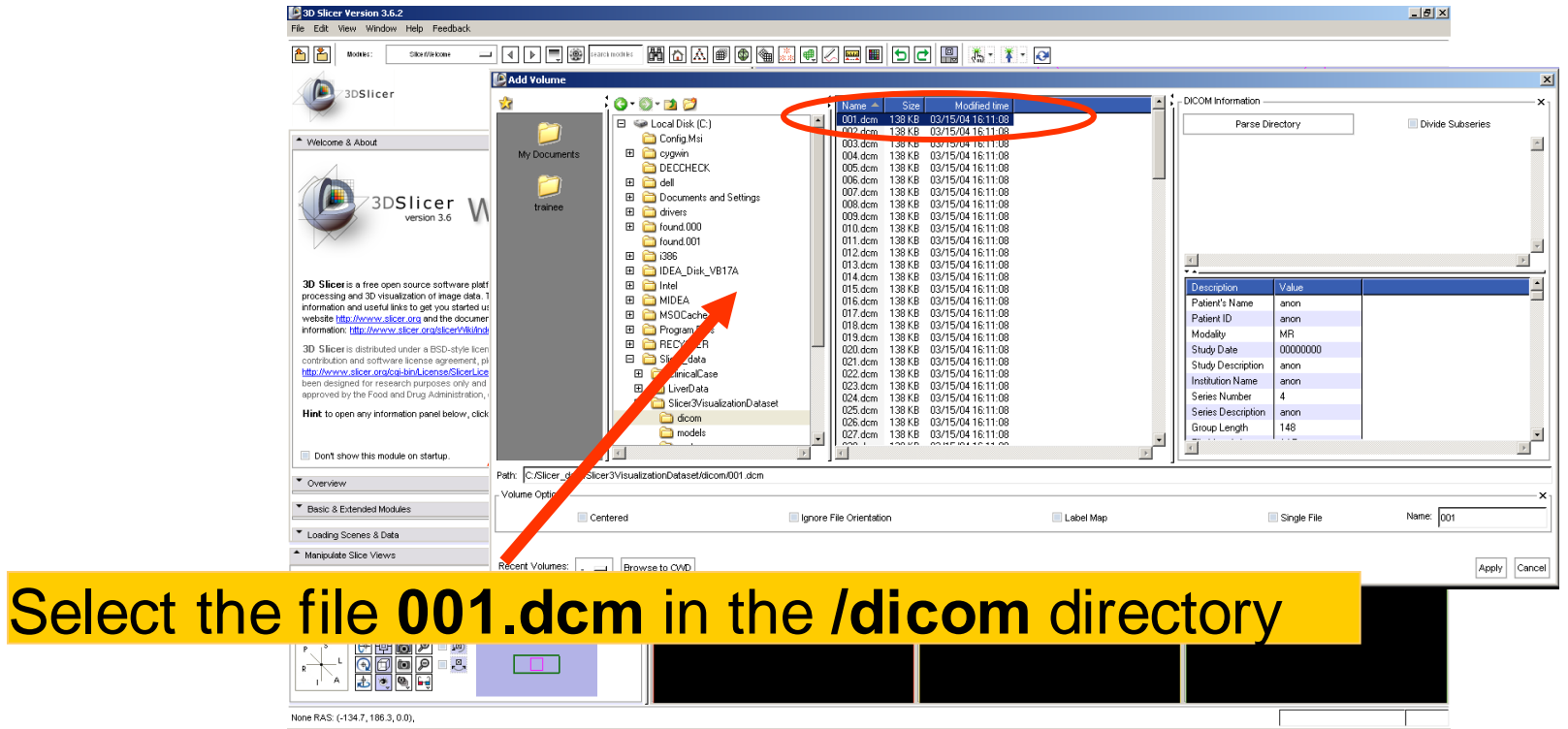

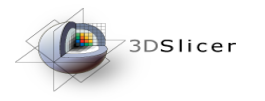

File Edit View Window Help Feedback

3D Slicer Version 3.6.2

\_ 8 ×

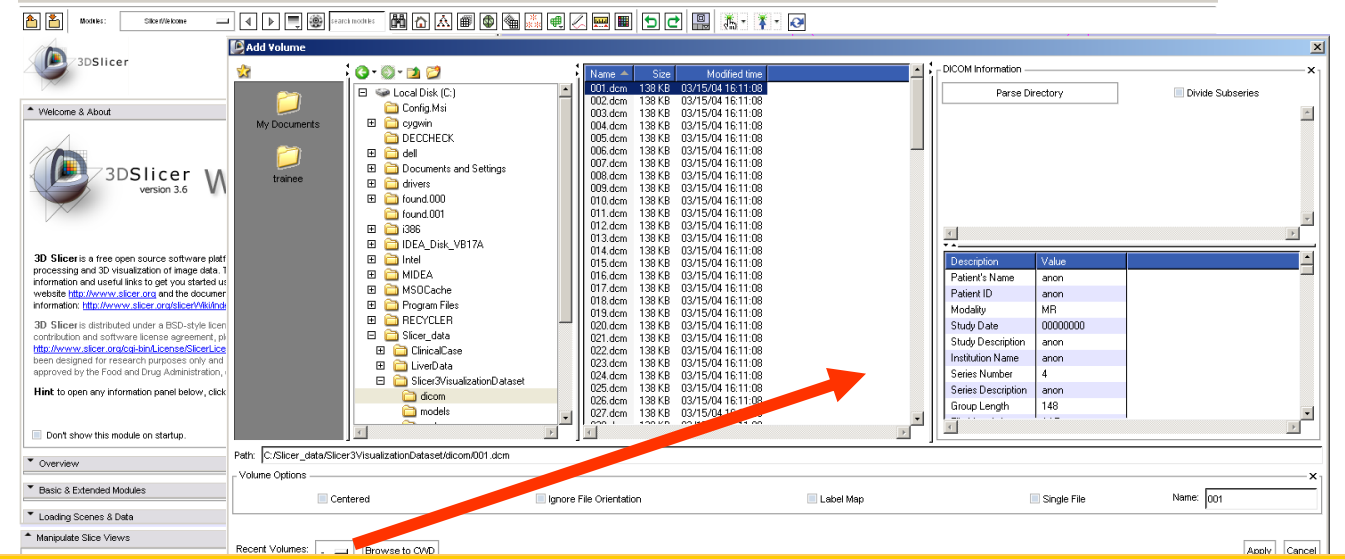

Slicer displays the **Dicom header information** of the images. Browse through the Dicom information panel to display the dimension of the images.

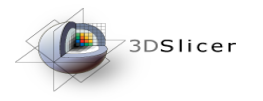

3D Slicer Version 3.6.2 \_ 8 × File Edit View Window Help Feedback - 🕅 🛆 🔊 🕲 🐜 🔍 📖 🔍 🖿 🕲 🛍 👗 - 🏹 - 🥺 🗕 🖌 📮 🏐 search modilies Silce t//e loom 3DSlicer 🔎 Add Volume × DICOM Information 1 🔇 • 🔘 • 过 😂 Modified tim Welcome & About 001 dcm 138 KB 03/15/04 16:11:08 😑 👒 Local Disk (C:) Parse Directory Divide Subseries 002.dcm 138 KB 03/15/04 16:11:08 Confia.Msi 003.dcm 138 KB 03/15/04 16:11:08 \* 🖽 🛅 cygwin My Documents 004.dcm 138 KB 03/15/04 16:11:08 3DSlic DECCHECK 005.dcm 138.KB 03/15/04.16:11:08 006.dcm 138 KB 03/15/04 16:11:08 🗉 🛅 dell versid 007.dcm 138 KB 03/15/04 16:11:08 E Cocuments and Settings 008.dcm 138.KB 03/15/04.16:11:08 trainee 🗄 🛅 drivers 009.dcm 138 KB 03/15/04 16:11:08 🖽 🛅 found.000 010.dcm 138 KB 03/15/04 16:11:08 011 dcm 138 KB 03/15/04 16:11:08 found.001 3D Slicer is a free open source 012.dcm 138 KB 03/15/04 16:11:08 🖽 🦳 i386 processing and 3D visualization information and useful links to or 013.dcm 138 KB 03/15/04 16:11:08 🖭 🚞 IDEA\_Disk\_VB17A website http://www.slicer.org a 014.dcm 138 KB 03/15/04 16:11:08 🖽 🚞 Intel information: http://www.slicer.o 015.dcm 138 KB 03/15/04 16:11:08 Description 🖽 🚞 MIDEA 016.dcm 138 KB 03/15/04 16:11:08 Slice Location -80.0000000000 3D Slicer is distributed under a 017.dcm 138 KB 03/15/04 16:11:08 🗄 🛅 MSOCache contribution and software licen-Image Comments Not printable 018.dcm 138 KB 03/15/04 16:11:08 http://www.slicer.org/cgi-bin/Lic 🖽 🛅 Program Files Samples per Pixel been designed for research pur 019.dcm 138 KB 03/15/04 16:11:08 E CYCLER approved by the Food and Drug 020.dcm 138 KB 03/15/04 16:11:08 Photometric Inter... MONOCHROME2 🖽 🚞 Slicer\_data 021.dcm 138 KB 03/15/04 16:11:08 Hint to open any information pa Rows 256 E 🛅 ClinicalCase 022.dcm 138 KB 03/15/04 16:11:08 Columns 256 023.dcm 138 KB 03/15/04 16:11:08 🕀 🦳 LiverData Pixel Spacing 0.937500\0.937 024.dcm 138.KB 03/15/04.16:11:08 E Constant Strength Strength Strengt Don't show this module on st 025.dcm 138 KB 03/15/04 16:11:08 Bits Allocated 16 🚞 dicom 026.dcm 138 KB 03/15/04 16:11 Bits Stored 16 Overview 🚞 models 027.dcm 138 KB 03/15 Basic & Extended Modules Path: C:/Slicer\_data/Slicer3VisualizationDataset/dicom/001.dcm Loading Scenes & Data Volume Options Manipulate Slice Views Name: 001 Image dimensions: Rows = 256, Columns = 256 Apply Cancel R ..., None RAS: (-134.7, 186.3, 0.0)

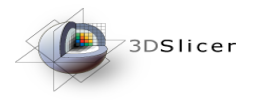

SD Slicer Version 3.6.2 \_ 8 × File Edit View Window Help Feedback - 🕅 🛆 🔊 🕲 🐜 🔍 📖 🔍 🖿 🕲 🛍 👗 - 🏹 - 🥺 🗕 🖌 📮 🏐 search modilies Silce t//e loome 3DSlicer 🔎 Add Volume × DICOM Information \* 🔇 • 🔘 • 过 😂 × Name 🔺 Modified time Welcome & About 001 dcm 138 KB 03/15/04 16:11:08 😑 👒 Local Disk (C:) Parse Directory Divide Subseries 002.dcm 138 KB 03/15/04 16:11:08 Confia.Msi \* 003.dcm 138 KB 03/15/04 16:11:08 🖽 🛅 cygwin My Documents 004.dcm 138 KB 03/15/04 16:11:08 3DSlic DECCHECK 005.dcm 138.KB 03/15/04.16:11:08 006.dcm 138 KB 03/15/04 16:11:08 🗄 🛅 dell versid 007.dcm 138 KB 03/15/04 16:11:08 E Cocuments and Settings 008.dcm 138.KB 03/15/04.16:11:08 trainee 🗄 🛅 drivers 009.dcm 138 KB 03/15/04 16:11:08 🖽 🛅 found.000 010.dcm 138 KB 03/15/04 16:11:08 011 dcm 138 KB 03/15/04 16:11:08 (Canal 1001) (Canal 1001) 3D Slicer is a free open source 012.dcm 138 KB 03/15/04 16:11:08 🖽 🚞 i386 processing and 3D visualization 4 information and useful links to or 013.dcm 138 KB 03/15/04 16:11:08 🖭 🛅 IDEA\_Disk\_VB17A website http://www.slicer.org a 014.dcm 138 KB 03/15/04 16:11:08 🖽 🚞 Intel information: http://www.slicer.o 015.dcm 138 KB 03/15/04 16:11:08 Description 🖽 🚞 MIDEA 016.dcm 138 KB 03/15/04 16:11:08 Slice Location -80.0000000000 3D Slicer is distributed under a 017.dcm 138 KB 03/15/04 16:11:08 🗄 🚞 MSOCache contribution and software licen: Image Comments Not printable 018.dcm 138 KB 03/15/04 16:11:08 http://www.slicer.org/cgi-bin/Lic 🗉 🛅 Program Files Samples per Pixel been designed for research pur 019.dcm 138 KB 03/15/04 16:11:08 EFE CYCLER Click on Apply to load the Dicom volume in Slicer. 🚞 dicom 026.dcm 138 KB 03/15/04 16:11:08 Bits Stored 16 Overview 🚞 models 138 KB 03/15/04 16:11:08 -Basic & Extended Modules Path: C:/Slicer\_data/Slicer3VisualizationDataset/dicom/001.dcm Loading Scenes & Data Volume Options Manipulate Slice Views Centered Ignore File Orientation Label Map 📃 Single File Name: 001 🧶 👜 🕘 A 🛄 🍬 🗄 Manipulate 3D View Recent Volumes: Browse to CMD Apply Cancel ,0, None RAS: (-134.7, 186.3, 0.0)

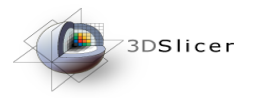

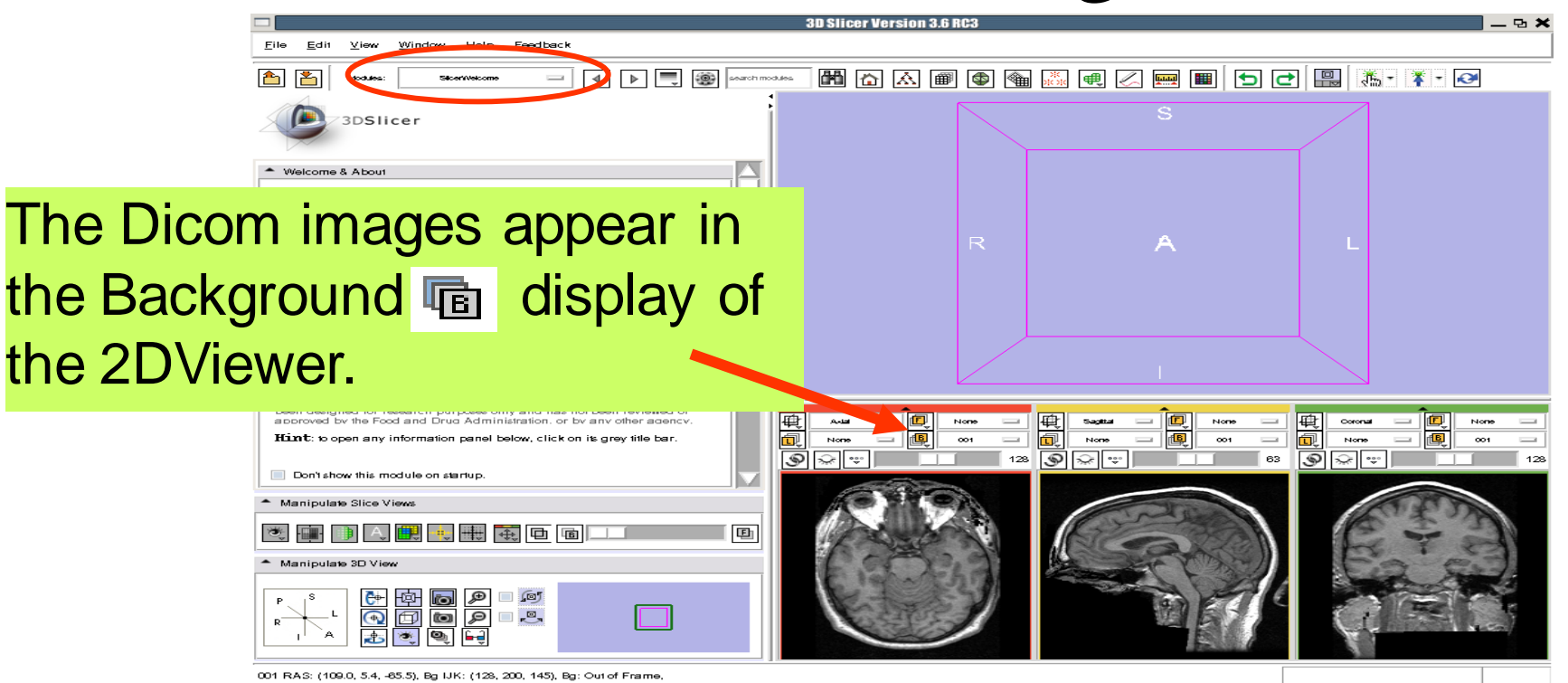

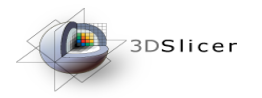

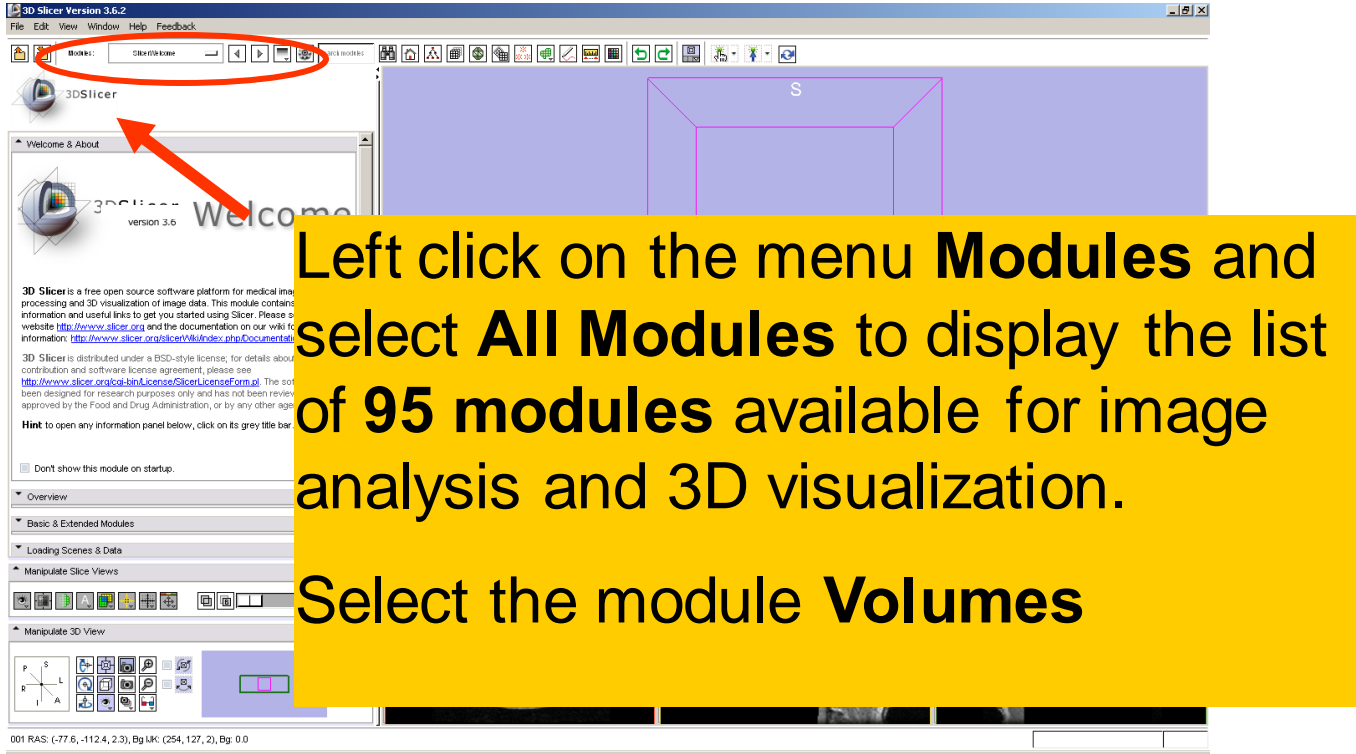

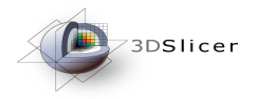

|                                                                             | 3D Slicer Version 3.6 RC3 📃 🖼 🎽                                                                                                    |
|-----------------------------------------------------------------------------|----------------------------------------------------------------------------------------------------|
| <u>E</u> ile <u>E</u> dit <u>V</u> iew <u>W</u> indow <u>H</u> elp Feedback | The second of the second de Malessee                                                                                                    |
|                                                                             | I he panel of the module volumes                                                                                                    |
| 3DSlicer                                                                    | appears in the interface.                                                                                                    |
| Help & Acknowledgement                                                      |                                                                                                    |
| ▲ Load                                                                      |                                                                                                    |
| Volume Name: 001                                                            | Click on the panel <b>Display</b>                                                                                                    |
| Image Orientation From File                                                 |                                                                                                    |
| Label Map Single File                                                       |                                                                                                    |
| Keep all Apply Previse Next                                                 |                                                                                                    |
| Active Volume:                                                              |                                                                                                    |
| ▼ Display                                                                   |                                                                                                    |
| * Diffusion Editor                                                          |                                                                                                    |
| ▼ Info                                                                      | Aud     Image: None     Image: None     Image: None       Image: None     Image: None     Image: None     Image: None       Image: None     Image: None     Image: None     Image: |
|                                                                             |                                                                                                    |
| Manipulate Slice Views                                                      |                                                                                                    |
| 💌 🗃 🕩 🗛 🛄 💘 🗮 🗮 🖻 💷 💷 🔍 🖲                                                   |                                                                                                    |
| ▲ Manipulate 3D View                                                        |                                                                                                    |
|                                                                             |                                                                                                    |
| 004 PA2: (400.0, 5.4, 65.5) Pa UK: (422, 200, 445) Pa; Out of Erroma        |                                                                                                    |

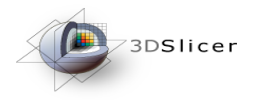

|                                                                          | 3D Slicer Version 3.6 RC3                                                                                                    |                                                                                                    |
|--------------------------------------------------------------------------|----------------------------------------------------------------------------------------------------|----------------------------------------------------------------------------------------------------|
| <u>F</u> ile <u>E</u> dit ⊻iew Window <u>H</u> elp Feedback              |                                                                                                    |                                                                                                    |
| Acculars: Volumes - 4 D Reserver                                         |                                                                                                    | 础 🖪 🖉                                                                                                    |
| <sup>3DSIICER</sup> Use th                                               | ne Window/Level slid                                                                                                    | er to                                                                                                    |
| Lookup Table: Grey Adjust                                                | the display of the M                                                                                                    | R images.                                                                                                    |
| CT-abdomen CT-brain CT-lung                                              |                                                                                                    |                                                                                                    |
| Volume Window Level Presets:                                             |                                                                                                    |                                                                                                    |
| Threshold:                                                               |                                                                                                    |                                                                                                    |
| ☑ Update Histogram Interactively                                         | •••                                                                                                    |                                                                                                    |
| [0, 202] × [0, 1]                                                        | Auli         III         Nore         Examination         III         Nore           Nore         III         Nore         III         Nore         III         Nore           Nore         III         Nore         III         Nore         III         Nore | Image: Control in the image: Control in the image: Control in the |
| Manipulate Slice Views                                                   |                                                                                                    |                                                                                                    |
| e 📄 🔿 🕮 🔍 🖶 🗮 🖬 🗈 💷 🗉                                                    |                                                                                                    | 6-3                                                                                                    |
| <ul> <li>Manipulate 3D View</li> </ul>                                   |                                                                                                    | Fig Cal                                                                                                    |
|                                                                          |                                                                                                    | ARE                                                                                                    |
| 001 RAS: (109.0, 5.4, -65.5), Bg IJK: (128, 200, 145), Bg: Out of Frame, |                                                                                                    |                                                                                                    |

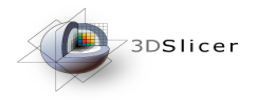

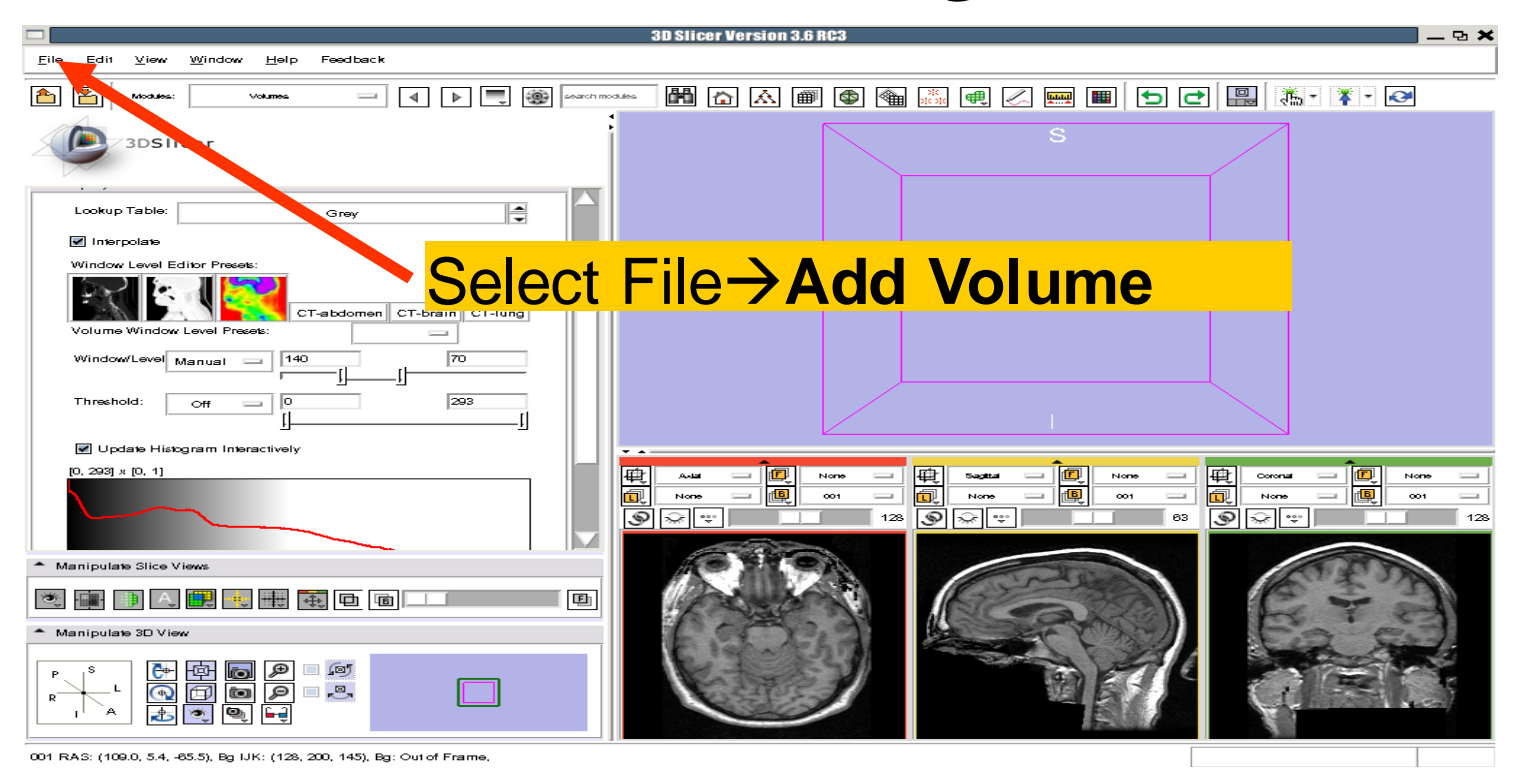

3DSlicer

## Loading Volumes

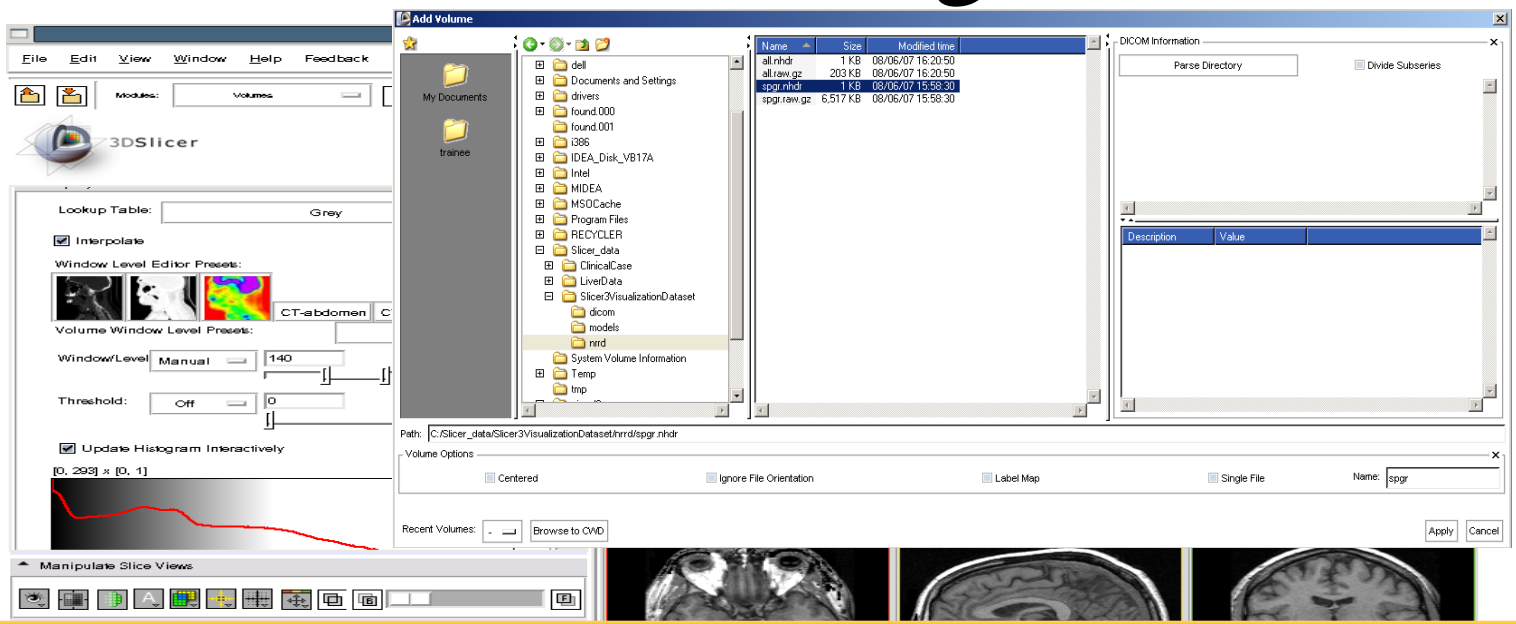

Browse to find the header file of the spgr volume *spgr.nhdr* located in the directory *C:/SlicerData\_RSNA2010/Slicer3VisualizationDataset/nrrd* 

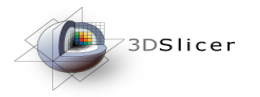

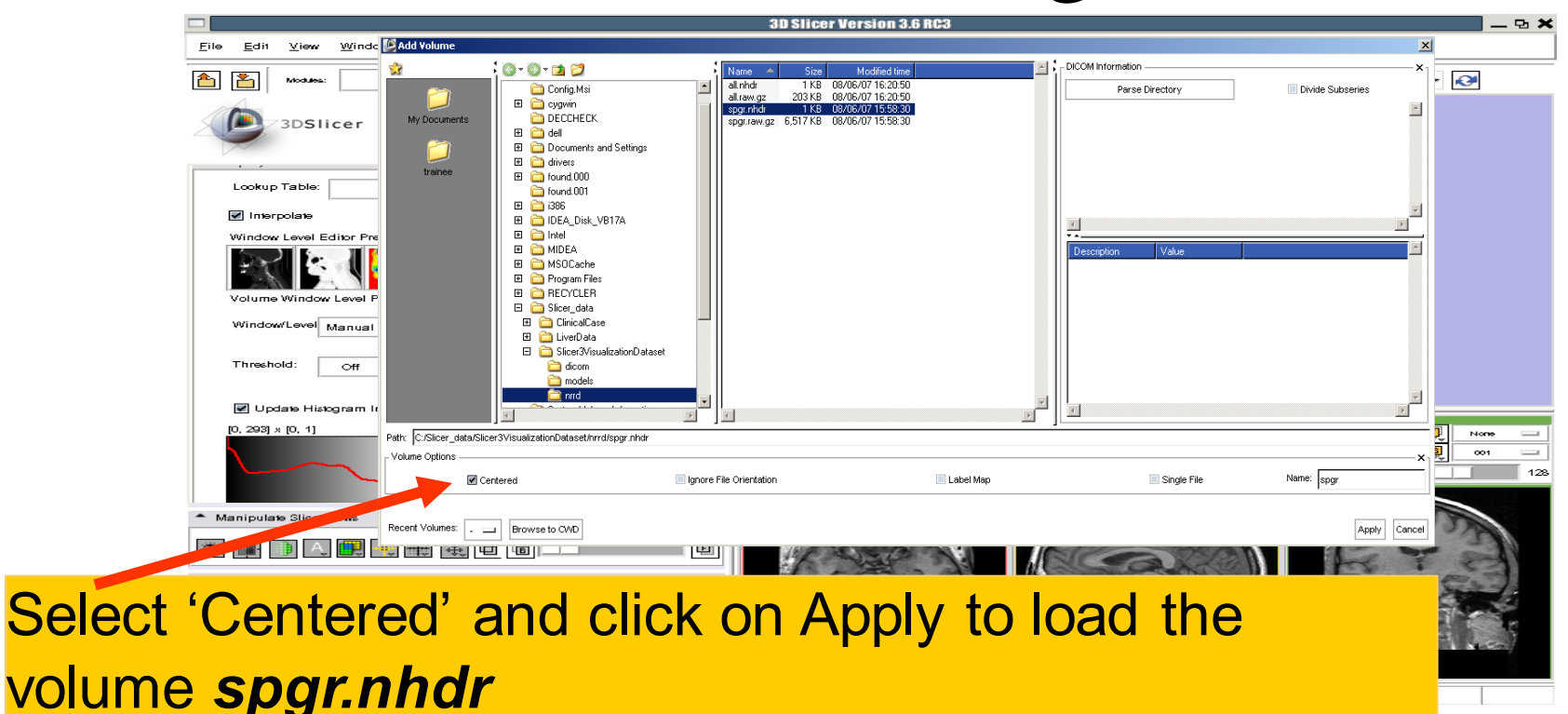

Sonia Pujol, PhD – Kitt Shaffer, MD, PhD

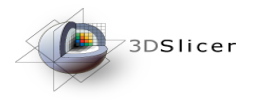

## Loading Volumes

|                                                                                                    | 3D Slicer Version 3.6 RC3 📃 🖼 🗙                                                                                                    |
|----------------------------------------------------------------------------------------------------|----------------------------------------------------------------------------------------------------|
| <u>Eile Edit ⊻iew W</u> indow <u>H</u> elp Feedback                                                                                                    |                                                                                                    |
|                                                                                                    |                                                                                                    |
| 3DSlicer                                                                                                    | S                                                                                                    |
| Lookup Table: Grey                                                                                                    |                                                                                                    |
| Window Level Editor Presets:<br>CT-abdomen CT-brain CT-lung<br>Volume Window Level Presets:                                                                                                    | R A L                                                                                                    |
| Window/Level         Manual         140         70           Image: State of the state of the stat |                                                                                                    |
| ♥ Update Histogram Interactively [0, 293] × [0, 1]                                                                                                    | Auti       III       Nore       III       Nore       III       Nore       III       Nore       III       Nore       III       Nore       III       Nore       III       Nore       III       Nore       III       Nore       III       Nore       III       Nore       III       Nore       IIII       Nore       IIII       Nore       IIII       Nore       IIII       Nore       IIIII       IIIII       IIIIIIIII       IIIIIIIIIIIIIIIIIIIIIIIIIIIIIIIIIIII |
| Manipulate Slice Views                                                                                                    |                                                                                                    |
|                                                                                                    |                                                                                                    |
| he spgr volume app                                                                                                    | pears in the Background                                                                                                    |
| lisplay 📠 of the 20                                                                                                    | D Viewer.                                                                                                    |
|                                                                                                    |                                                                                                    |

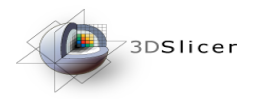

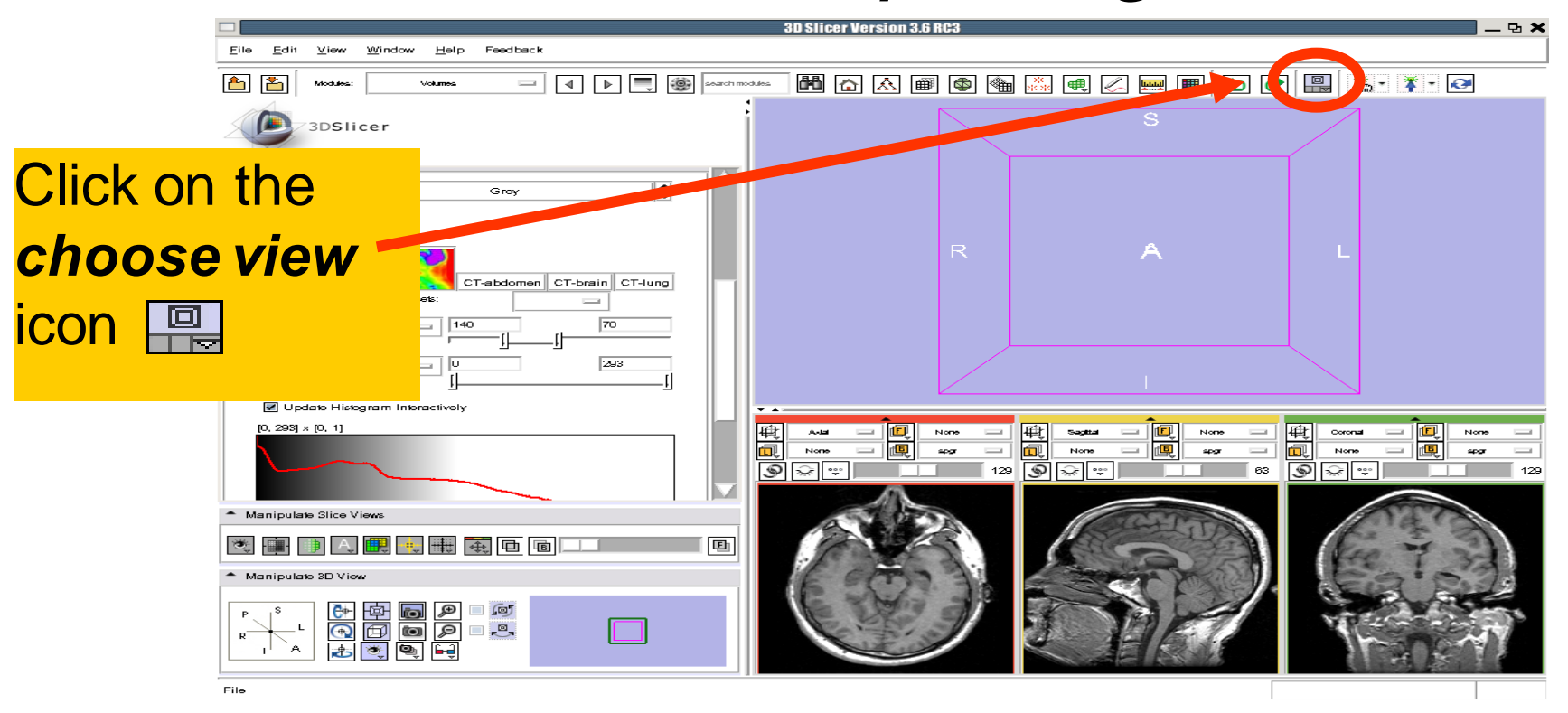

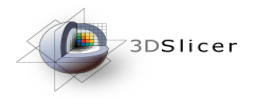

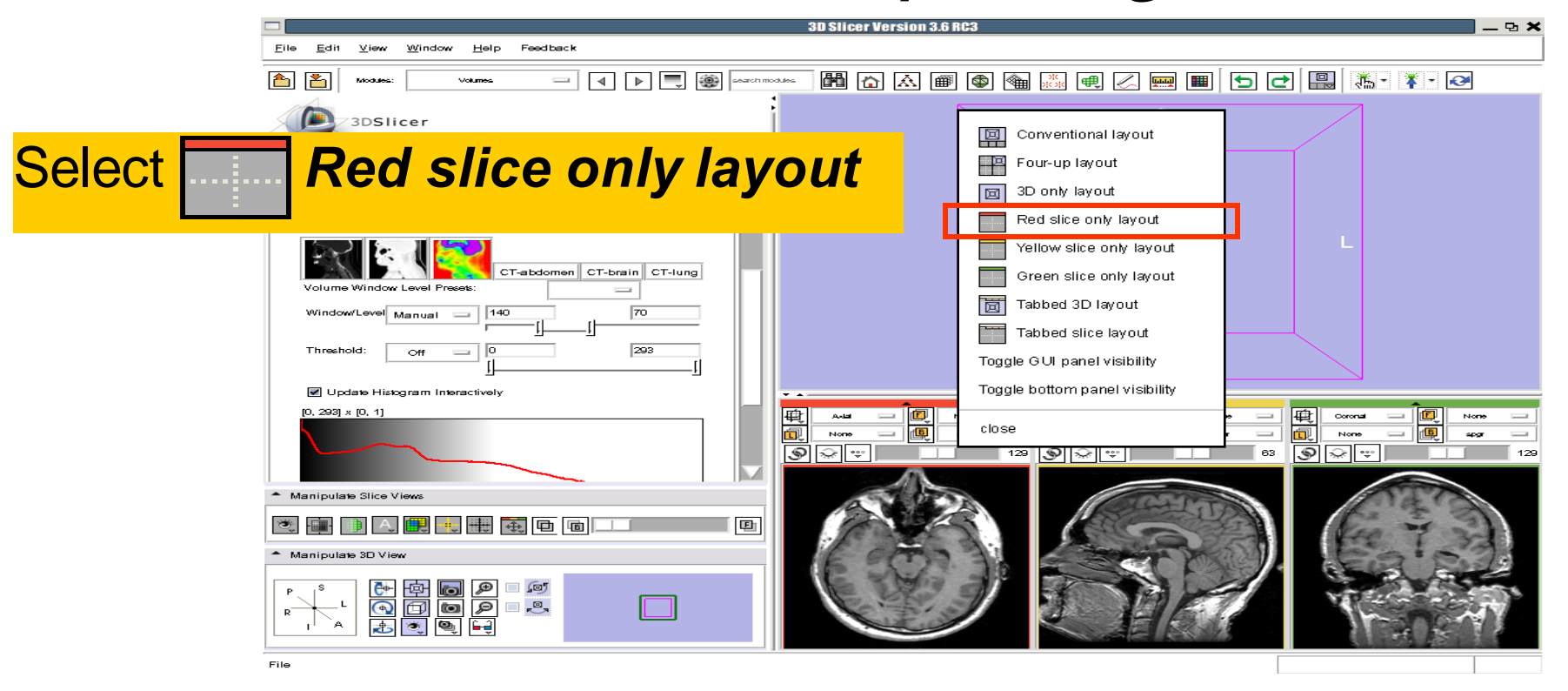

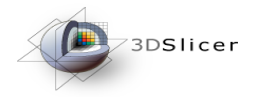

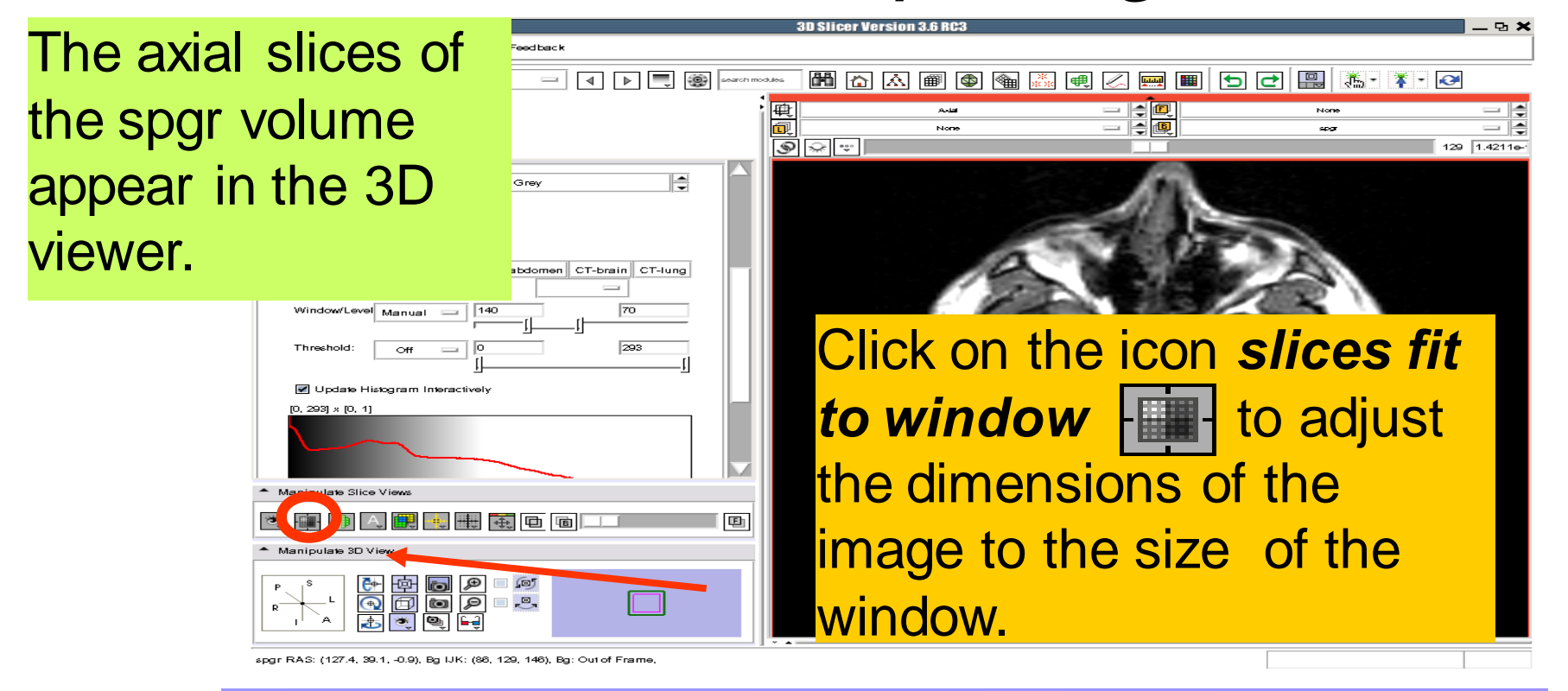

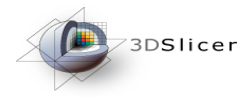

To simultaneously view the dicom and the spgr volumes, left click on the drop-down menu to the right of the Foreground icon I and select the image 001.dcm

| Update Histogram Interactively             |   |
|--------------------------------------------|---|
| [0, 293] × [0, 1]                          |   |
|                                            |   |
| <ul> <li>Manipulate Slice Views</li> </ul> |   |
| 2 🗊 🗎 🧱 💘 🌐 🛱 🔲 💷                          | Ð |
| <ul> <li>Manipulate 3D View</li> </ul>     |   |
|                                            |   |

spgr RAS: (127.4, 39.1, -0.9), Bg IJK: (86, 129, 146), Bg: Out of Frame

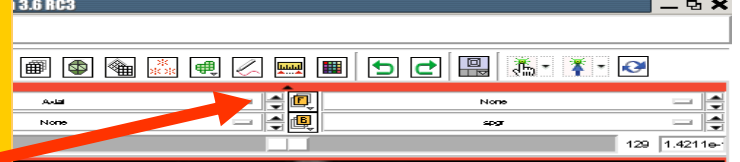

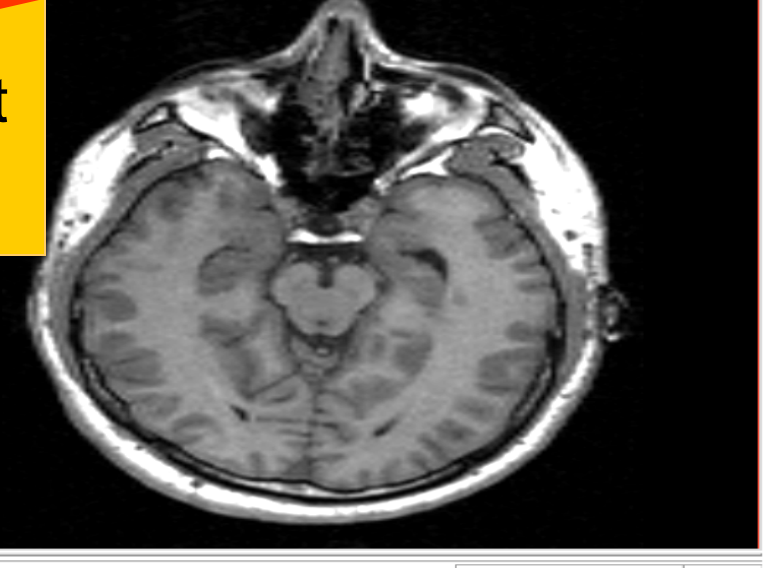

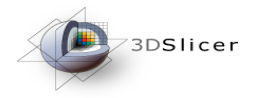

Click on the Background bicon or the Foreground bicon to display the spgr or bicon the DICOM volumes in the Viewer

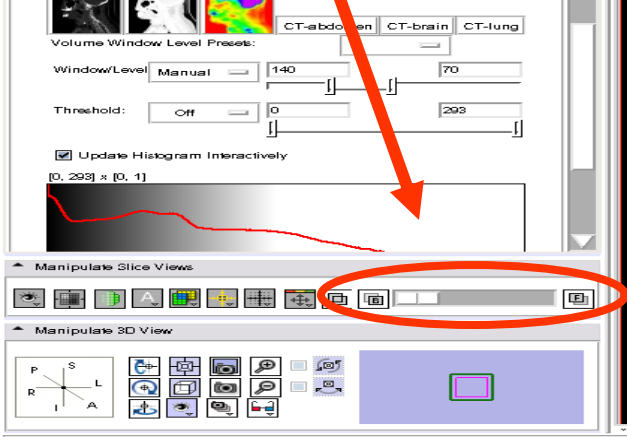

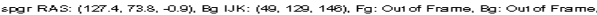

National Alliance for Medical Image Computing

📟 🔳 🛨 🔡 🔚 👫 • 🗚 • 🍽

ena

P1 ×

129 1.4211e

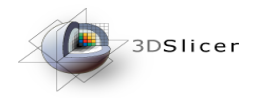

Browse the images using the slider to display the ventricles (~slice 38)

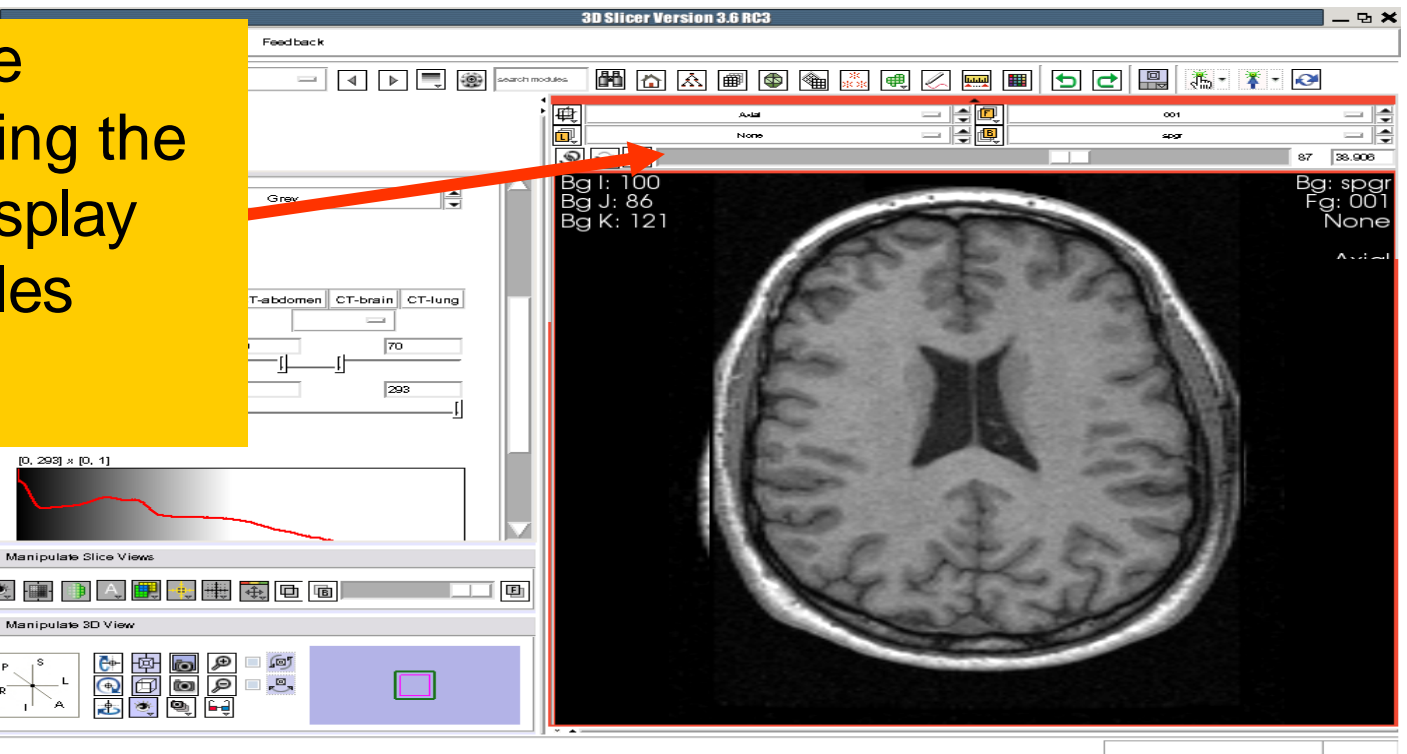

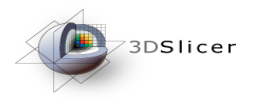

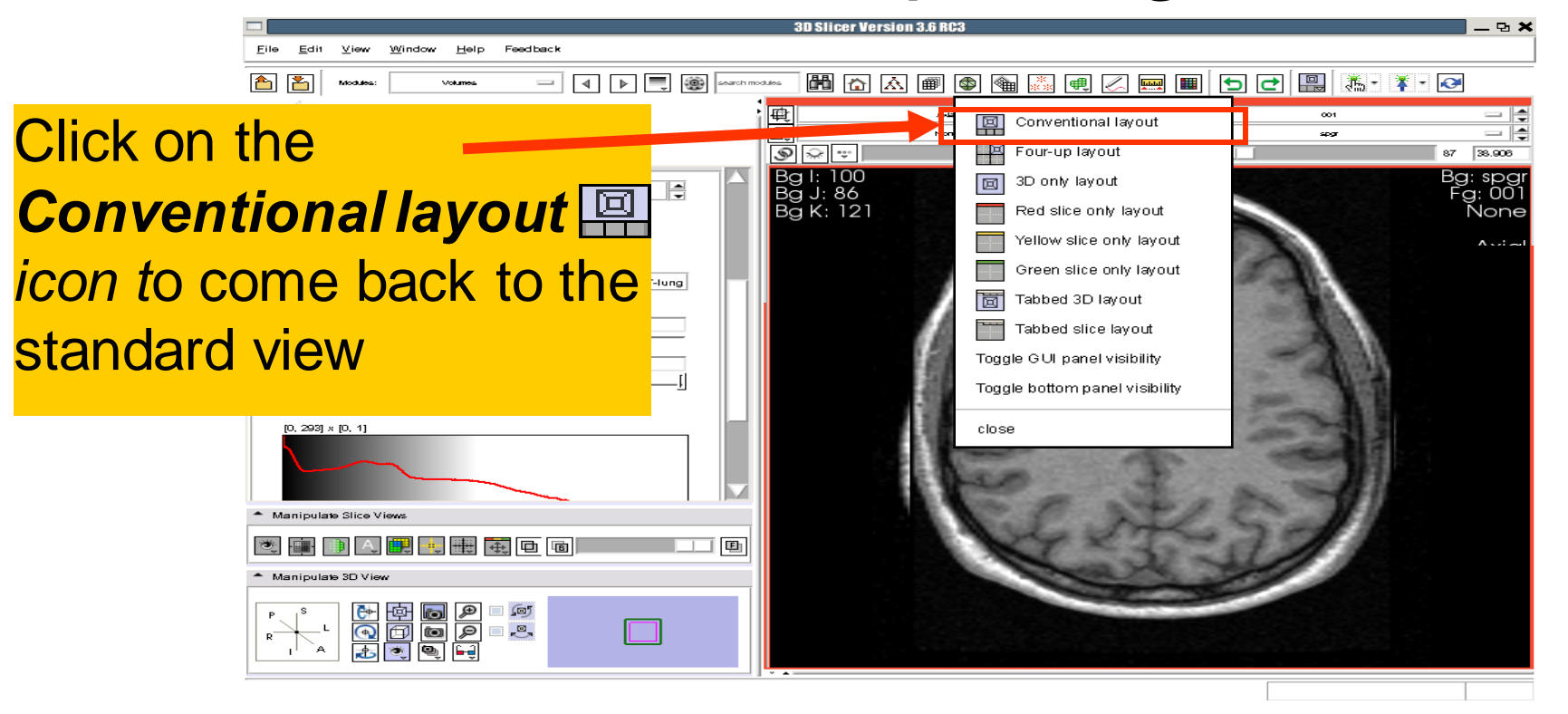

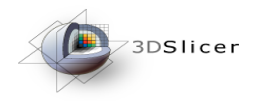

#### Click on the icon *slices fit to window* to adjust the dimensions of the image to the size of the window.

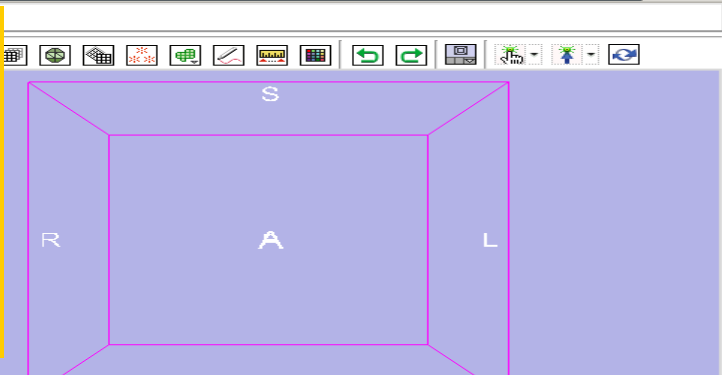

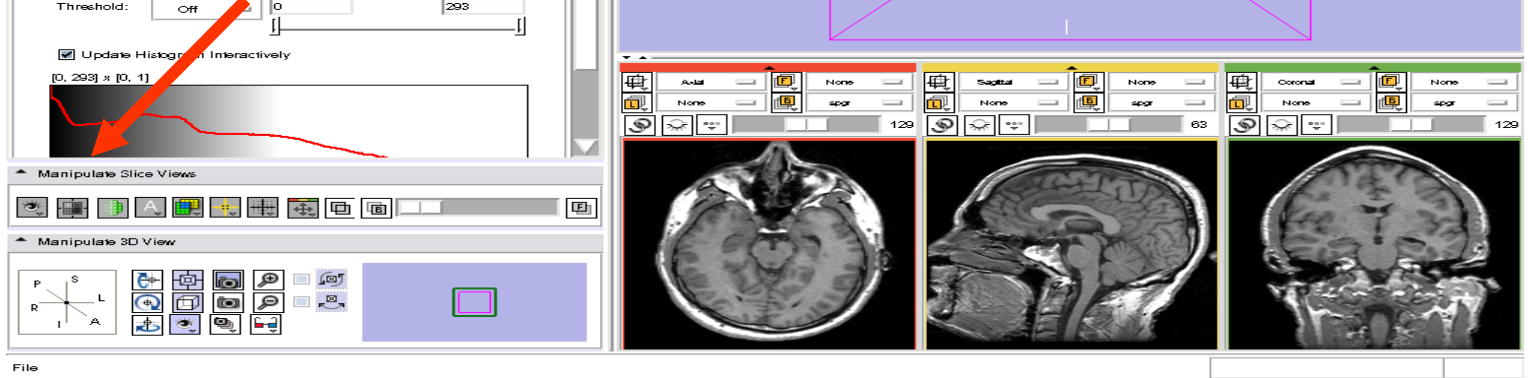

D Slicer Version 3.6 RC3

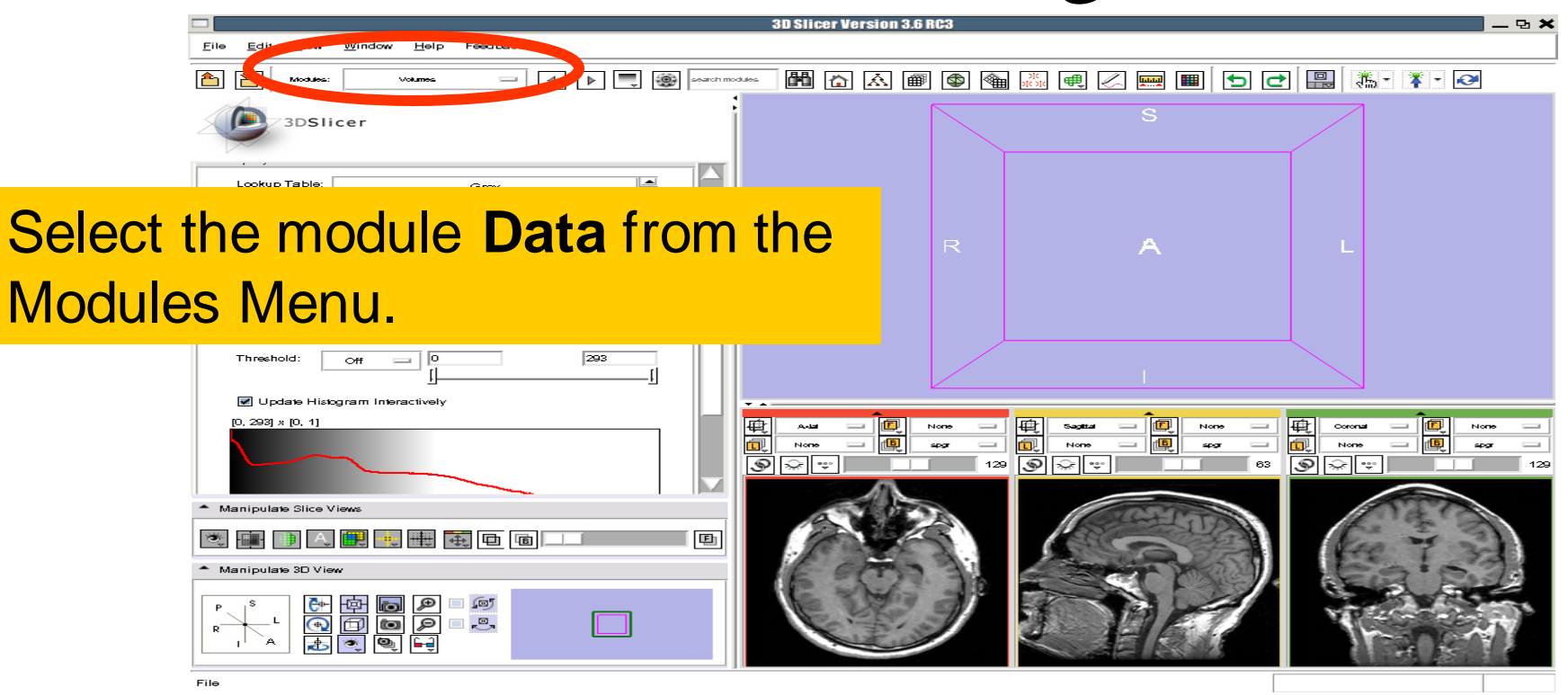

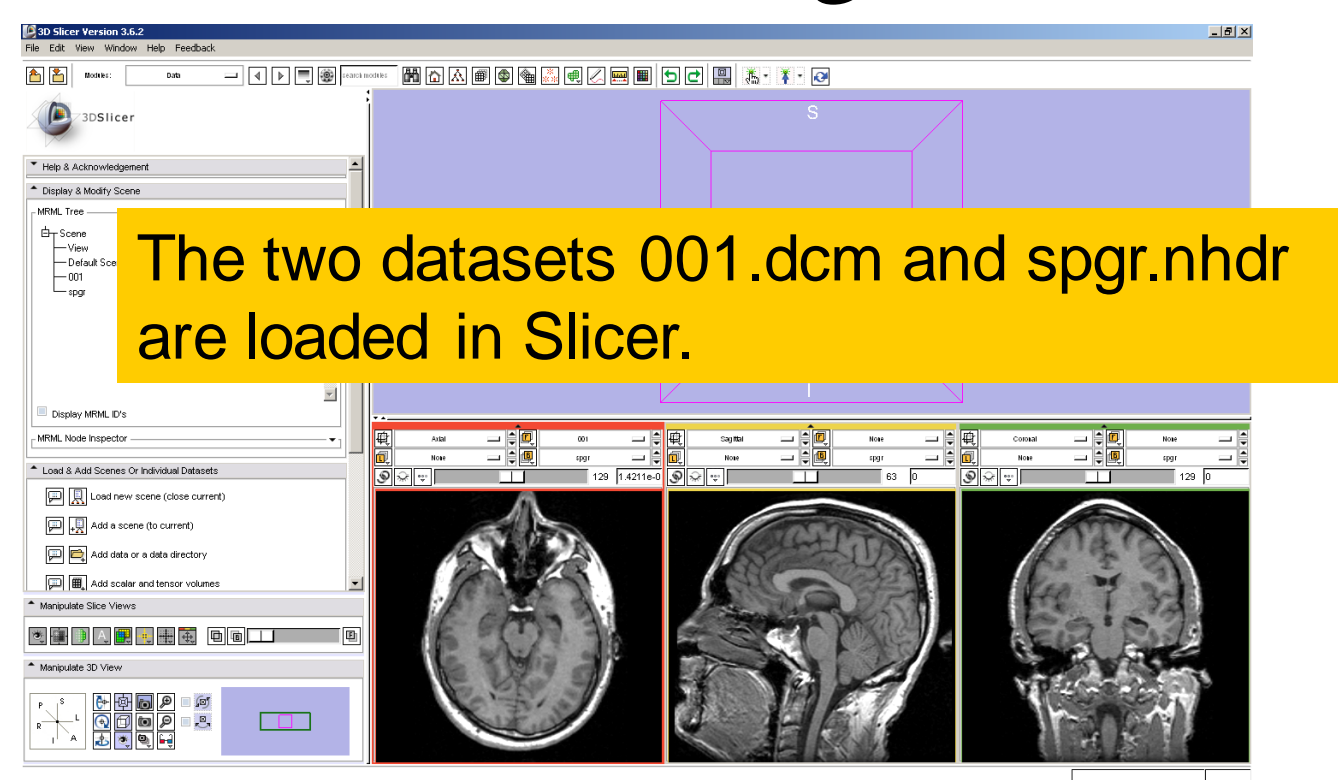

Sonia Pujol, PhD – Kitt Shaffer, MD, PhD

National Alliance for Medical Image Computing National Alliance for Medical Image Computing <u>http://na-mic.org</u> © 2010, ARR -34http://na-mic.org © 2010, ARR

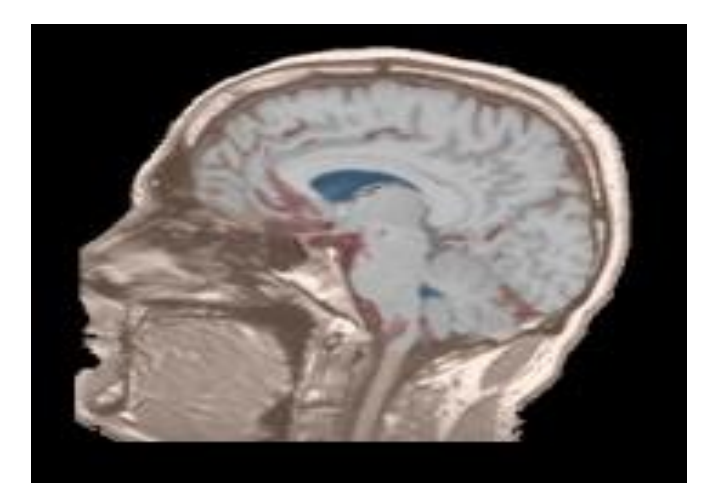

Part 2: Loading and visualizing segmented structures overlaid on grayscale images

## Label map

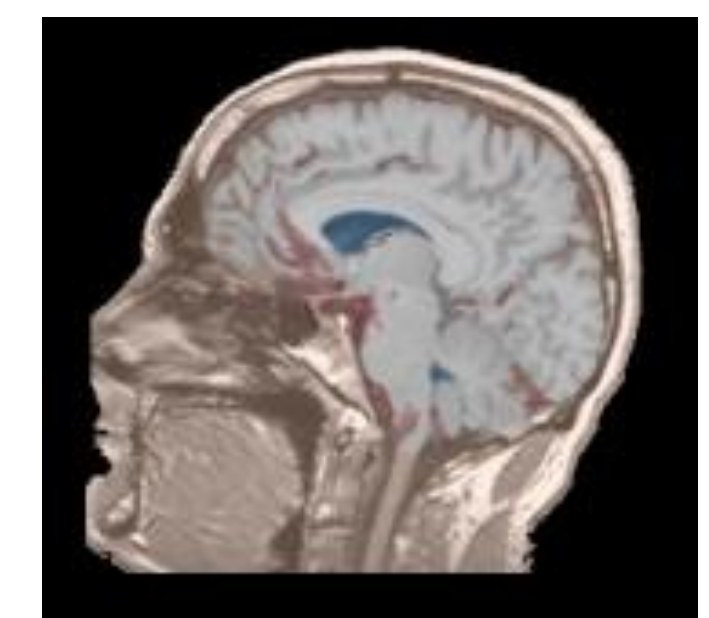

- Image segmentation is the extraction of structural information of particular interest from surrounding image.
- Each pixel is assigned a specific label value which corresponds to the anatomical structure that it belongs to.
- The three-dimensional result of the segmentation is a binary array called a label map.
# Loading a label map

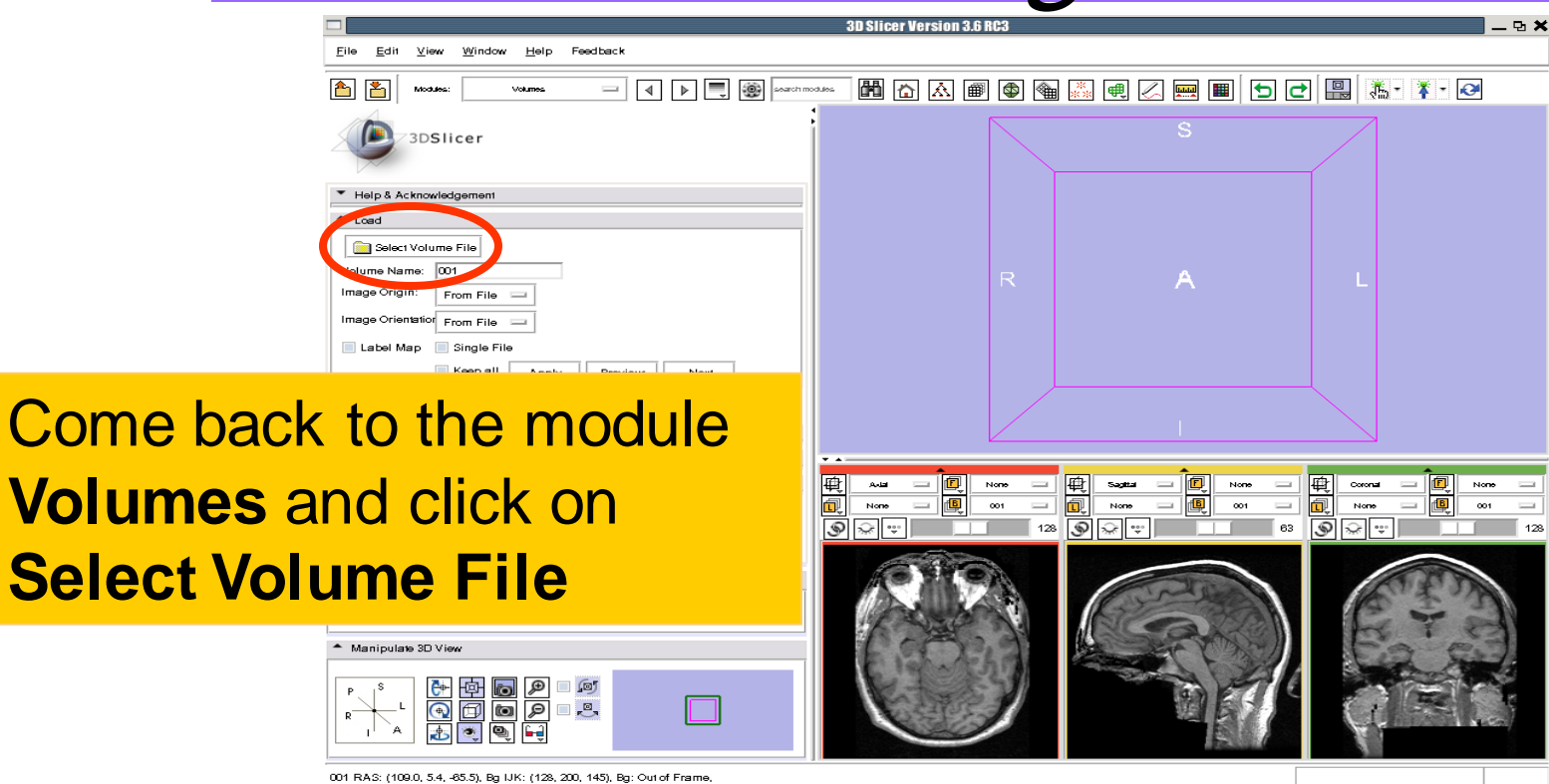

# Loading a label map

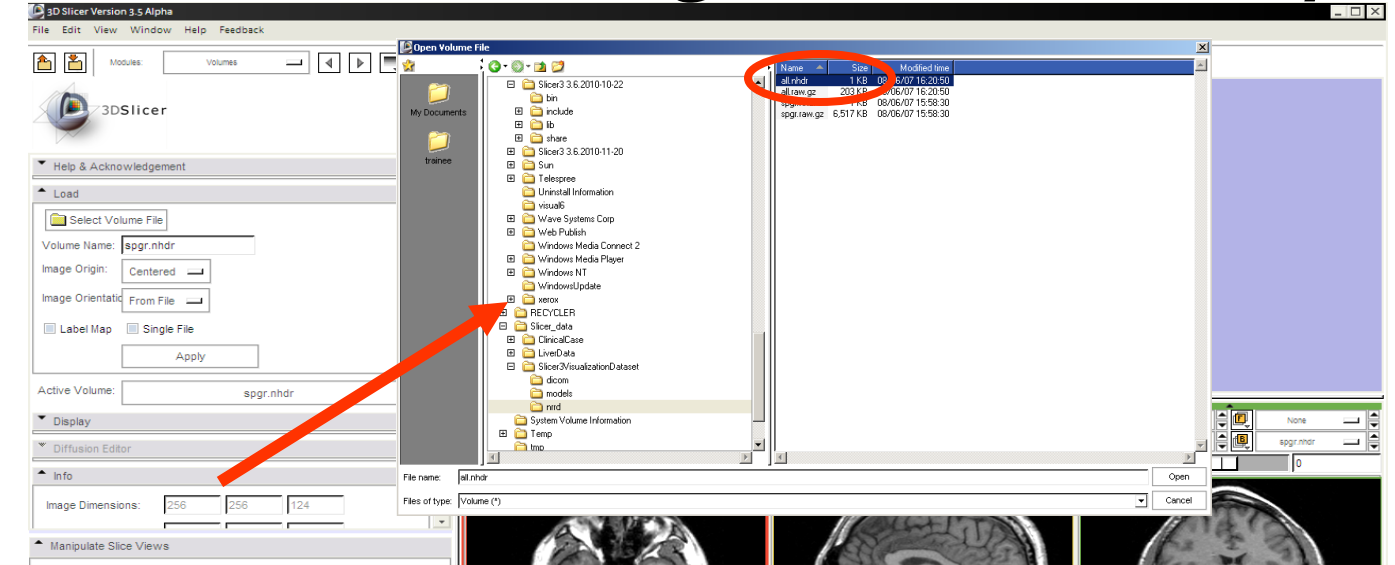

### Browse to find the header file *all.nhdr* of the label map dataset located in the directory *C:/SlicerData\_RSNA2010/Slicer3VisualizationDataset/nrrd* and click on **Open**

# Visualizing a label map

| File Edit View Window Help Feedback                                    |                       |                   |           |         |      |
|------------------------------------------------------------------------|-----------------------|-------------------|-----------|---------|------|
| Modules: Volumes 💷 🚽 🕨 🧱 💷                                             | irch modifies 🕅 🟠 🛋 📾 | 👒 🔜 e 📿 🔜 🔳 ち 🔁 🖳 | 🦾 T 🧍 T 🐼 |         |      |
| 3DSlicer                                                               |                       |                   | S         |         |      |
| ▼ Help & Acknowledgement                                               | 4                     |                   |           |         |      |
| Load                                                                   |                       |                   |           |         |      |
| Volume Name:                                                           |                       |                   |           |         |      |
| Image Origin Centered                                                  |                       |                   | A         |         |      |
| Image Orientation: From File                                           |                       |                   |           |         |      |
| Label Map     Single File     Keep all     Apply     Previous     Next |                       |                   |           |         |      |
| Active Volume:                                                         |                       |                   |           | -L      |      |
| ▲ Display                                                              |                       |                   |           |         |      |
| Lookup Table: Grey                                                     |                       |                   | -         |         |      |
| ✓ Interpolate                                                          |                       |                   |           | Coronal | Note |
| Window Level Editor Presets:                                           |                       |                   |           |         |      |

Set Image Origin to Centered

Check the Label Map box and click on Apply

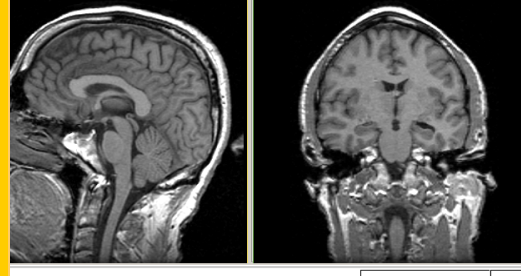

Sonia Pujol, PhD – Kitt Shaffer, MD, PhD

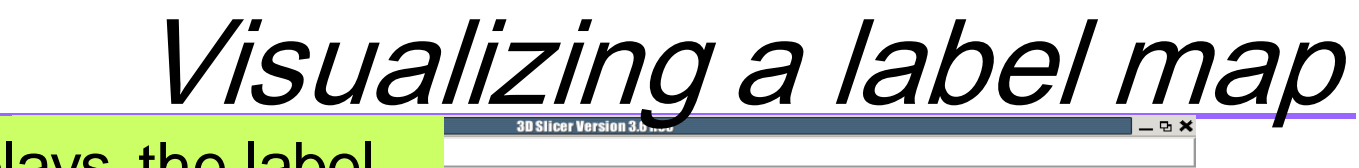

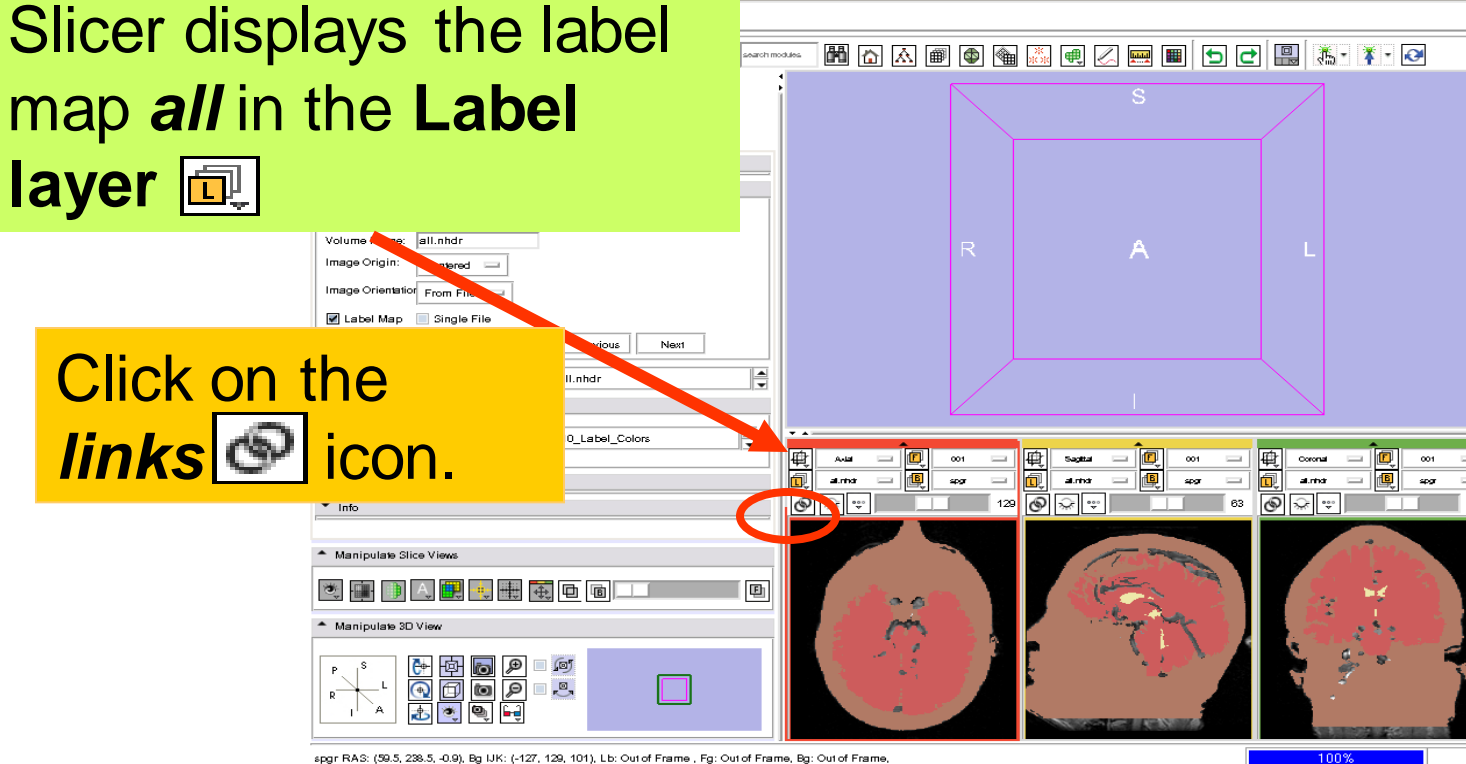

Sonia Pujol, PhD – Kitt Shaffer, MD, PhD

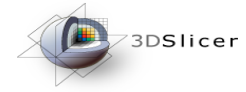

# Visualizing Multiple Volumes

#### **Foreground Viewer**

Left click on the dropdown menu to the right of the **F** icon and select the volume **all** 

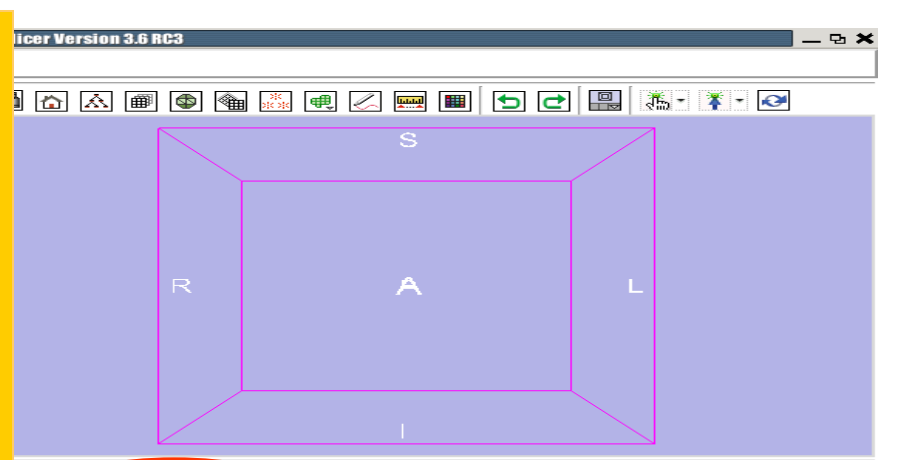

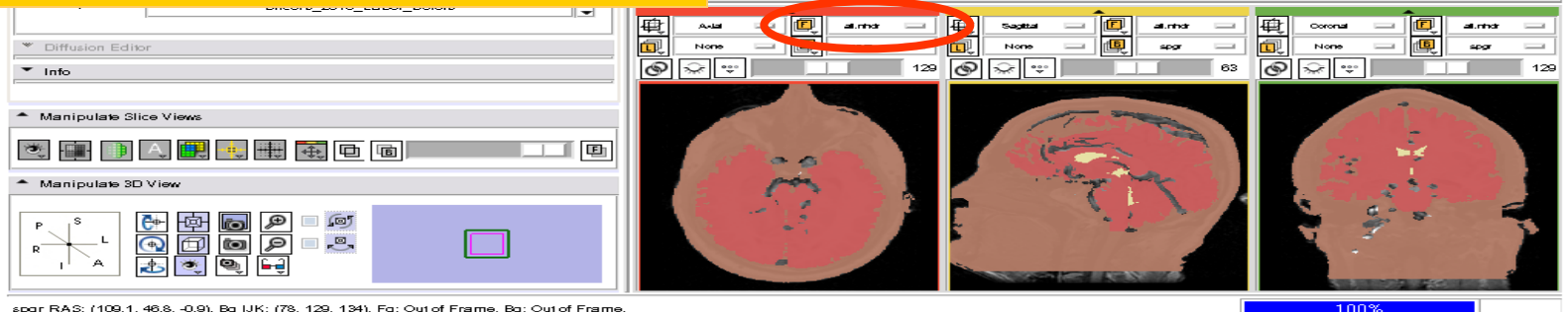

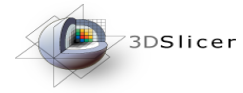

# Visualizing Multiple Volumes

# Left click the dropdown menu to the right of the L icon and select None

↔ □

\_\_\_\_\_,

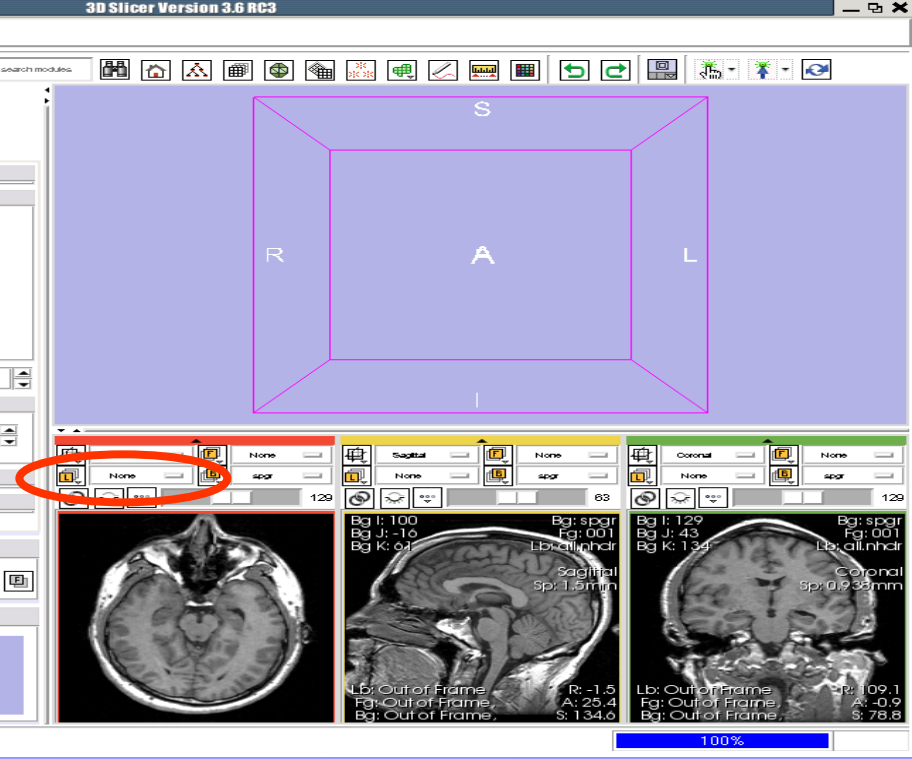

spgr RAS: (109.1, 154.8, -1.9), Bg: Slice not shown

Manipulate 3D View

#### Visualizing Multiple Volumes 73DSlicer

### Select Manipulate **Slice Views**

all obdr

Centered

🔲 Sinale File Keep all

Apply

Previous

all.nhdr

Nex1

🚞 Select Volume File Volume Name:

Image Orientation From File 🖌 Label Map

Load

Image Origin:

Active Volume

Display

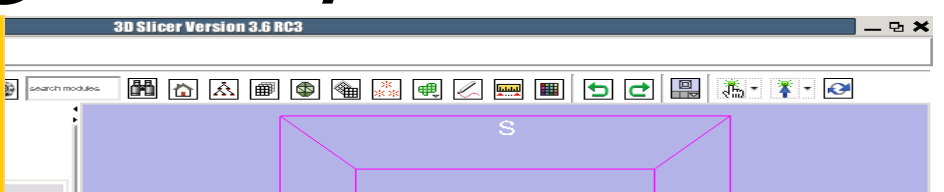

Use the slider to fade between the labelmap all (Foreground) and the spgr volume (Background).

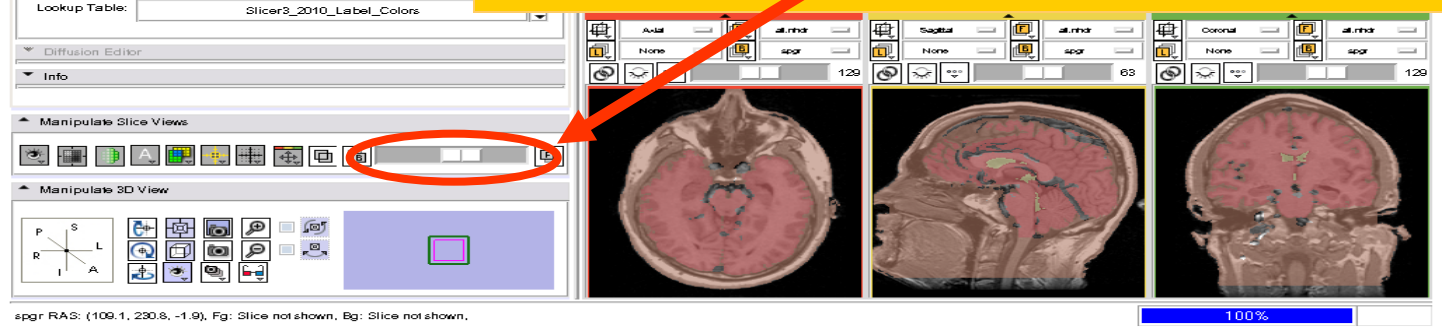

Sonia Pujol, PhD – Kitt Shaffer, MD, PhD

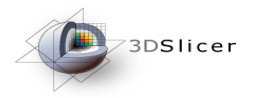

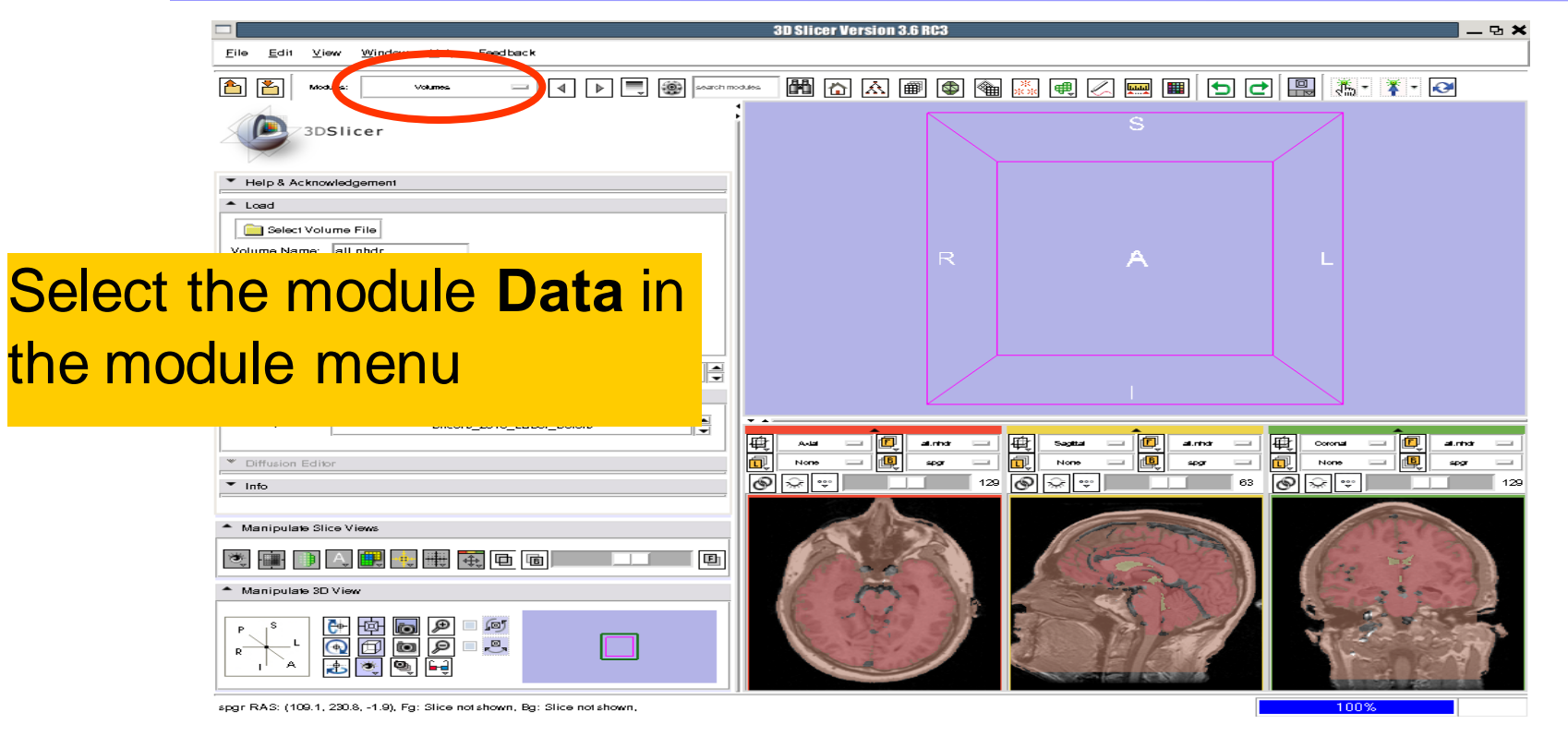

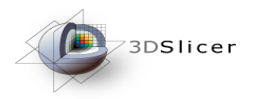

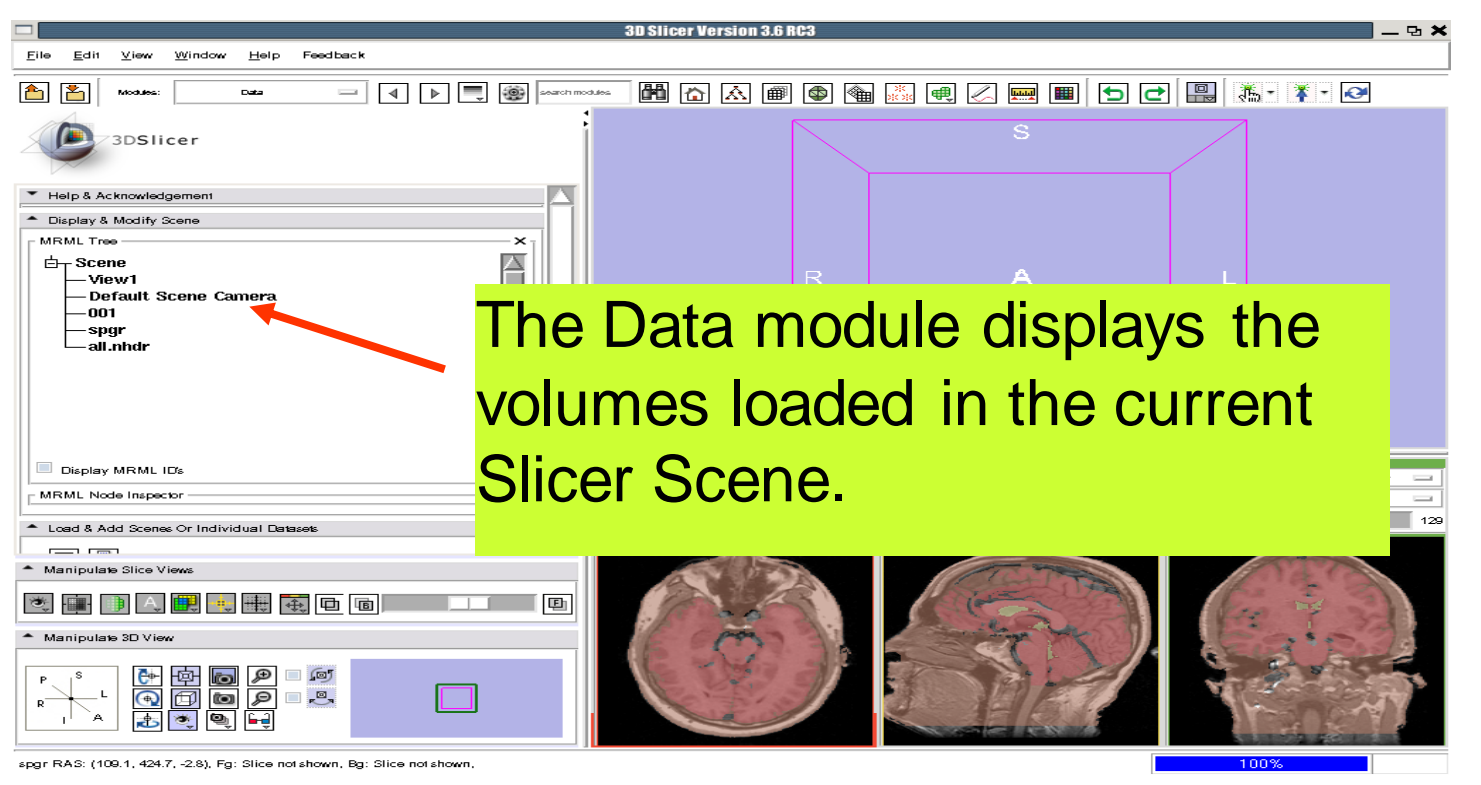

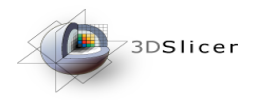

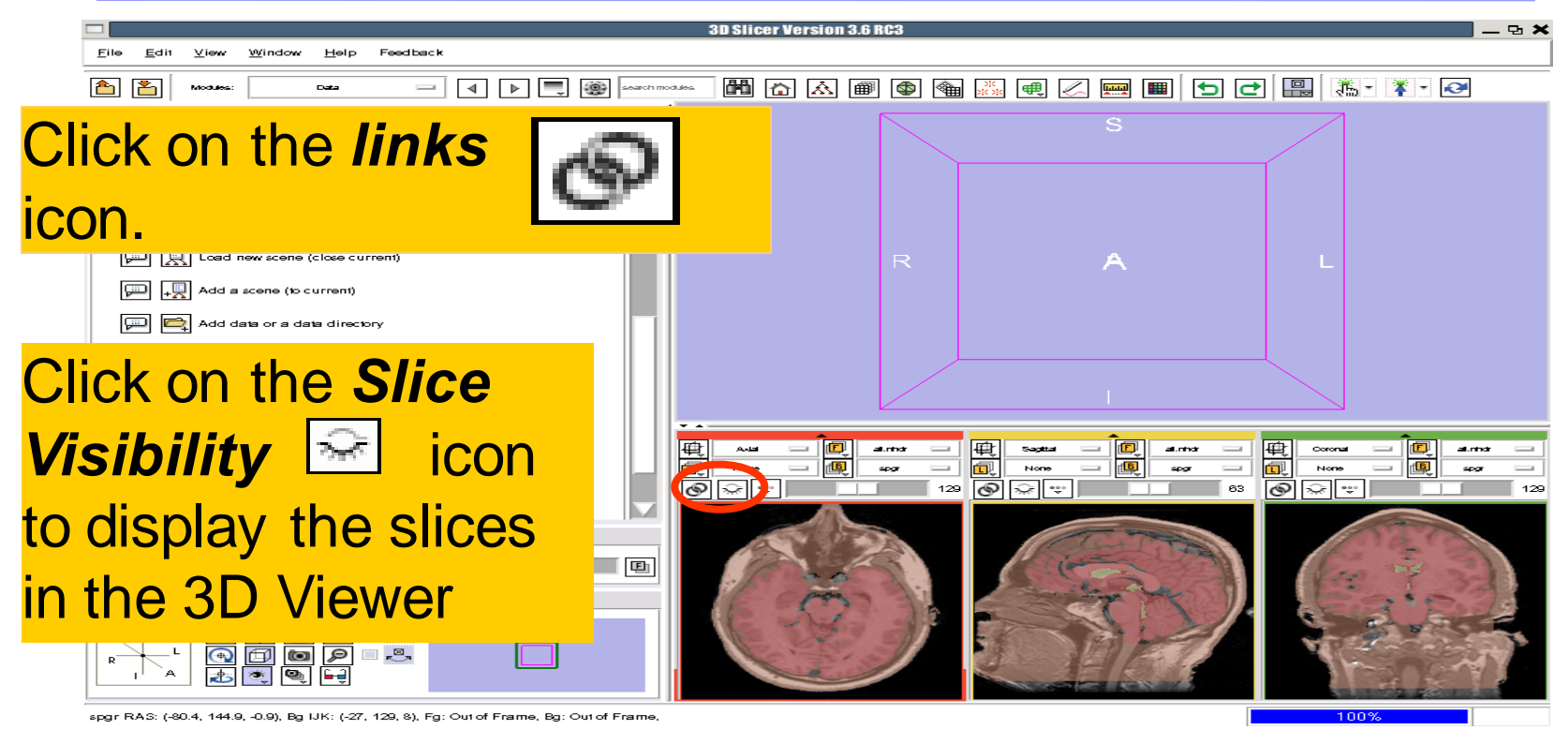

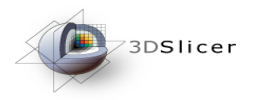

<u>a</u> 🔁

3DSlicer

## **3D Visualization**

🛅 🟠 🗃 🚳 🌆 🧾 🖳 🖂 🔜 🔳 🔄 🔁 🔛

3D Slicer Version 3.6 RC3

9

Position the mouse in the 3D Viewer, hold down the left mouse button and drag to rotate the volumes

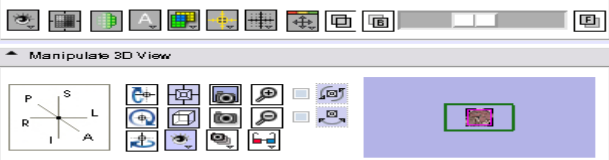

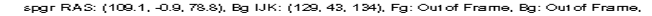

National Alliance for Medical Image Computing

Ð

٠....

100%

\_ 면 🗙

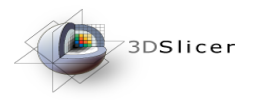

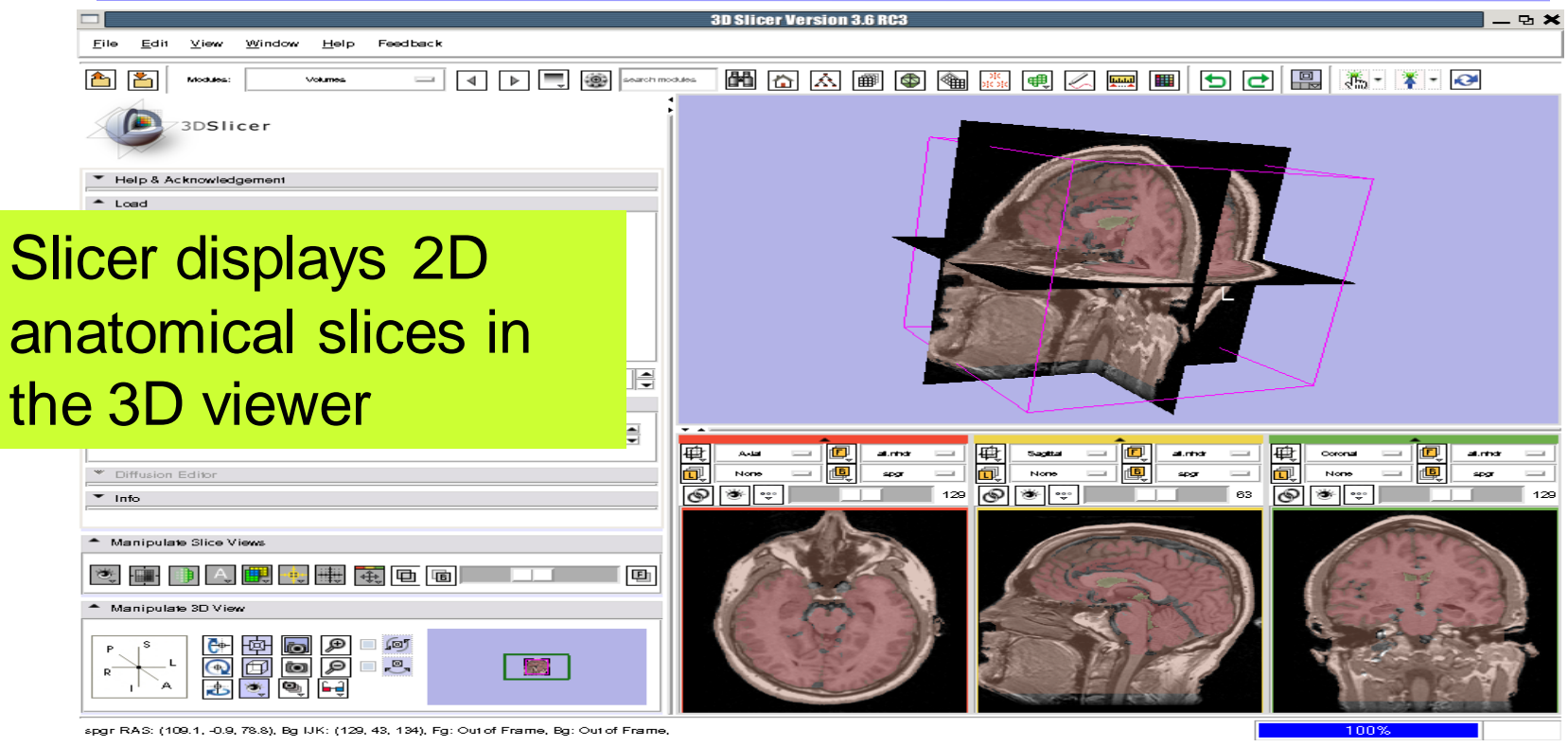

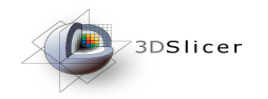

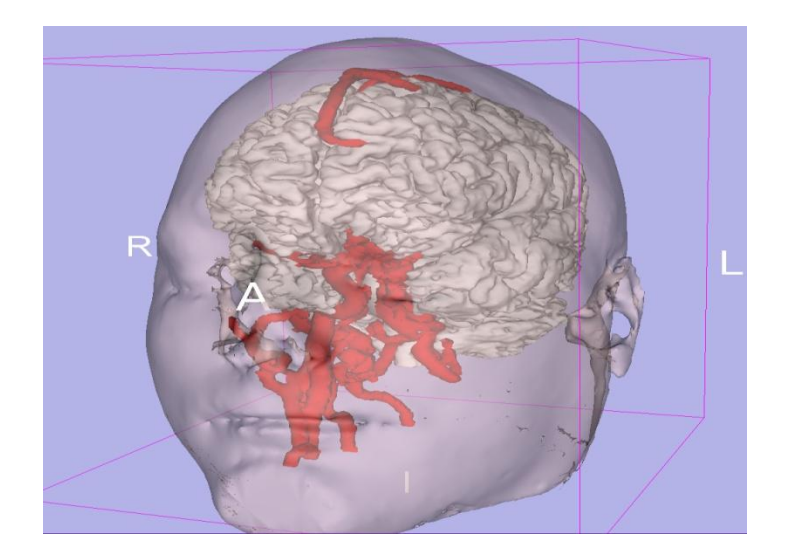

## Part 3: Loading and visualizing 3D models of the anatomy

Sonia Pujol, PhD - Kitt Shaffer, MD, PhD

# 3D models

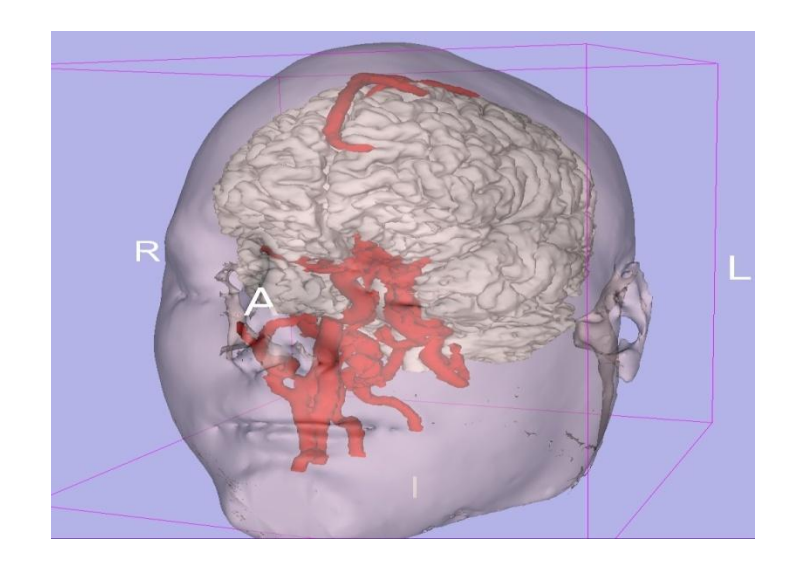

- A 3D model is a surface reconstruction of an anatomical structure.
- The model is a triangular mesh that approximates a surface from a 3D label map.
- The scalar values for surface models are integers which correspond to the label that had been assigned in the segmentation process.

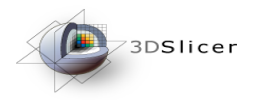

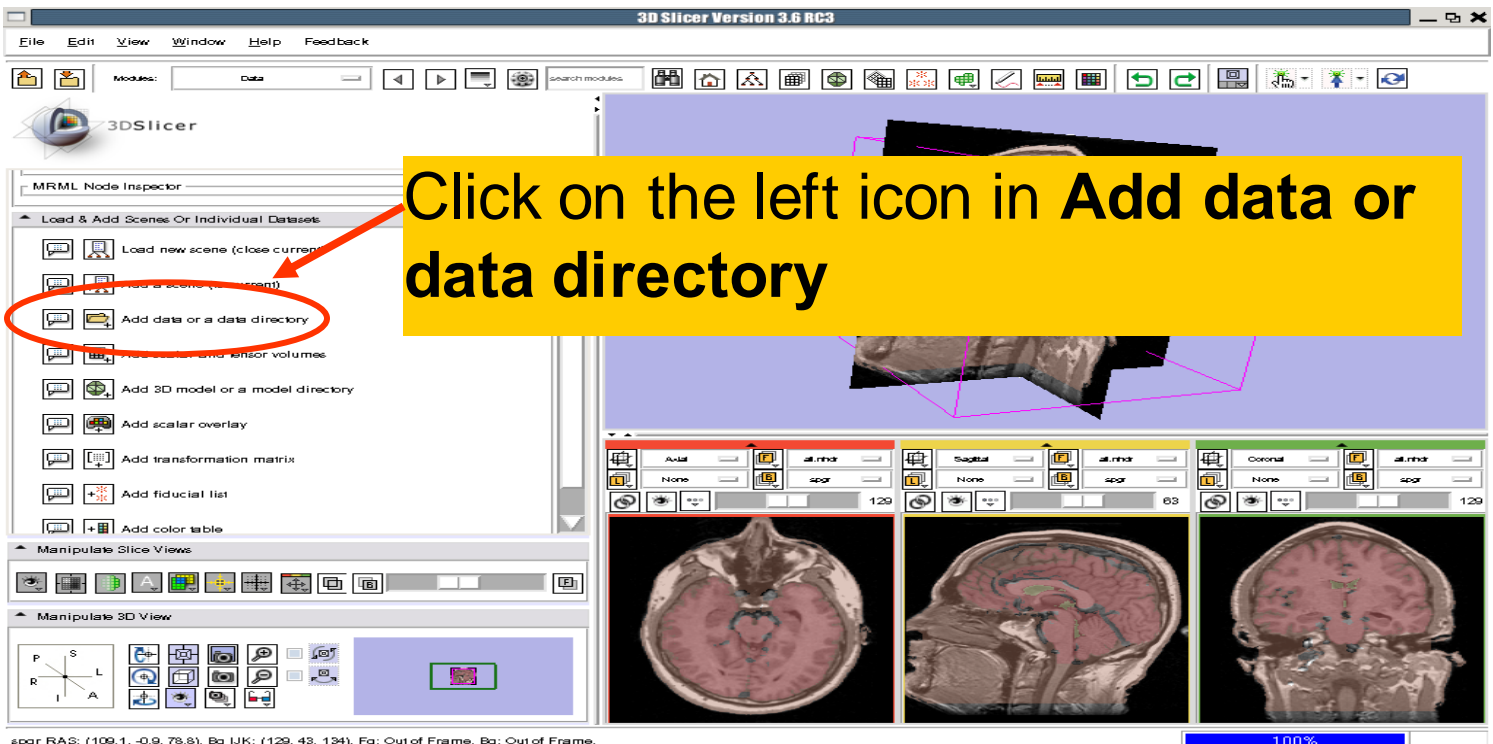

spgr RAS: (109.1, -0.9, 78.8), Bg IJK: (129, 43, 134), Fg: Out of Frame, Bg: Out of Frame

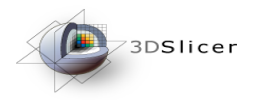

|                                                                                                    | 3D Slicer Version 3.6 RC3           | _ & × |
|----------------------------------------------------------------------------------------------------|-------------------------------------|-------|
| <u>F</u> ile <u>E</u> dit <u>V</u> iew <u>W</u> indow <u>H</u> elp Feedback                                                                                                    |                                     |       |
| Modules: 🖂 🖂                                                                                                    |                                     |       |
| 3DSIicer     3DSIicer     MRML Node Inspector     Load & Add Scenee Or Individual Datasets                                                                                                    |                                     |       |
| Image: The second construction of the second construction of the second | A small window displays information |       |
| Use this general load option to add all files in a threaded di<br>existing scene, or an individual data set of any supported to<br>Close (x) icon to hide this message.                                                                                                    | on how to use the function Add data | 1     |
| Add scalar and tensor volumes                                                                                                    | or data directory                   |       |
| Image: Contract of the second second seco |                                     | ]     |
| │ [[□]] Add transformation matrix<br>▲ Manipulate Slice Views                                                                                                    |                                     |       |
| 💌 🗰 🕒 🗛 🕮 💘 🖶 🖻 💿                                                                                                    |                                     |       |
| ▲ Manipulate 3D View                                                                                                    |                                     |       |
|                                                                                                    |                                     | N.    |
| cear PAS: (400.4 - 0.0, 79.9), Pa UK: (420.49, 494), Pa: Out-                                                                                                    | of Frame By: Out of Frame           |       |

spgr RAS: (109.1, -0.9, 78.8), Bg IJK: (129, 43, 134), Fg: Outof Frame, Bg: Outof Frame,

Sonia Pujol, PhD – Kitt Shaffer, MD, PhD

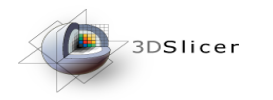

|                                                                                                    | 3D Slicer Version 3.6 RC3                                                                                            | _ B 🗙 🚽  |
|----------------------------------------------------------------------------------------------------|----------------------------------------------------------------------------------------------------|----------|
| <u>F</u> ile <u>E</u> dit ⊻iew Windo                                                               | w <u>H</u> elp Feedback                                                                                              |          |
| Arcodes:                                                                                           |                                                                                                    |          |
| 3DSlicer                                                                                           |                                                                                                    |          |
|                                                                                                    |                                                                                                    |          |
| <ul> <li>Load &amp; Add Scenes Or Ind</li> </ul>                                                   | Add Data                                                                                                    | 1        |
| Load new sce                                                                                       | Clear Entries Select All Select None Label All Label None Centered All Centered None FiberBundle All FiberBundleNone |          |
| Add a scene                                                                                        | Select File Type Name LabelMap Centered FiberBundle                                                                  |          |
| 🗙 🚉 Add data or :                                                                                  |                                                                                                    |          |
| Use this general load option<br>existing scene, or an indivi<br><b>Close</b> (x) icon to hide this |                                                                                                    |          |
| 💭 🏨 Add scalar a                                                                                   |                                                                                                    |          |
| Add 3D mod                                                                                         |                                                                                                    |          |
| Add scalar o                                                                                       |                                                                                                    | 129      |
| Add transform                                                                                      |                                                                                                    |          |
| <ul> <li>Manipulate Slice Views</li> </ul>                                                         | Add from Current Directory Add Directory Add File(a) Apply Cancel                                                    |          |
|                                                                                                    |                                                                                                    |          |
| Click on .                                                                                         | Add Directory                                                                                                    | <b>?</b> |
| spgr RAS: (109.1, -0.9, 78.8), B                                                                   | ag IJK: (129, 43, 134), Fg: Out of Frame, Bg: Out of Frame, 100%                                                     | 19       |

Sonia Pujol, PhD – Kitt Shaffer, MD, PhD

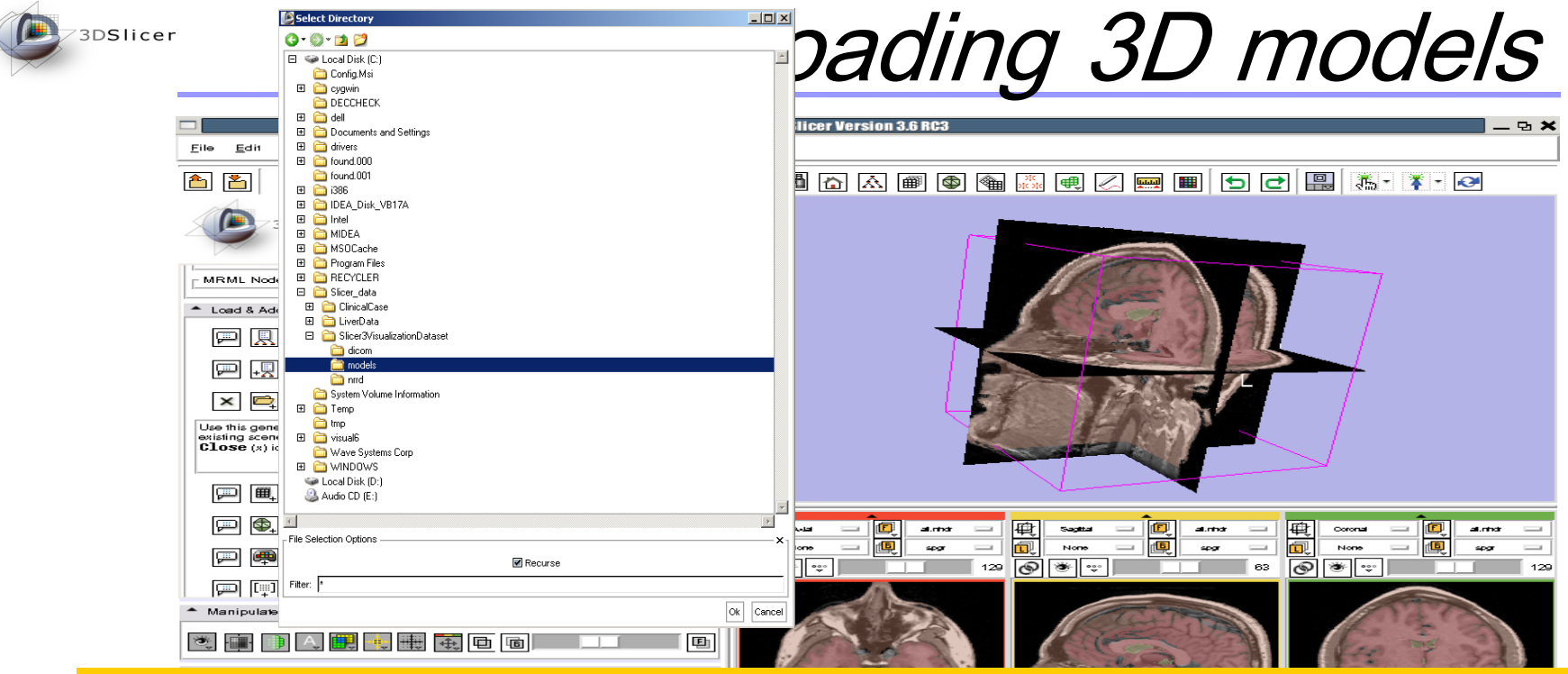

# Select the directory Slicer3VisualizationDataset/models and click on OK

Sonia Pujol, PhD – Kitt Shaffer, MD, PhD

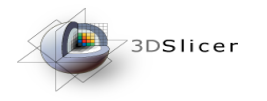

The I

direct

**Click** 

## Loading 3D models

|                     |                                   |                                                    | 3D Slicer Version 3.6 | i RC3        |           |              |             |          | _ & × |
|---------------------|-----------------------------------|----------------------------------------------------|-----------------------|--------------|-----------|--------------|-------------|----------|-------|
|                     | 🖉 Add D                           | ata                                                |                       |              |           |              |             | Ľ        | * - 🐼 |
|                     | Clear Entri                       | ies Select All Select None Label All Label None    | Centered All          | entered None | FiberBund | lle All Fibe | rBundleNone |          |       |
|                     | Select                            | File                                               | Туре                  | Name         | LabelMap  | Centered     | FiberBundle | <u> </u> |       |
|                     | K                                 | C:/Slicer_data/Slicer3VisualizationDataset/models/ | 'Brai Model           | Brain        |           |              |             |          |       |
|                     | ¥                                 | C:/Slicer_data/Slicer3VisualizationDataset/models/ | /Ski Model            | Skin         |           |              |             |          |       |
| U<br>6              | <b>V</b>                          | C:/Slicer_data/Slicer3VisualizationDataset/models/ | Ve Model              | Ventricles   |           |              |             |          |       |
|                     | <b>V</b>                          | C:/Slicer_data/Slicer3VisualizationDataset/models/ | Ves Model             | Vessels      |           |              |             |          |       |
| <b>či</b><br>[<br>[ |                                   |                                                    |                       |              |           |              |             |          |       |
| st of<br>ory a      | of elements present in the models |                                                    |                       |              |           |              |             |          |       |
| n A                 | Apply to load all the 3D models   |                                                    |                       |              |           | 0571         |             |          |       |

Sonia Pujol, PhD – Kitt Shaffer, MD, PhD

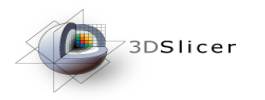

3D Slicer Version 3.6.2

## Loading 3D models

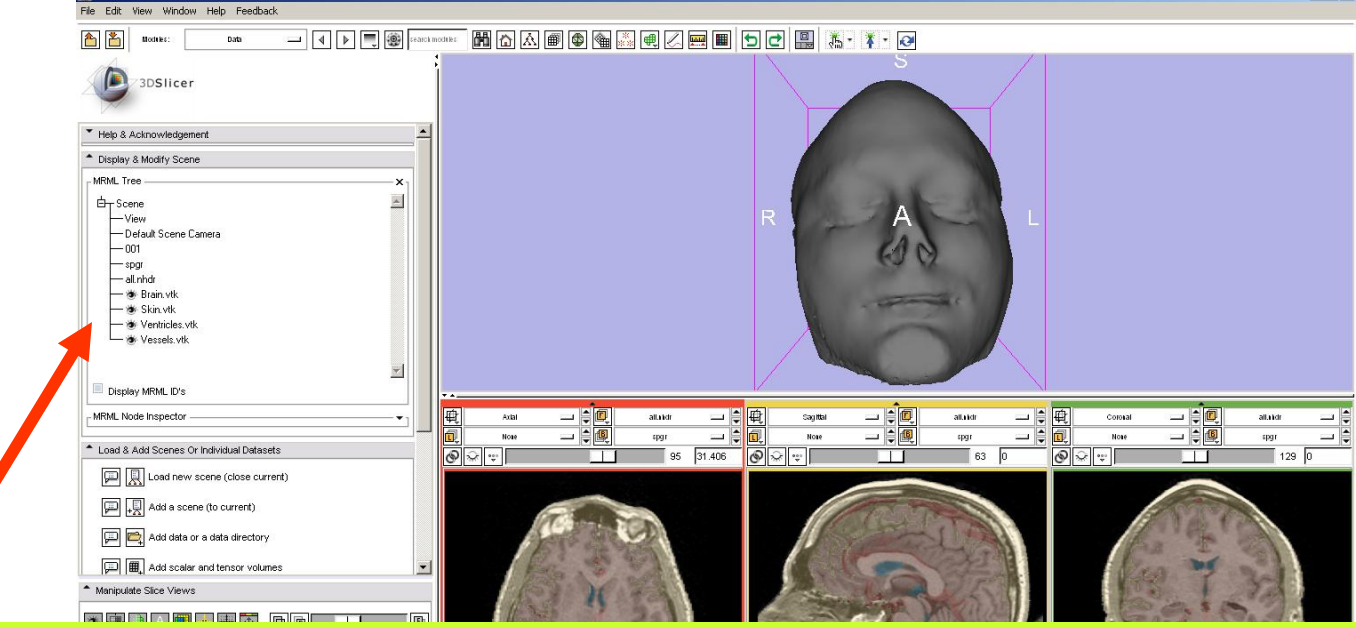

# Slicer loads the 3D models in the 3D Viewer. The models have been added to the MRML scene.

Sonia Pujol, PhD – Kitt Shaffer, MD, PhD

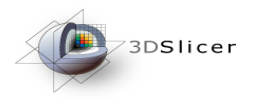

# Loading a 3D model

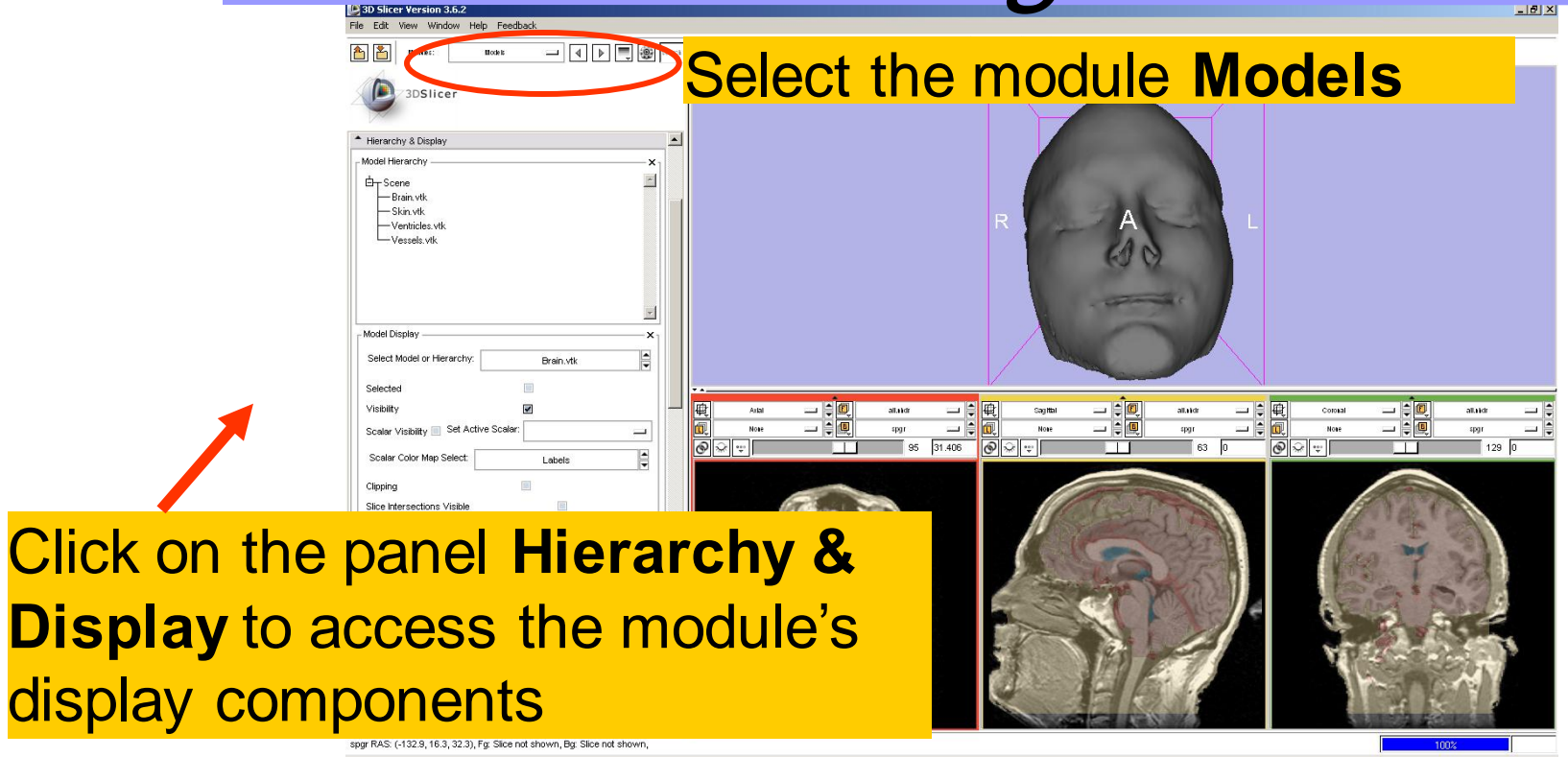

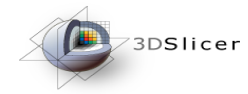

### Select the model **Skin.vtk** Click on the icon **Set Color** and choose a new color for the 3D model of the head.

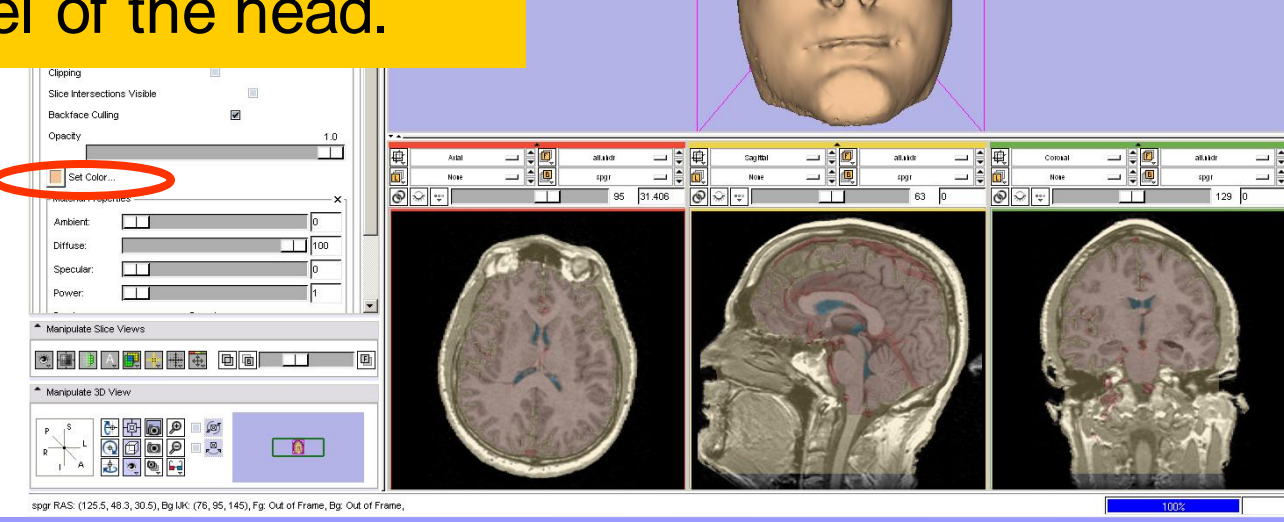

) 🖲 🖲 🤍 📟 🔳 🗗 🗗 🔛 👗 • 🕴 🐼

Sonia Pujol, PhD – Kitt Shaffer, MD, PhD

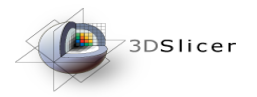

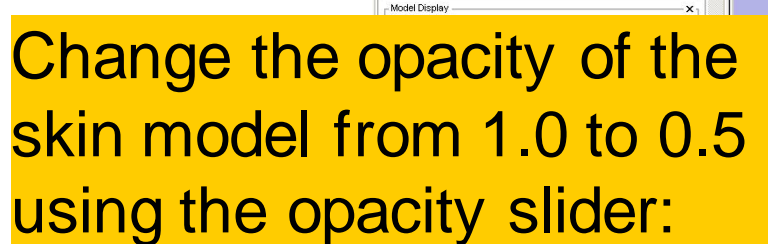

3D Slicer Version 3.6.2

Edit View Window Help Feedback

3DSlicer

Mode is

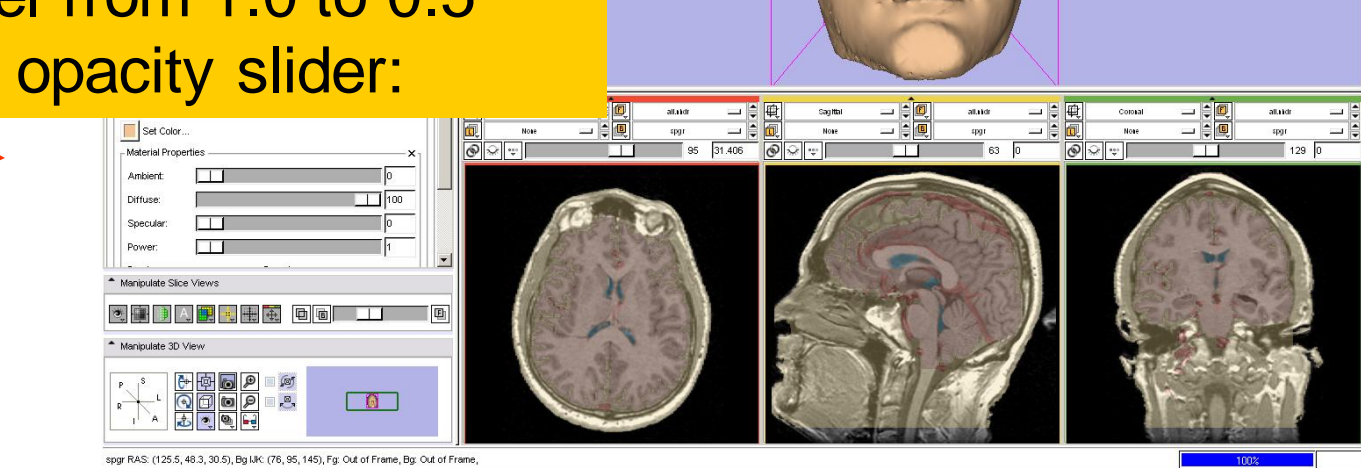

Sonia Pujol, PhD – Kitt Shaffer, MD, PhD

National Alliance for Medical Image Computing

\_ 🗗 🗙

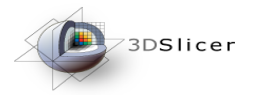

the skin

# Visualizing a 3D model

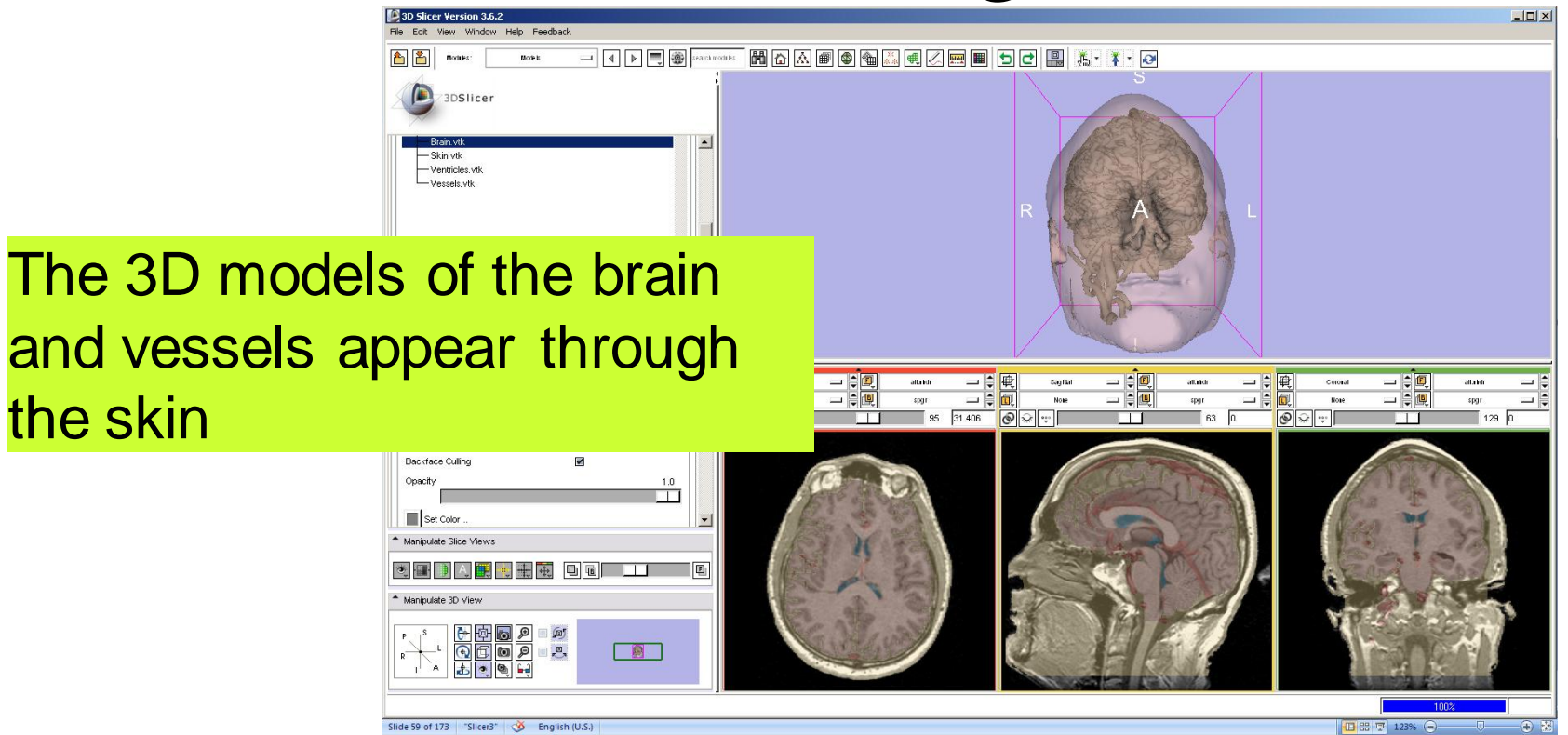

Sonia Pujol, PhD – Kitt Shaffer, MD, PhD

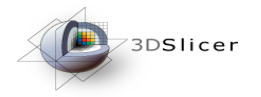

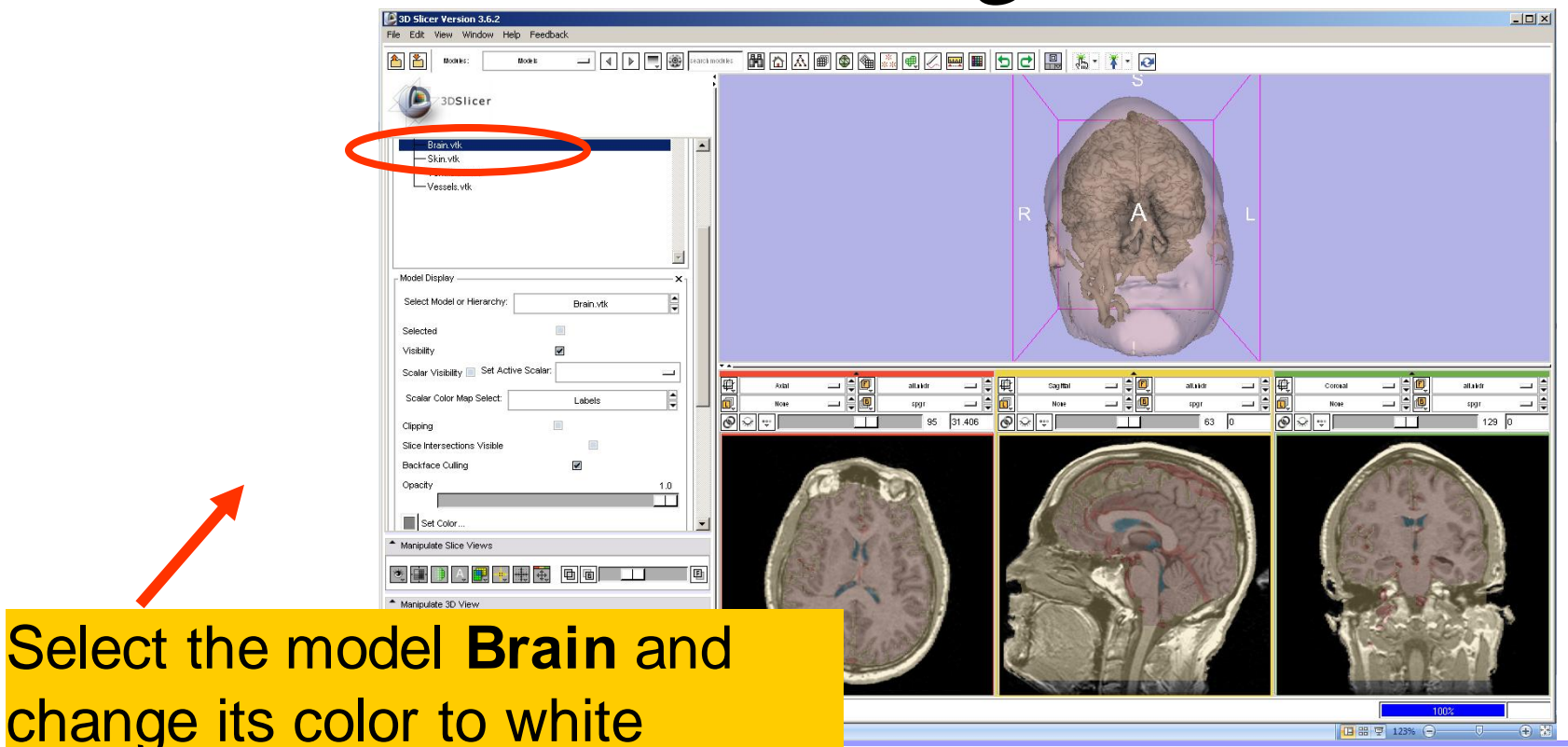

Sonia Pujol, PhD – Kitt Shaffer, MD, PhD

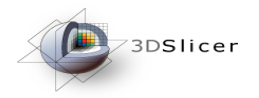

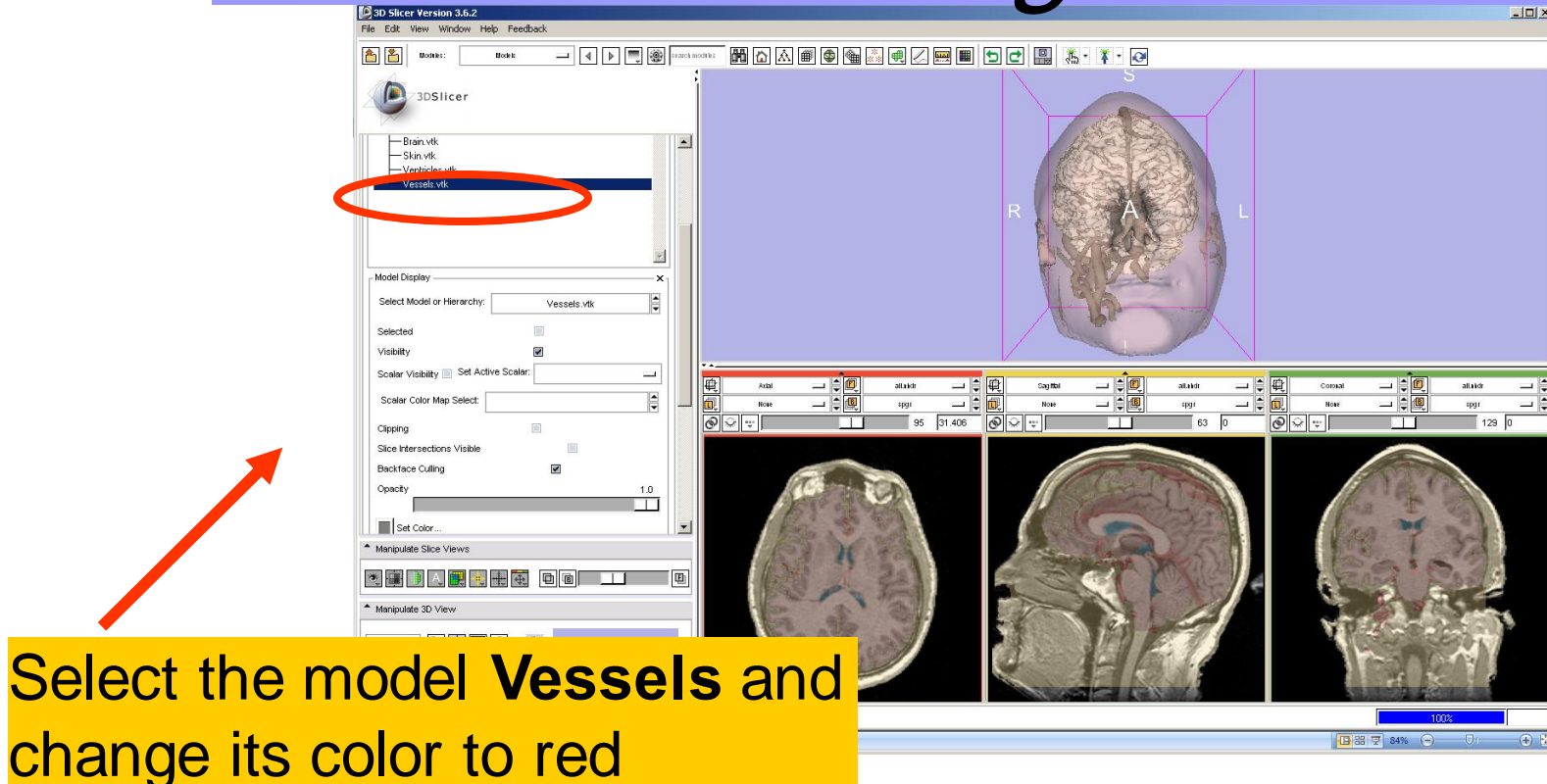

Sonia Pujol, PhD – Kitt Shaffer, MD, PhD

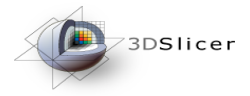

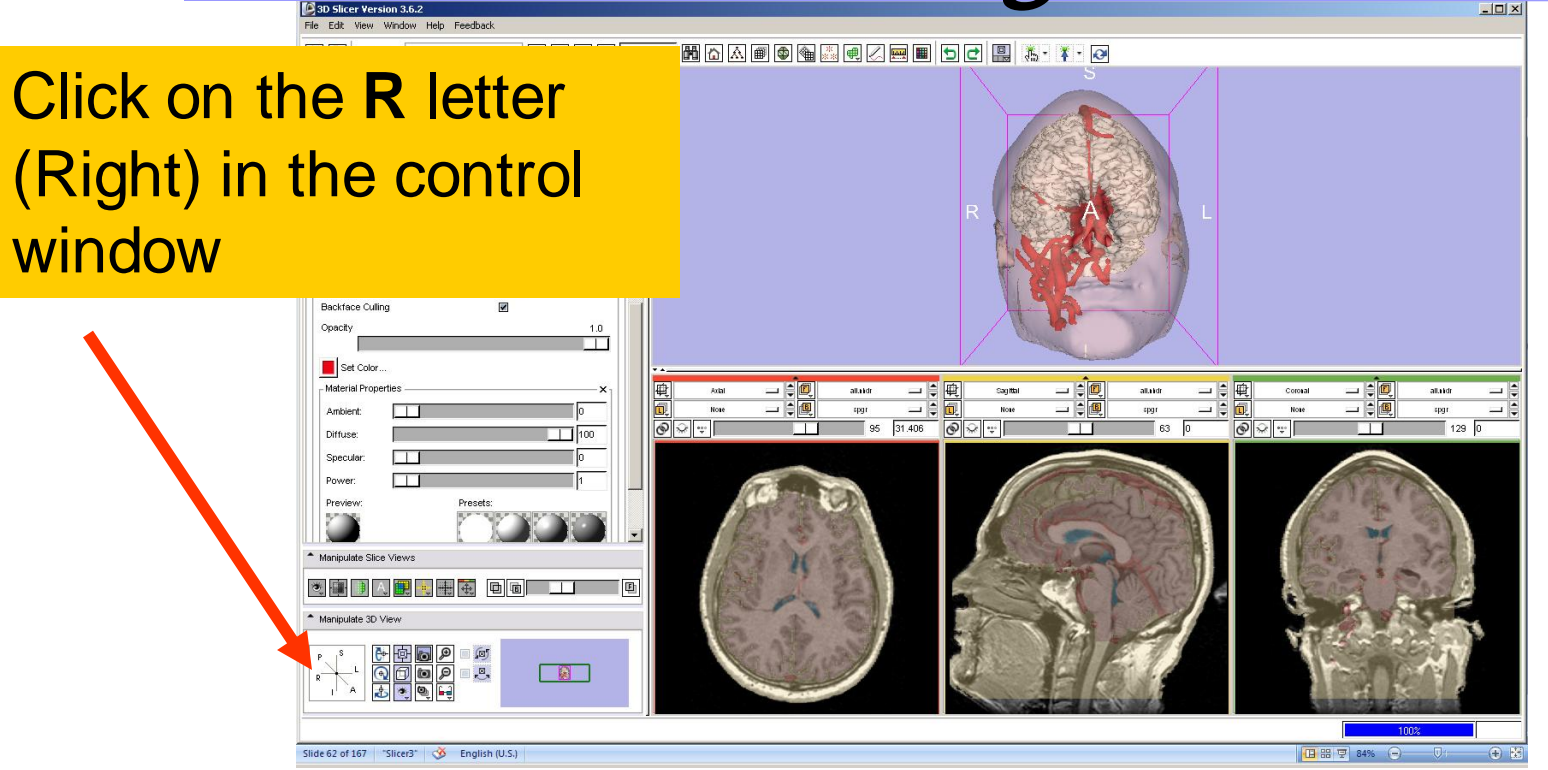

The 3D Viewer shows the model from the right side of the patient

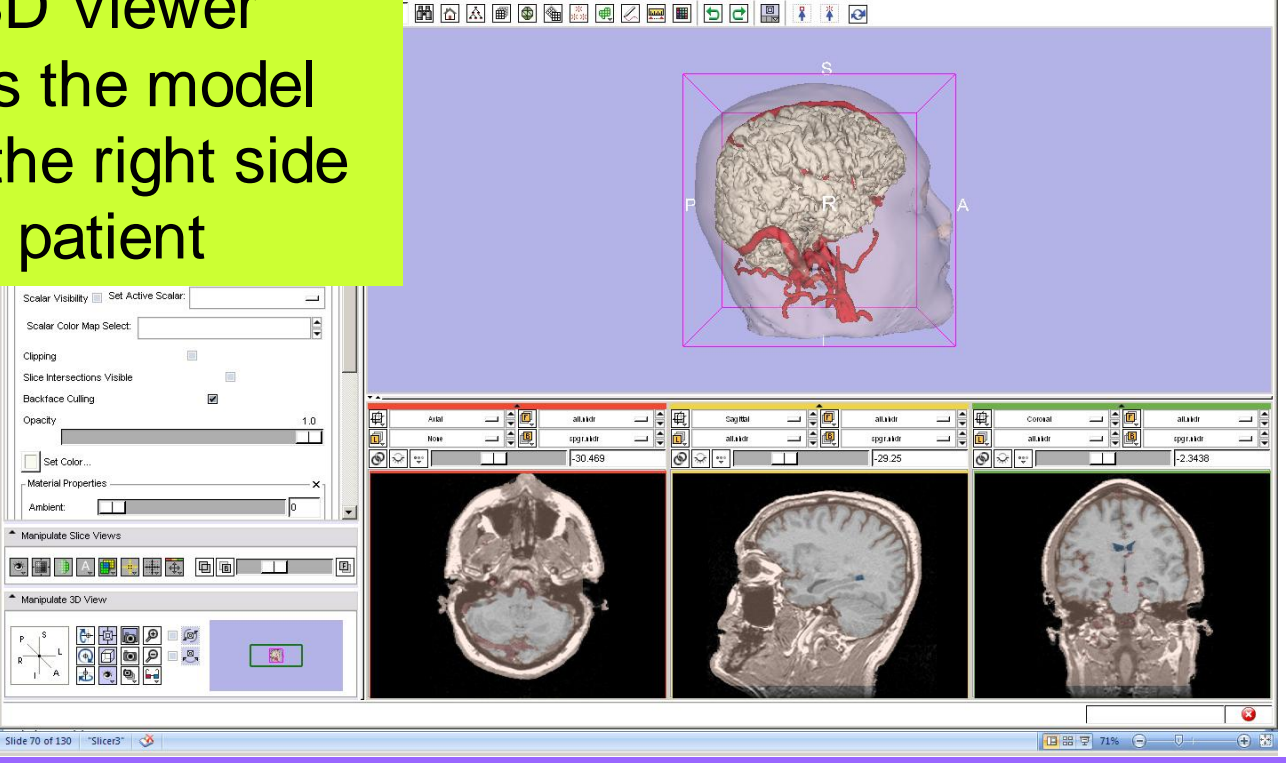

Position the mouse in the 3D Viewer, hold down the left mouse button and drag to rotate the model.

> Slice Intersections Visible Backface Culling Opacity

Set Color

Material Properties Ambient: Diffuse: Manipulate Slice View Manipulate 3D View

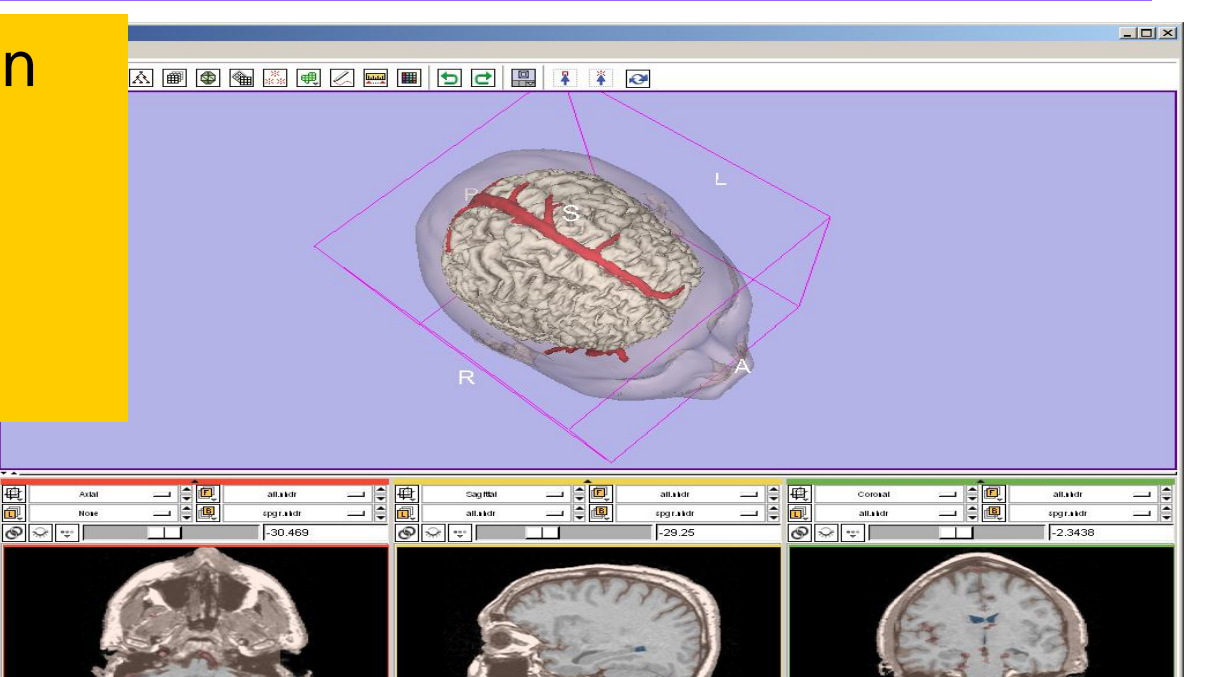

Sonia Pujol, PhD – Kitt Shaffer, MD, PhD

(Bas

Hold down the right mouse button, and move the mouse up and down to zoom out and in.

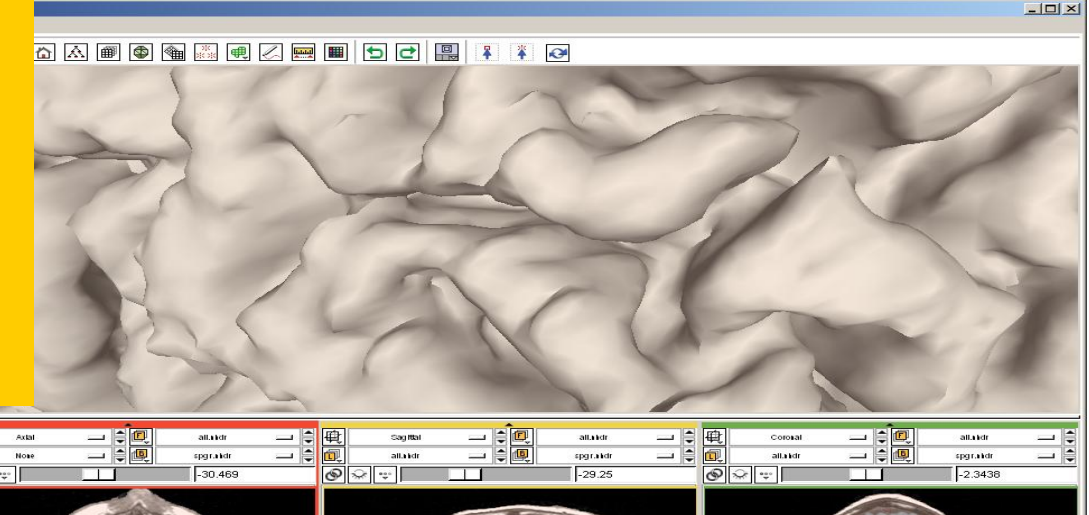

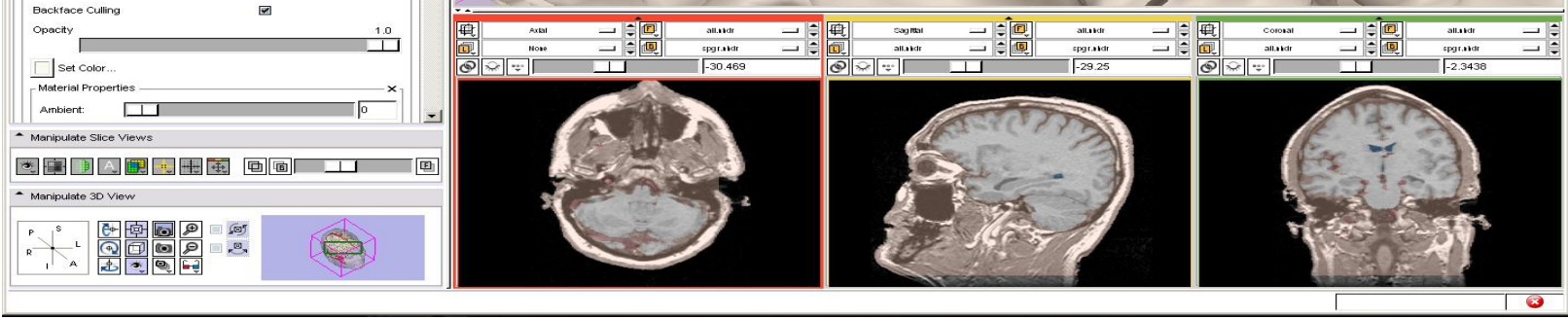

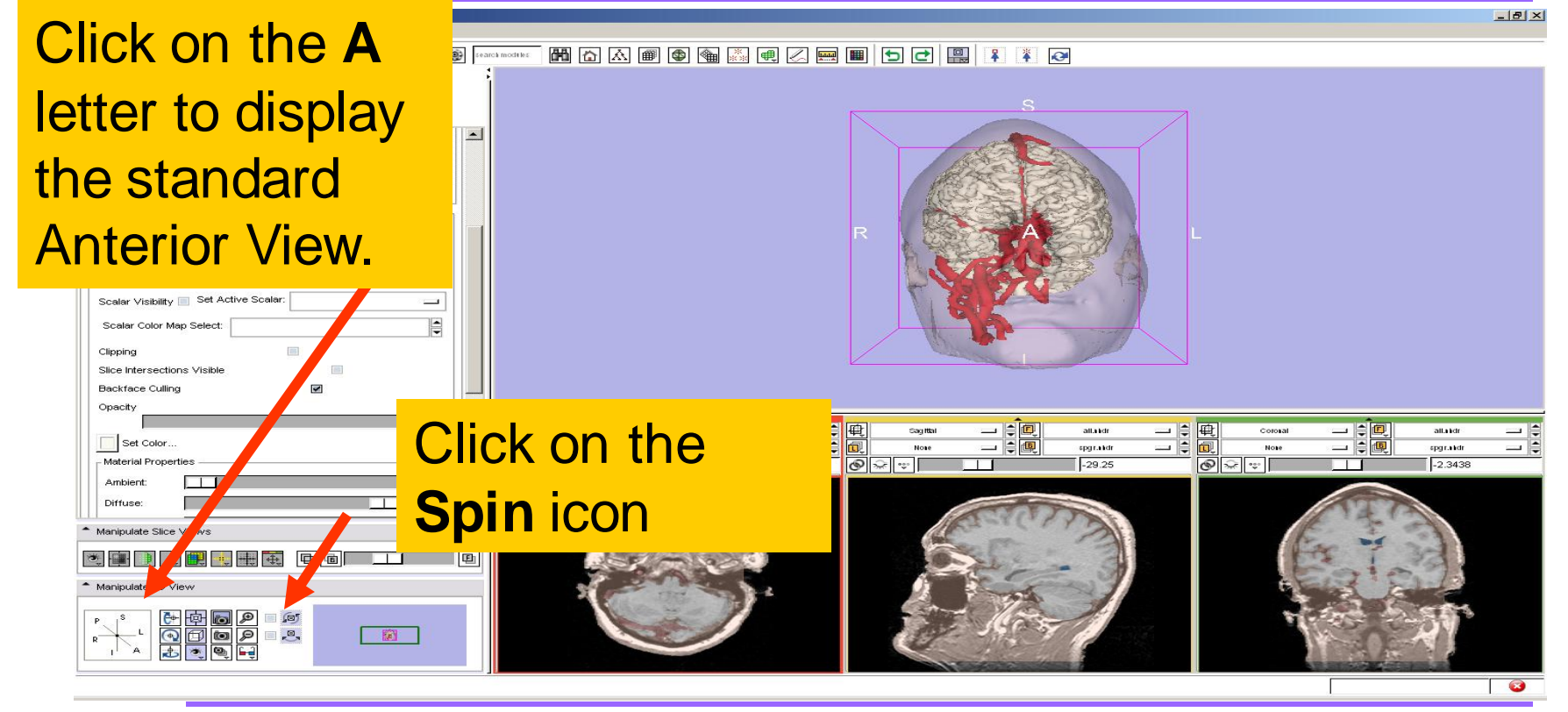

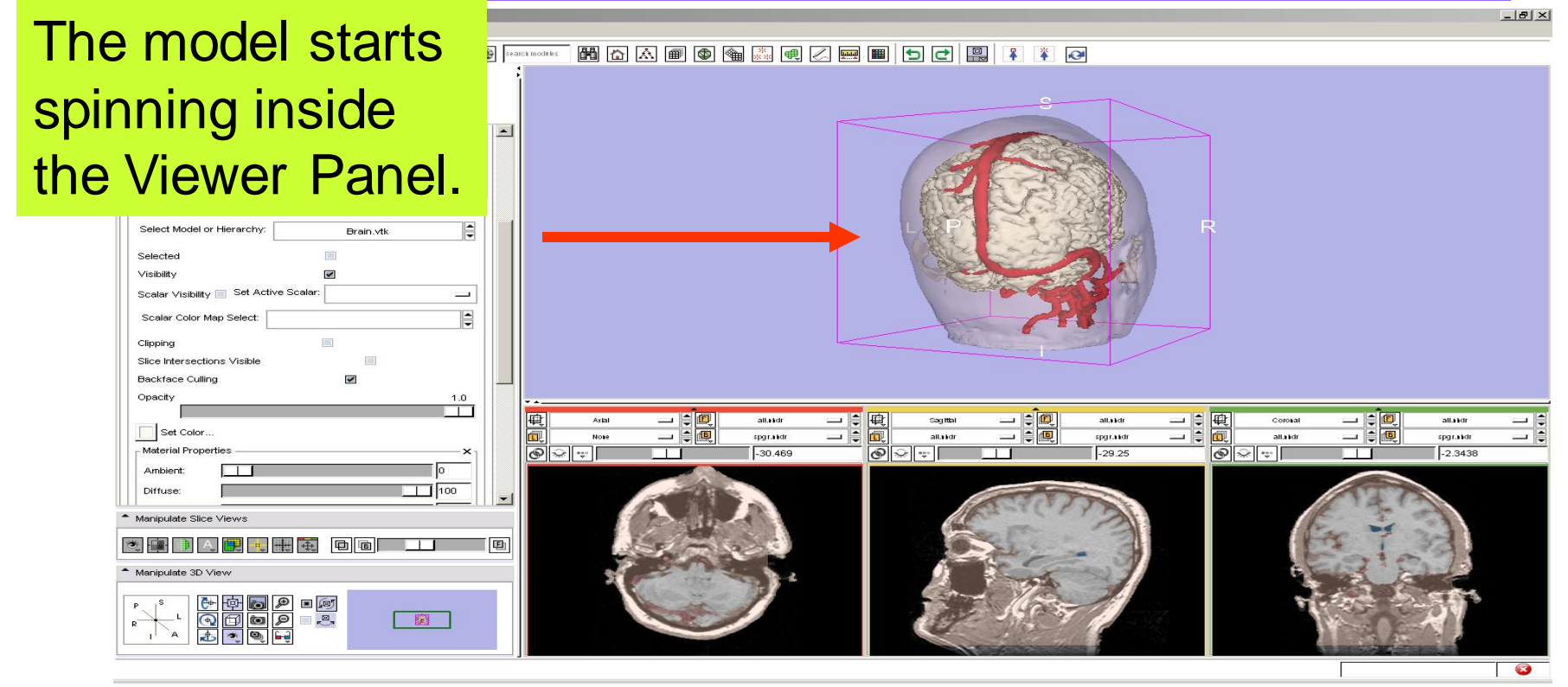

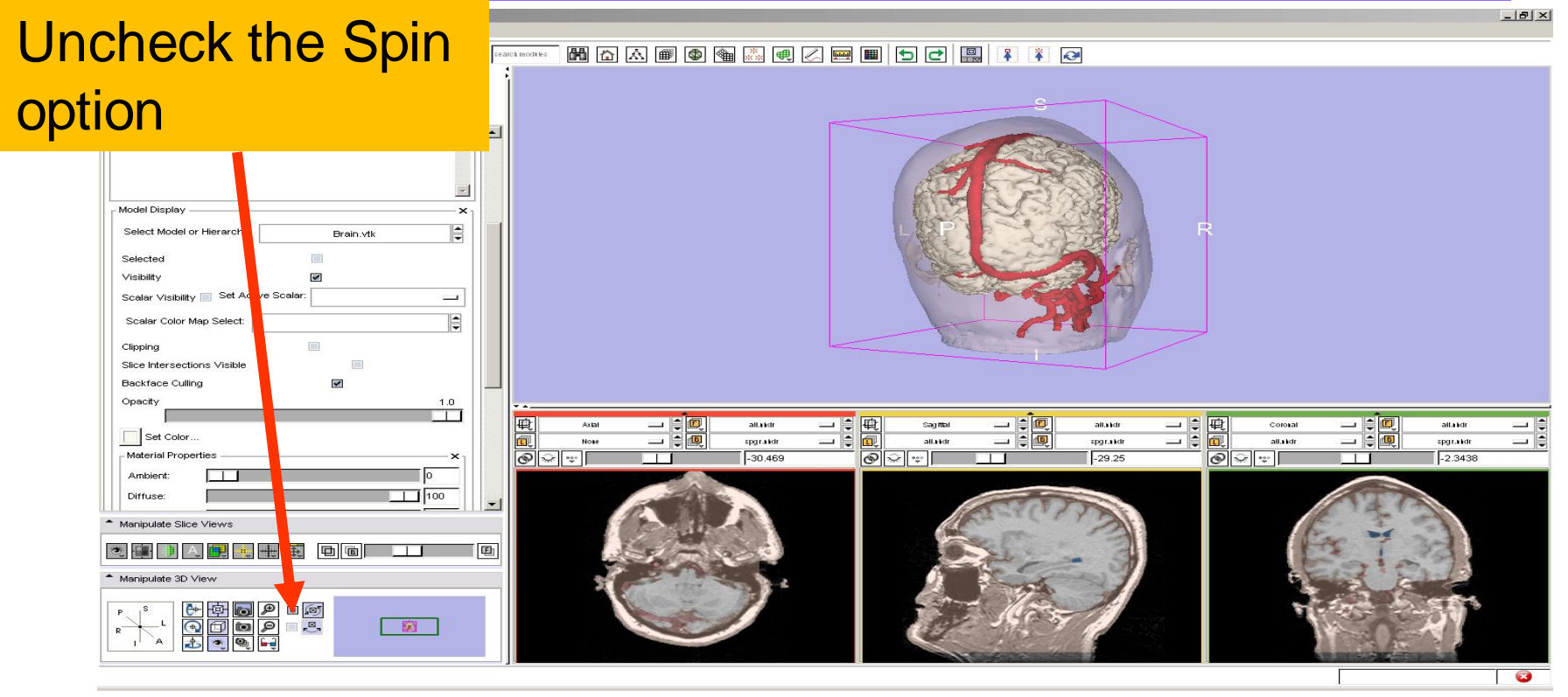

Click on the **Slice Visibility** icon to display the slices in the 3D Viewer

Click on the Sicon to link the 3 slices together

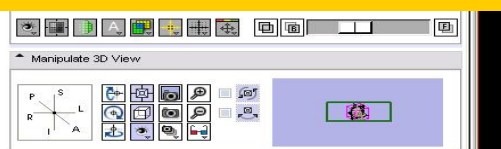

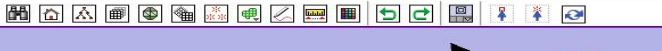

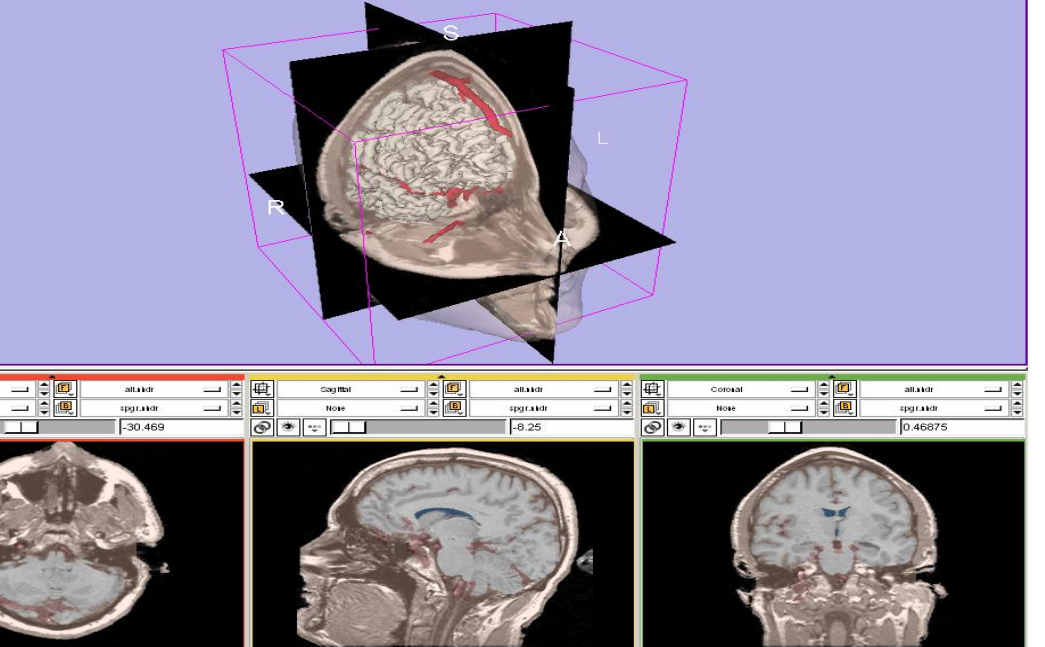

National Alliance for Medical Image Computing

- 8 ×

# Manipulating the images

¥ ¥ 🐼

### Use the sliders to slice through the volume in all three directions

| Select Model or Hierarchy: Brain.vtk |                                                                                                    |
|--------------------------------------|----------------------------------------------------------------------------------------------------|
| Set Color Material Properties        | Atal       Image: Constant in the image: Constant in the image: Constant i |
| Manipulate Slice Views               |                                                                                                    |
|                                      |                                                                                                    |

🛦 🖩 👁 🍇 🖳 🖉 📟 🔳 🔁 🛃

National Alliance for Medical Image Computing

\_ 8 ×

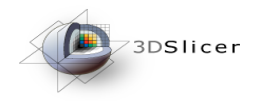

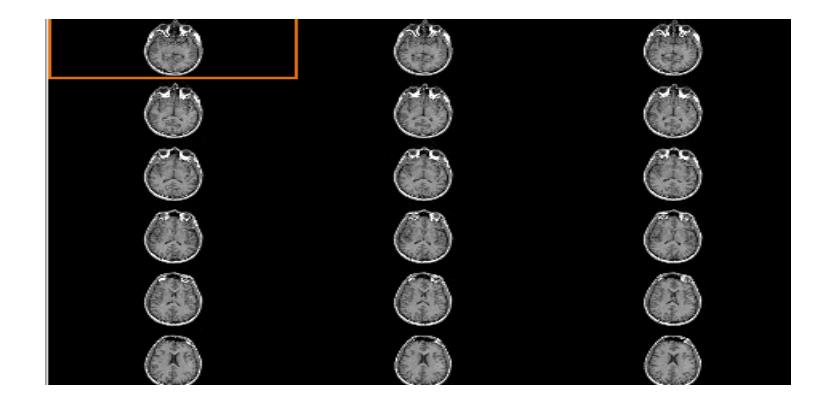

### Part 4: Lightbox viewer
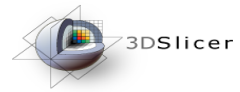

## Visualizing a 3D model

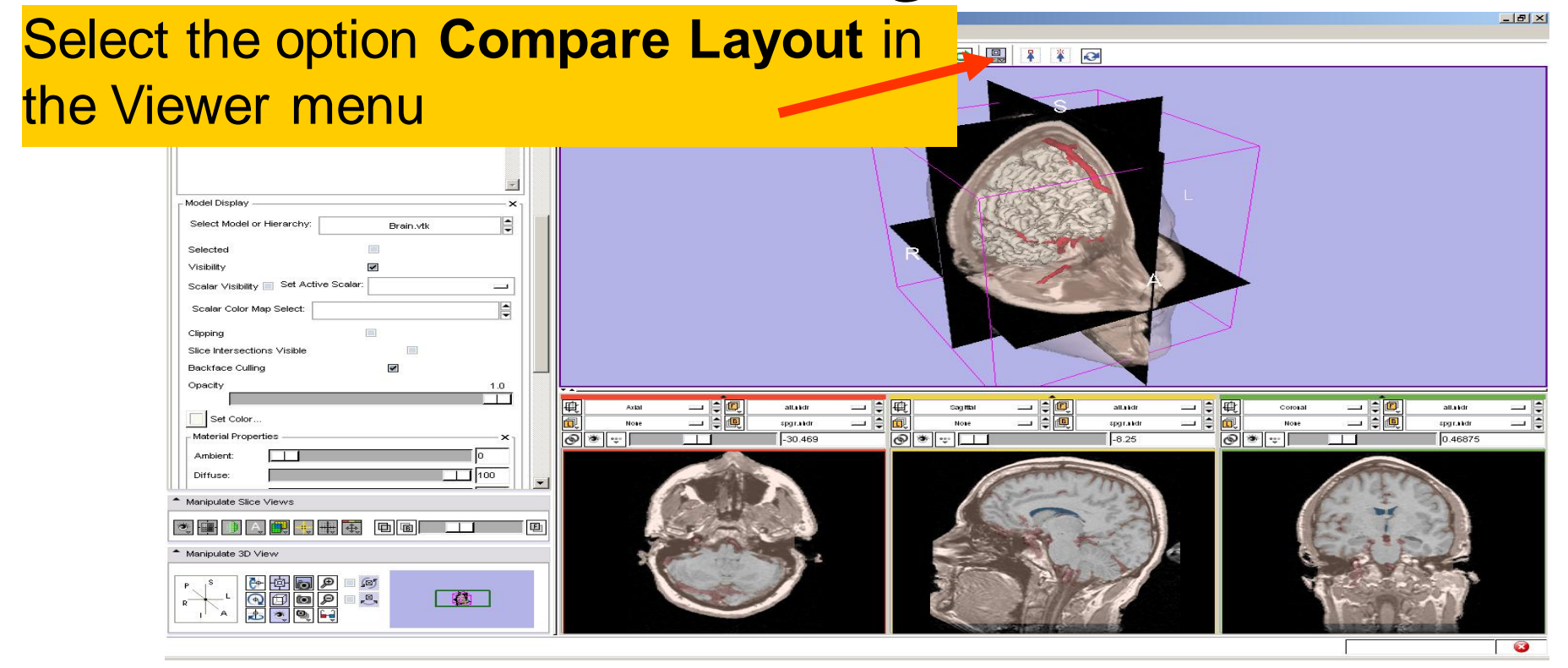

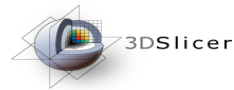

# Visualizing a 3D model

Compare Viewer Options

🛗 🟠 🗃 🚳 🍓 🧾 🖳 📈 🔜 🔳 ち 🛃 🛄 🔭 🏹 🥺

Number of compare viewers: 1

#### Set the Number of **compare** Viewers to 1 and the number of lightbox rows and lightbox columns to 2.

#### Click on Apply

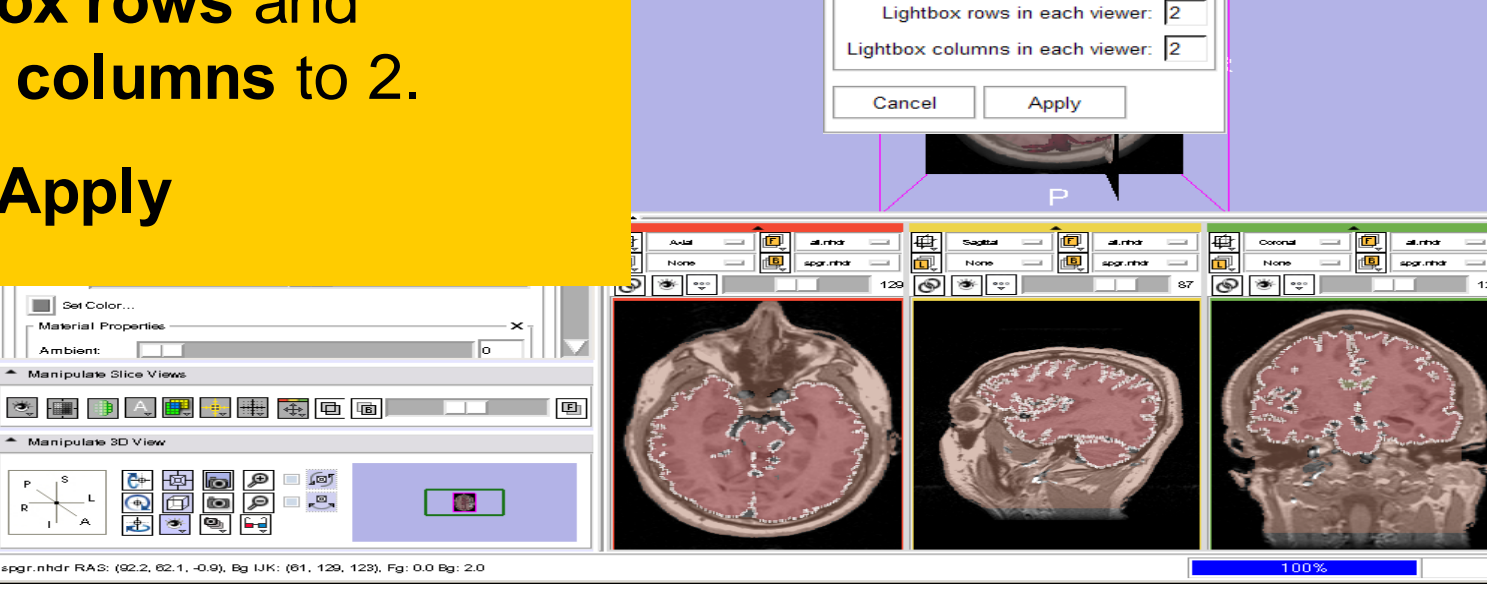

3D Slicer Version 3.6 RC3

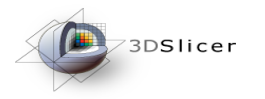

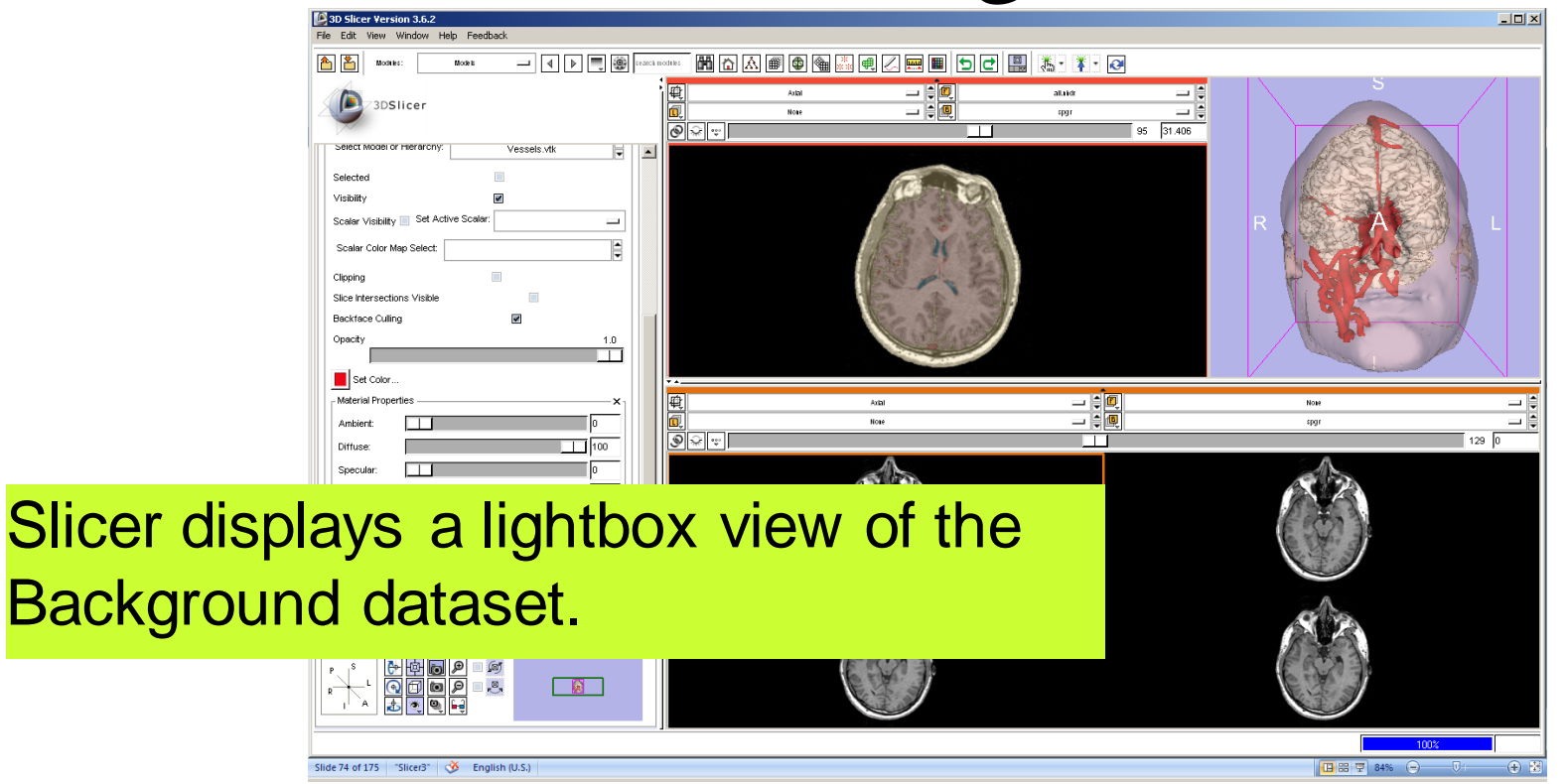

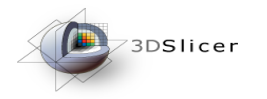

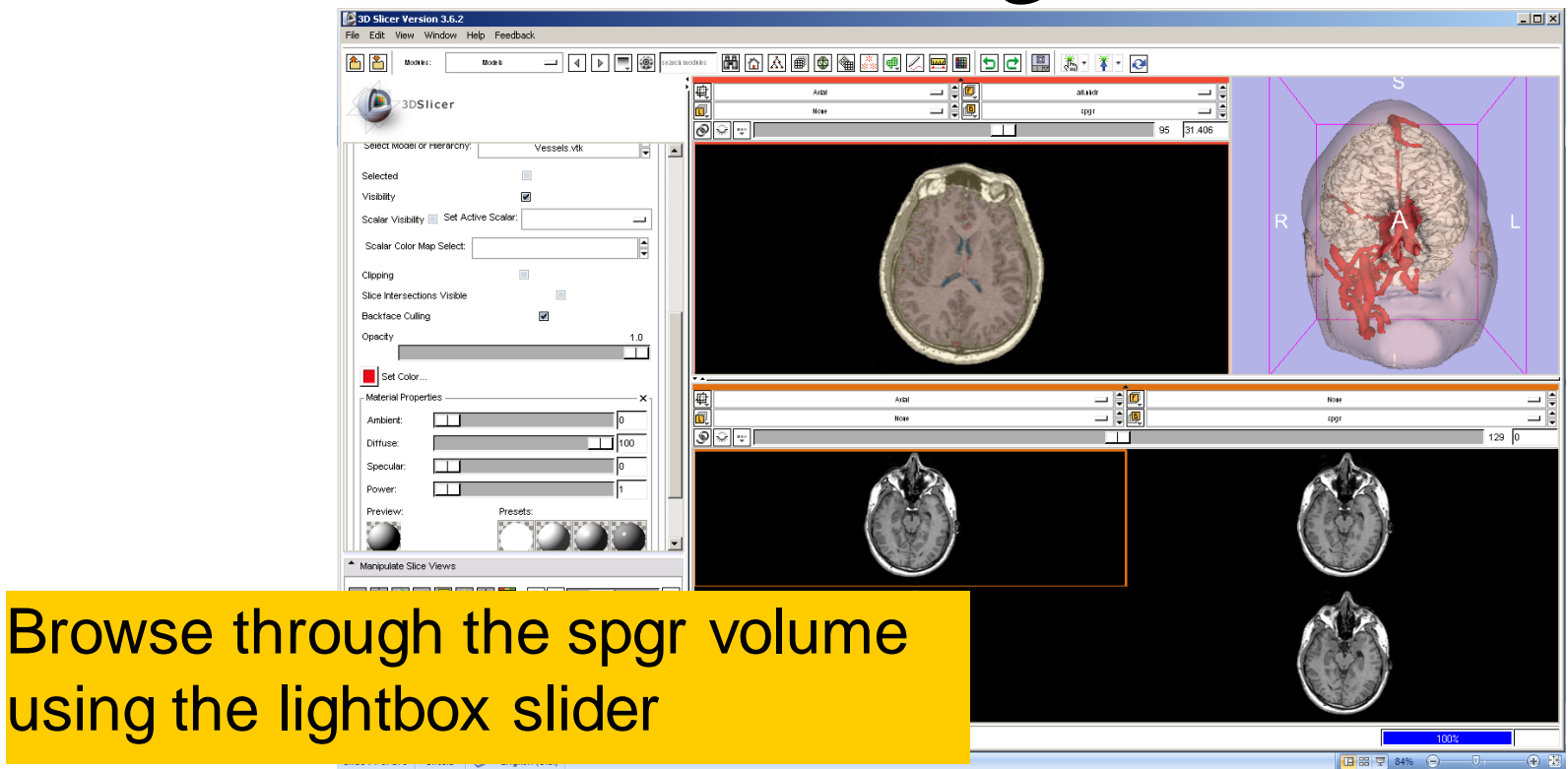

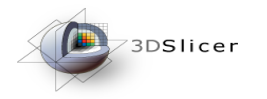

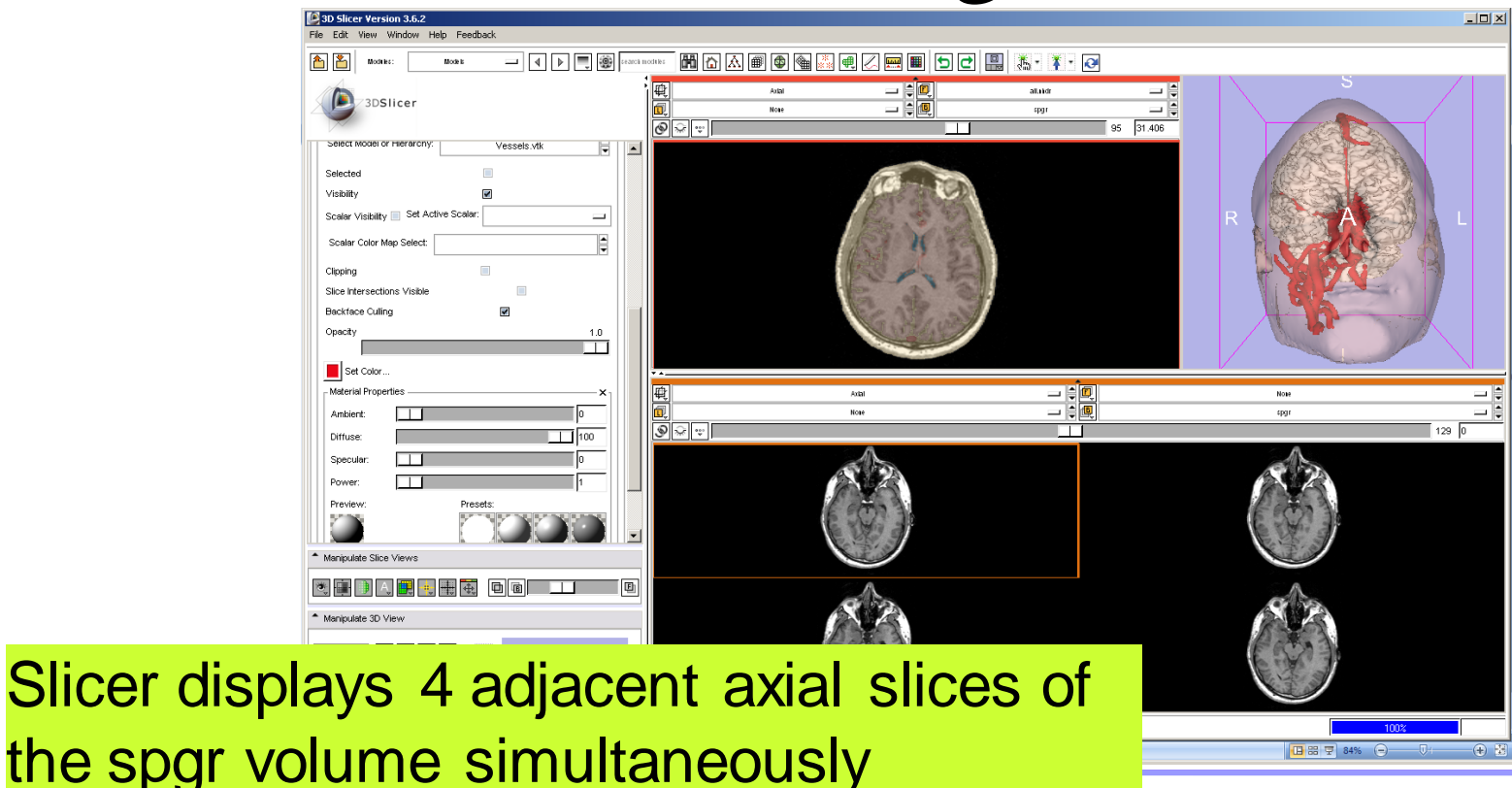

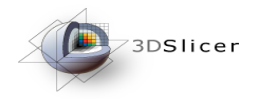

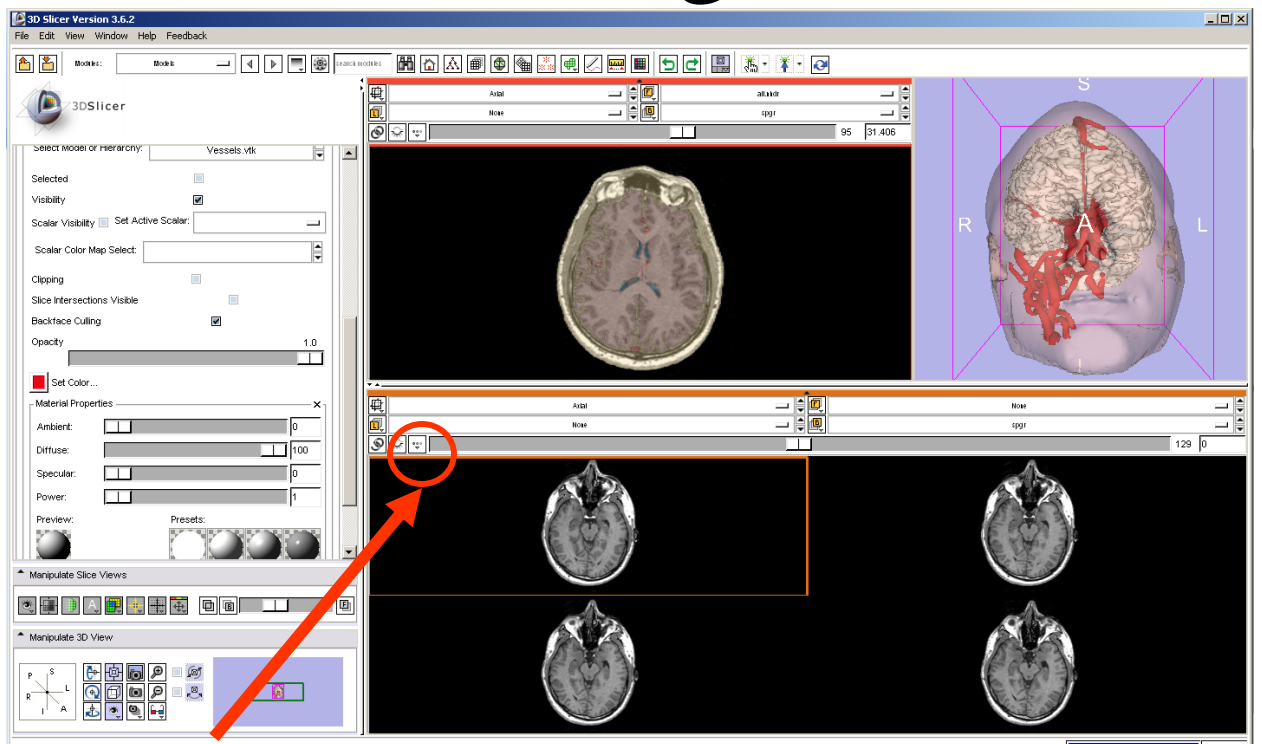

Left click on the Slice Viewer menu of the Compare Layout viewer

onal Alliance for Medical Image Computing

🔁 🚟 🐺 84% (-)-

-(+) 🗄

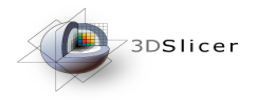

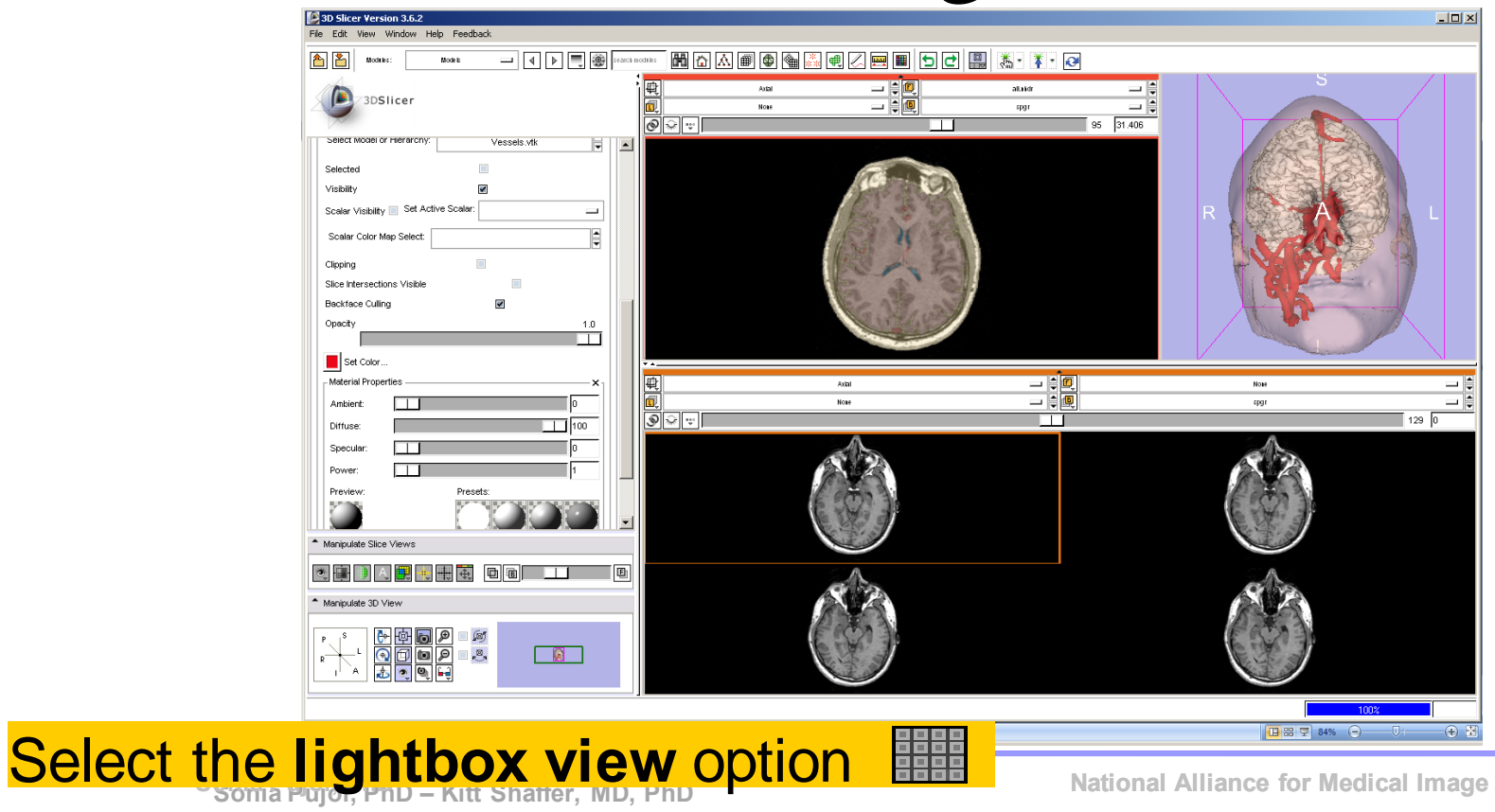

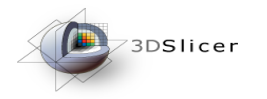

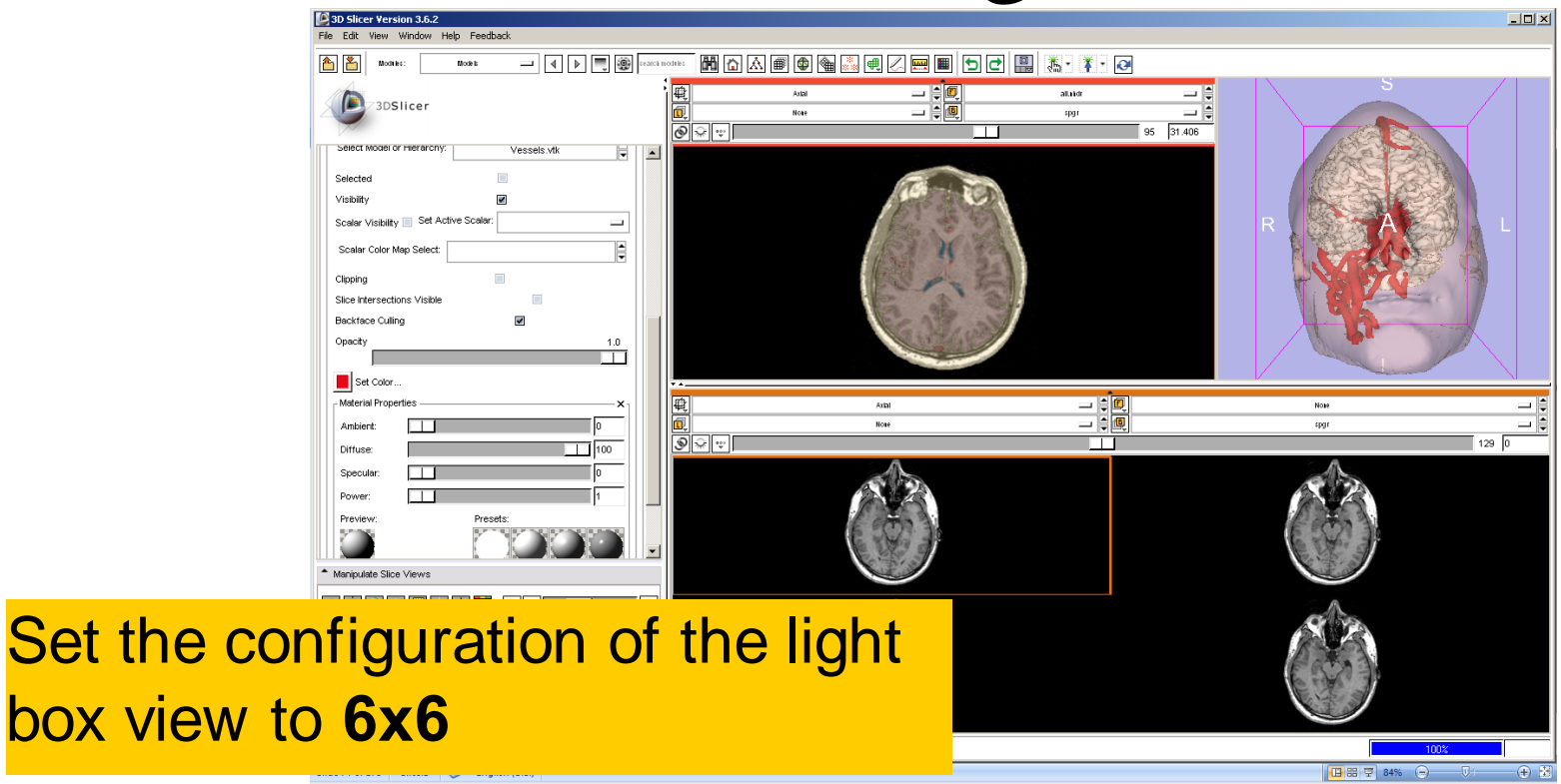

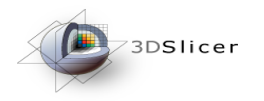

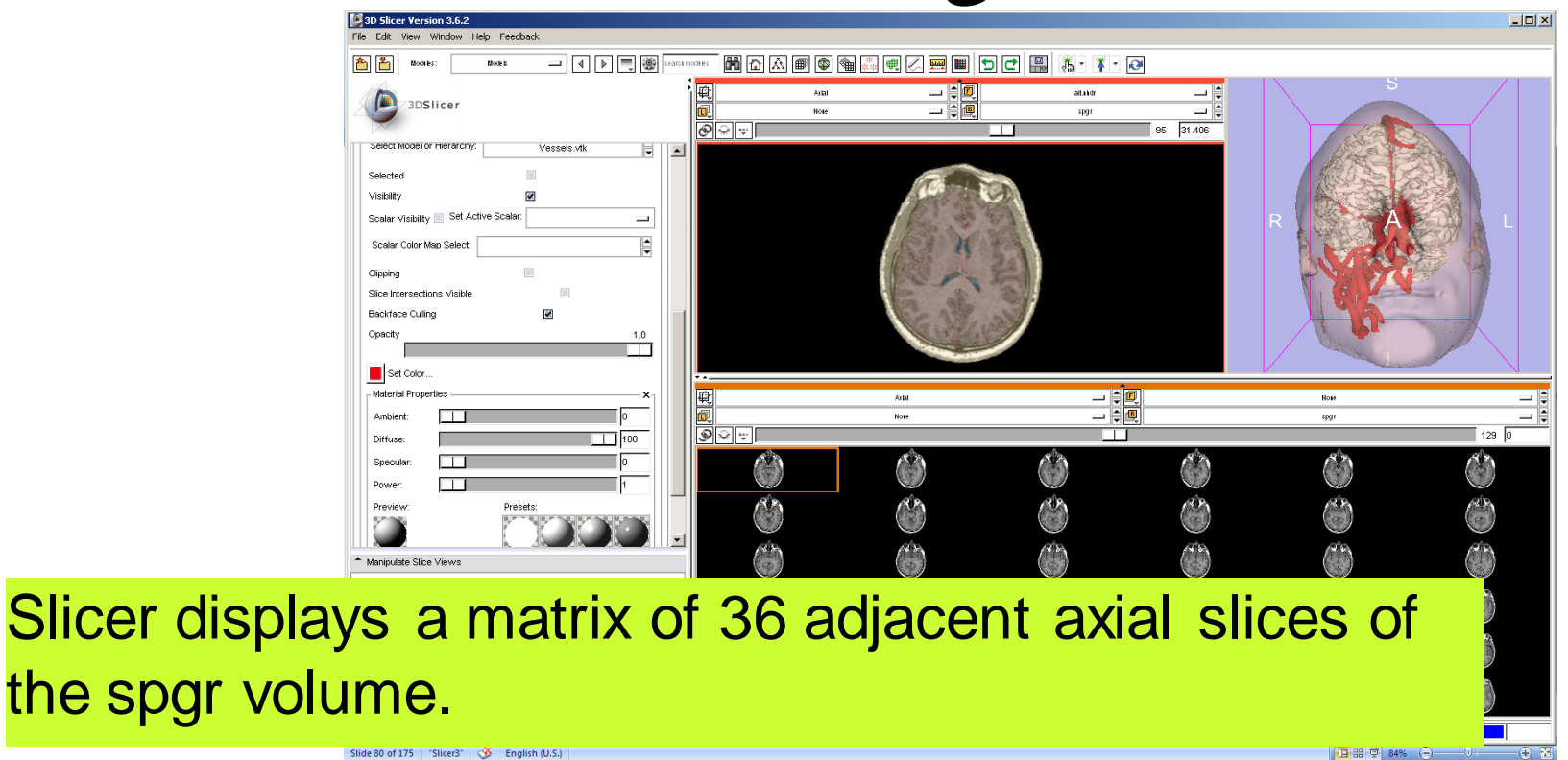

Slide 80 of 175 "Slicer3" 🕉 English (U.S.)

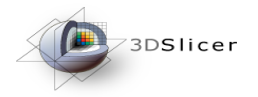

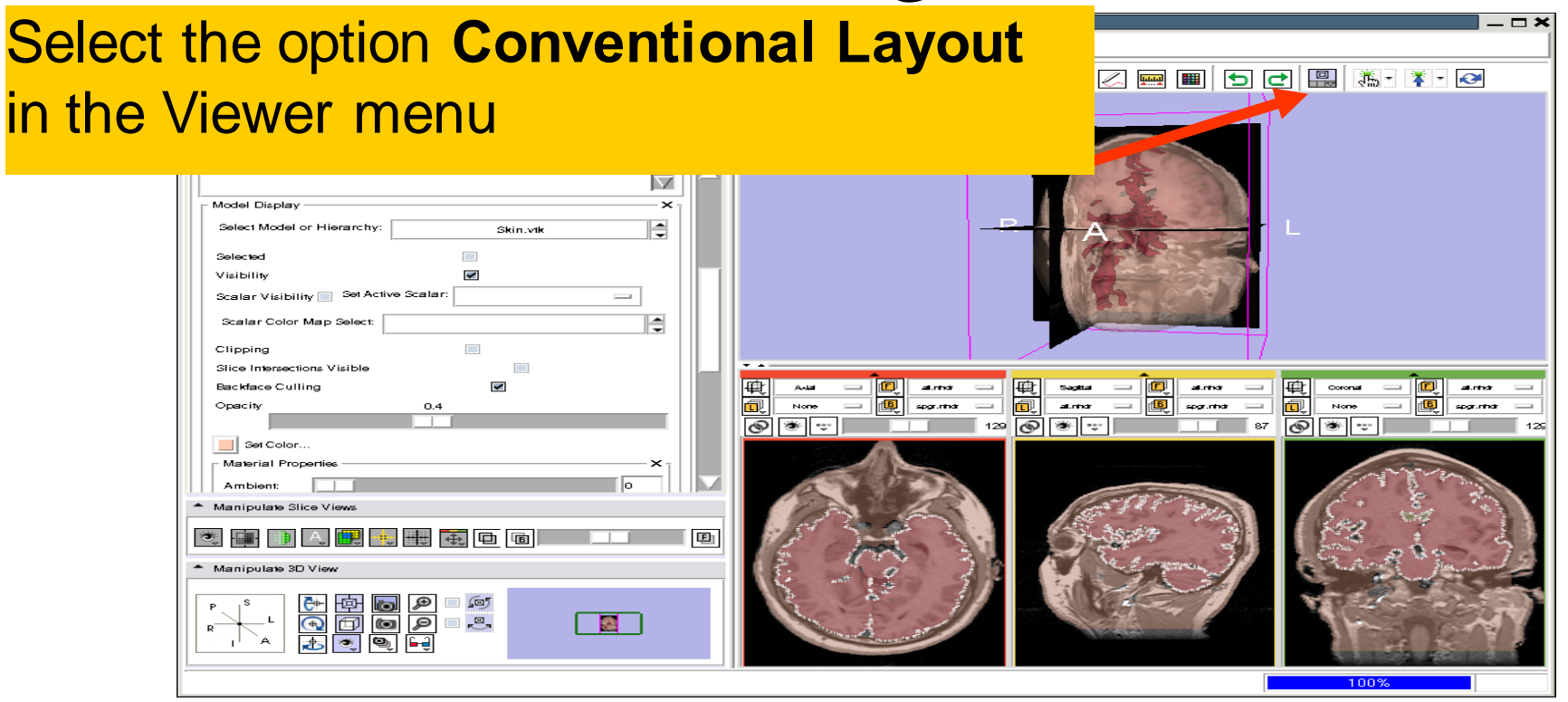

Sonia Pujol, PhD – Kitt Shaffer, MD, PhD

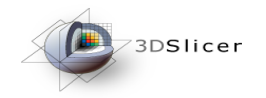

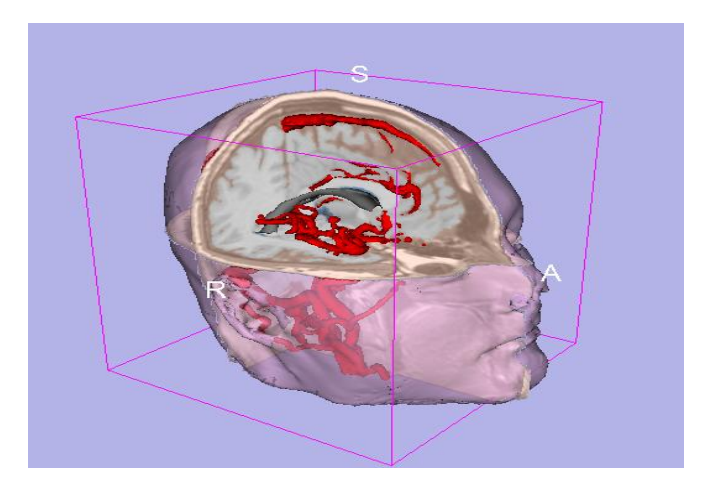

# Part 5: Loading and saving a Scene

Sonia Pujol, PhD – Kitt Shaffer, MD, PhD

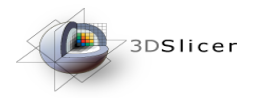

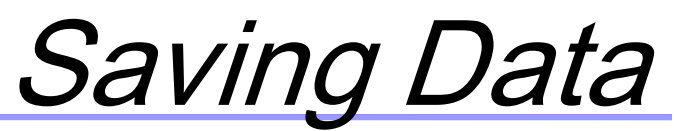

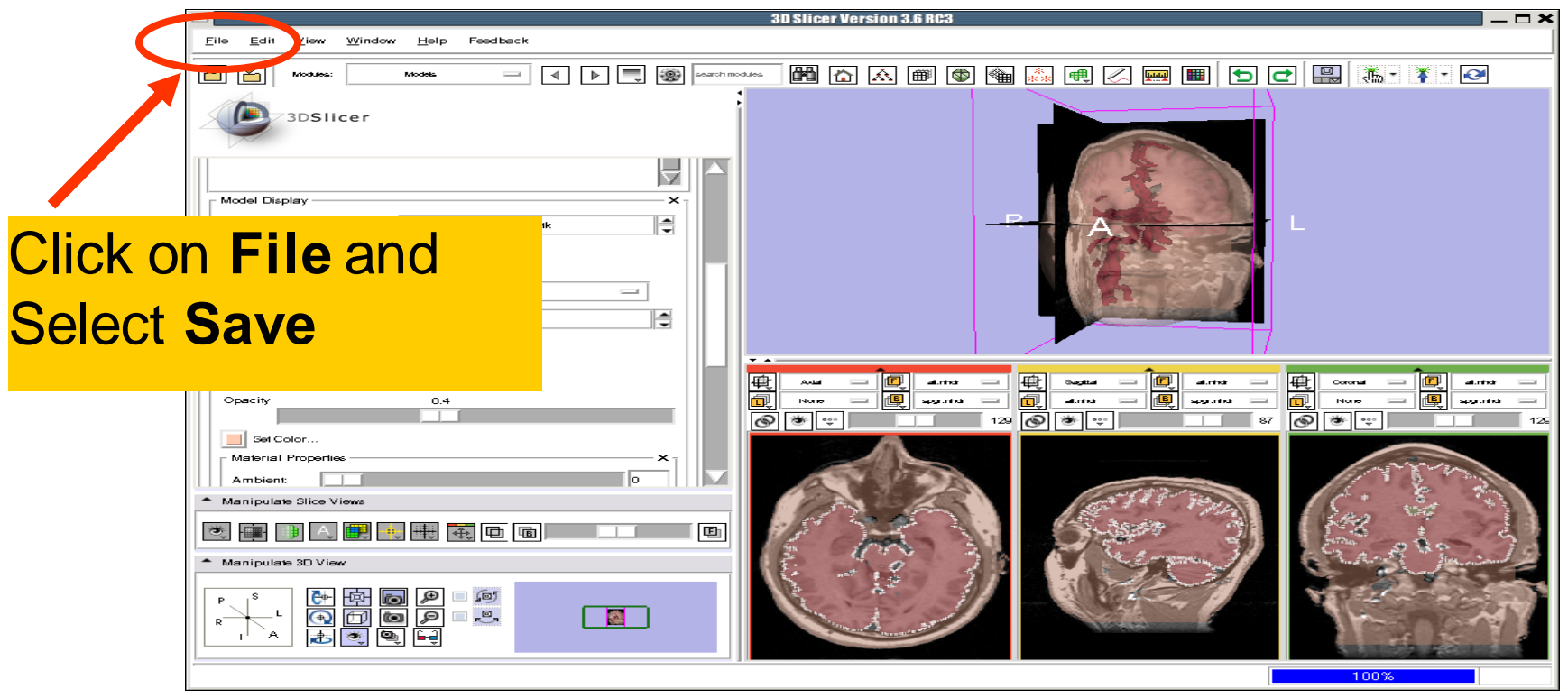

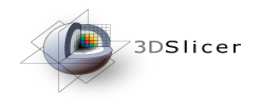

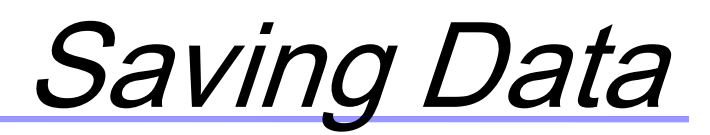

# The list of elements currently loaded into Slicer3 appears.

2777 (<u>777</u>) (<u>777</u>)

Node Type

(SCENE)

Volume

Volume

Volume

Model

Model

Model

Model

Node Status

Not Modified

Not Modified

Not Modified

Not Modified

Not Modified

Not Modified

Not Modified

Make sure only the first check box is selected

Ie.

Poly Data (.vik)

Poly Data (.vik)

Poly Data (.vik)

**T** 

l**▼**|

**v** 

Save Selected

Ventricles.vtk

Cancel

Skin.vtk

Brain.vtk

Modified

Node Name

spgr.nhdr

Vessels.vtk

Ventricles.vtk

all.nhdr

Skin.vtk

Brain.vtk

001

(Scene Des...

33.22

Select

~

|                         | and Unsaved Data                 | ×                                                                    |
|-------------------------|----------------------------------|----------------------------------------------------------------------|
|                         | Change Destination for All Selec | x                                                                    |
| ile Format              | File Name                        | Data Directory                                                       |
| IBML (.mm               | SlicerScene1                     | space/birn/61/users/swallace/Slicer_tutorials/Slicer3-3.6-RC3-2010   |
| ick format for saving 💌 | 001.dcm                          | /space/birn/81/users/swallace/Slicer_tutorials/SlicerData/Slicer3Vis |
| IRRD (.nhdr) 🛛 👻        | spgr.nhdr                        | /space/birn/81/users/swallace/Slicer_tutorials/SlicerData/Slicer3Vis |
| IRRD (.nhdr) 🛛 🔻        | all.nhdr                         | /space/birn/81/users/swallace/Slicer_tutorials/SlicerData/Slicer3Vis |
| oly Data (.vik) 🔻       | Vessels.vtk                      | yspace/birn/61/users/swallace/Slicer_tutorials/SlicerData/Slicer3Vis |

National Alliance for Medical Image Computing

Vspace/birn/61/users/swallace/Slicer\_tutorials/SlicerData/Slicer3Via

/space/birn/61/users/swallace/Slicer\_tutorials/SlicerData/Slicer3Vis

//space/birn/61/users/swallace/Slicer\_tutorials/SlicerData/Slicer3Vis

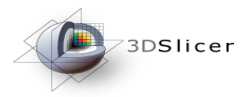

# Saving Data

#### Click on **Change Destination for All Selected** and browse to the location where the scene will be saved

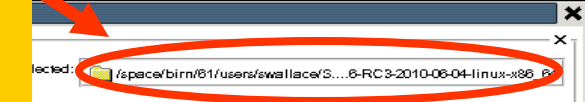

| 111 | Select               | Node Name      | Node Type | Node Status  | j File Format            | File Name      | Data Directory                                                       | 4                   |  |  |
|-----|----------------------|----------------|-----------|--------------|--------------------------|----------------|----------------------------------------------------------------------|---------------------|--|--|
|     |                      | (Scene Des     | (SCENE)   | Modified     | MRML (.mm                | SlicerScene1   | /space/birn/61/users/swallace/Slicer_tutorials/Slicer3-3.6-RC3-2010  |                     |  |  |
|     |                      | 001            | Volume    | Not Modified | Pick format for saving - | 001.dcm        | /space/birn/61/users/swallace/Slicer_tutorials/SlicerData/Slicer3Vis |                     |  |  |
|     |                      | spgr.nhdr      | Volume    | Not Modified | NRRD (.nhdr)             | spgr.nhdr      | /space/birn/61/users/swallace/Slicer_tutorials/SlicerData/Slicer3Vis |                     |  |  |
|     |                      | all.nhdr       | Volume    | Not Modified | NRRD (.nhdr)             | all.nhdr       | /space/birn/61/users/swallace/Slicer_tutorials/SlicerData/Slicer3Vis |                     |  |  |
|     |                      | Vessels.vtk    | Model     | Not Modified | Poly Data (.vik) 💌       | Vessels.vtk    | /space/birn/61/users/swallace/Slicer_tutorials/SlicerData/Slicer3Vis | Ľ                   |  |  |
|     |                      | Ventricles.vtk | Model     | Not Modified | Poly Data (.vik) 💌       | Ventricles.vtk | /space/birn/61/users/swallace/Slicer_tutorials/SlicerData/Slicer3Vis |                     |  |  |
|     |                      | Skin.vtk       | Model     | Not Modified | Poly Data (.vik) 💌       | Skin.vtk       | /space/birn/61/users/swallace/Slicer_tutorials/SlicerData/Slicer3Vis |                     |  |  |
|     |                      | Brain.vtk      | Model     | Not Modified | Poly Data (.vik) 💌       | Brain.vtk      | space/birn/81/users/swallace/Slicer_tutorials/SlicerData/Slicer3Via  | $\overline{\nabla}$ |  |  |
|     |                      |                |           |              |                          |                |                                                                      |                     |  |  |
| -   | Save Selected Cancel |                |           |              |                          |                |                                                                      |                     |  |  |

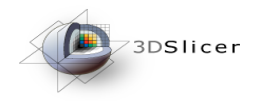

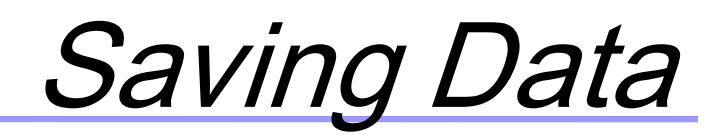

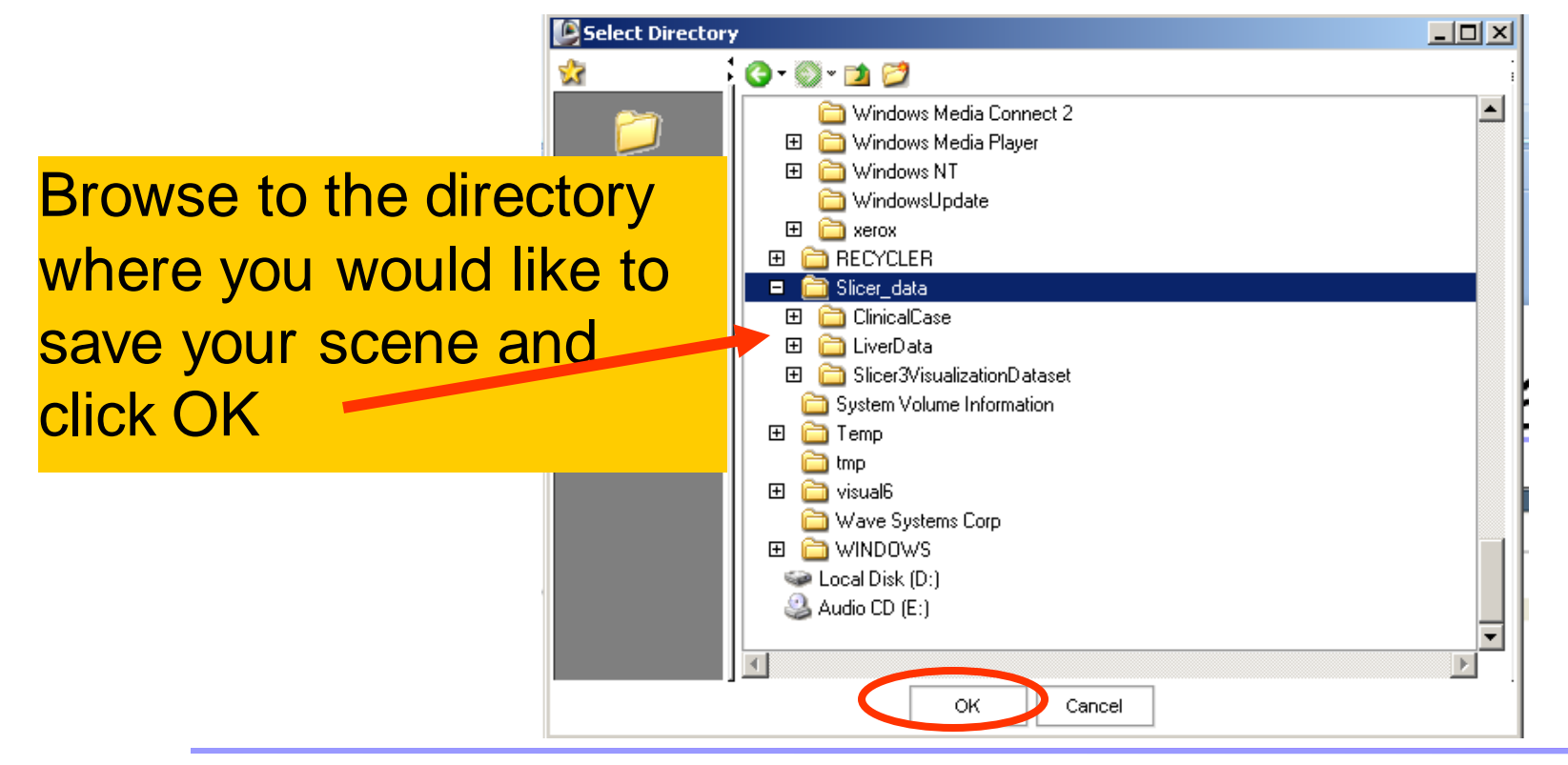

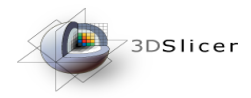

### Saving Data

# Double click on the file name SlicerScene1 and change it to Slicer3DScene

|        |                      |           |              |                        |                | Change Destination for All Selected: C:/Slicer_data/ |  |  |  |
|--------|----------------------|-----------|--------------|------------------------|----------------|------------------------------------------------------|--|--|--|
| Select | Node Name            | Node Type | Node Status  | File Format            | F. Name        | Data Directory                                       |  |  |  |
|        | (Scene Desc          | (SCENE)   | Modified     | MRML (.mrml) 💌         | Slice, cene1   | C:/Slicer_data/                                      |  |  |  |
|        | 001                  | Volume    | Not Modified | Pick format for saving | 001.dcm        | C:/Slicer_data/Slicer3VisualizationDataset/dicom     |  |  |  |
|        | spgr                 | Volume    | Not Modified | NRRD (.nhdr)           | spgr.nhdr      | C:/Slicer_data/Slicer3VisualizationDataset/nrrd      |  |  |  |
|        | all.nhdr             | Volume    | Not Modified | NRRD (.nhdr)           | all.nhdr       | C:/Slicer_data/Slicer3VisualizationDataset/nrrd      |  |  |  |
|        | Brain.vtk            | Model     | Not Modified | Poly Data (.vtk) 💌     | Brain.vtk      | C:/Slicer_data/Slicer3VisualizationDataset/models    |  |  |  |
|        | Skin.vtk             | Model     | Not Modified | Poly Data (.vtk) 💌     | Skin.vtk       | C:/Slicer_data/Slicer3VisualizationDataset/models    |  |  |  |
|        | Ventricles.vtk       | Model     | Not Modified | Poly Data (.vtk) 💌     | Ventricles.vtk | C:/Slicer_data/Slicer3VisualizationDataset/models    |  |  |  |
| •      |                      |           |              |                        | 1              | P                                                    |  |  |  |
|        | Save Selected Cancel |           |              |                        |                |                                                      |  |  |  |

National Alliance for Medical Image Computing

×

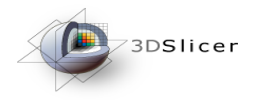

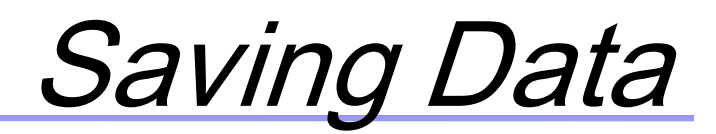

| ( | lick on Save Selected |                  |           |              |                          |                |                                                        |  |  |
|---|-----------------------|------------------|-----------|--------------|--------------------------|----------------|--------------------------------------------------------|--|--|
|   |                       |                  |           |              |                          |                | ×                                                      |  |  |
| Г | Save Sce              | ne & Data Option | s         |              |                          |                | ×_                                                     |  |  |
|   |                       | *                |           |              |                          |                | Change Destination for All Selected: 🧰 C:/Slicer_data/ |  |  |
|   | Select                | Node Name        | Node Type | Node Status  | File Format              | File Name      | Data Directory                                         |  |  |
|   | ¥                     | (Scene Desc      | (SCENE)   | Modified     | MRML (.mrml) 💌           | Slicer3DScene  | C:/Slicer_data/                                        |  |  |
|   |                       | 001              | Volume    | Not Modified | Pick format for saving 🔹 | 001.dcm        | C:/Slicer_data/Slicer3VisualizationDataset/dicom       |  |  |
|   |                       | spgr             | Volume    | Not Modified | NRRD (.nhdr)             | spgr.nhdr      | C:/Slicer_data/Slicer3VisualizationDataset/nrrd        |  |  |
|   |                       | all.nhdr         | Volume    | Not Modified | NRRD (.nhdr)             | all.nhdr       | C:/Slicer_data/Slicer3VisualizationDataset/nrrd        |  |  |
|   |                       | Brain.vtk        | Model     | Not Modified | Poly Data (.vtk) 💌       | Brain.vtk      | C:/Slicer_data/Slicer3VisualizationDataset/models      |  |  |
|   |                       | Skin.vtk         | Model     | Not Modified | Poly Data (.vtk) 🔹       | Skin.vtk       | C:/Slicer_data/Slicer3VisualizationDataset/models      |  |  |
|   |                       | Ventricles.vtk   | Model     | Not Modified | Poly Data (.vtk) 💌       | Ventricles.vtk | C:/Slicer_data/Slicer3VisualizationDataset/models      |  |  |
|   |                       |                  |           |              |                          |                |                                                        |  |  |
|   | Save Selected Cancel  |                  |           |              |                          |                |                                                        |  |  |

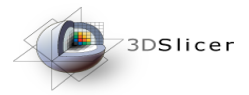

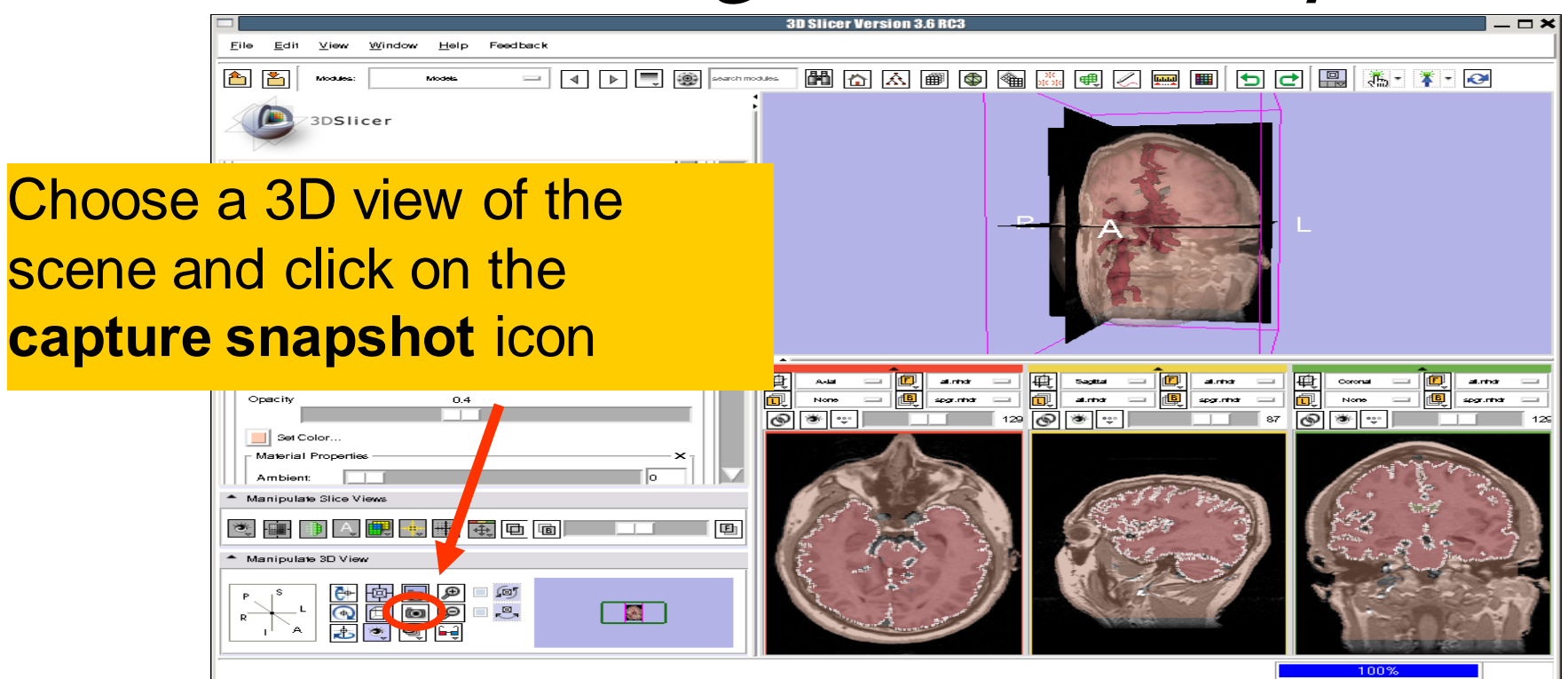

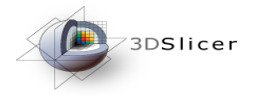

#### Creating Scene Snapshots

| 1             | 3D Slicer Version 3.6 RC3 _ C 🗙                                                                                                    |
|---------------|----------------------------------------------------------------------------------------------------|
|               | Eile Edit View Window Help Feedback                                                                                                    |
|               |                                                                                                    |
|               | Solacity     Model Display     Select Model or Hierarchy:     Select Model or Hierarchy:                                                                                                    |
|               | Backface Culling Concel Cancel None Cancel None Concel None Concel None Concel Reserved Concel Reserved Concel |
|               |                                                                                                    |
| Enter th      | e Snapshot name                                                                                                    |
| <b>MyScer</b> | neSnapshot1 and                                                                                                    |
| click on      | OK SA SA SA SA SA SA SA SA SA SA SA SA SA                                                                                                    |
|               | spgr.nhdr RAS: (62.2, -0.9, -84.2), Bg UK: (129, 217, 123), Fg: 0.0 Bg: 3.0                                                                                                    |

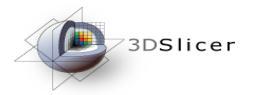

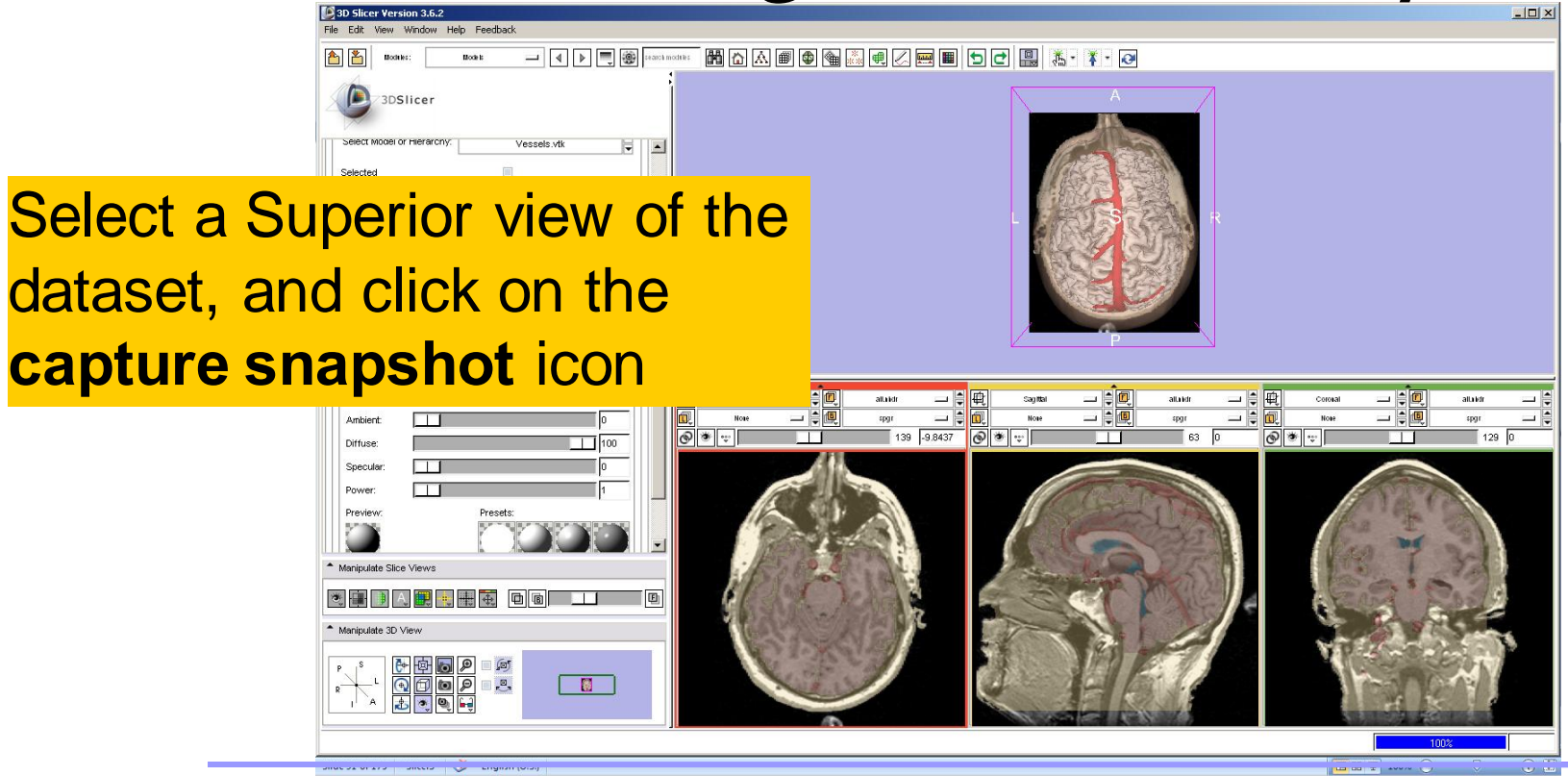

Sonia Pujol, PhD - Kitt Shaffer, MD, PhD

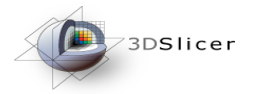

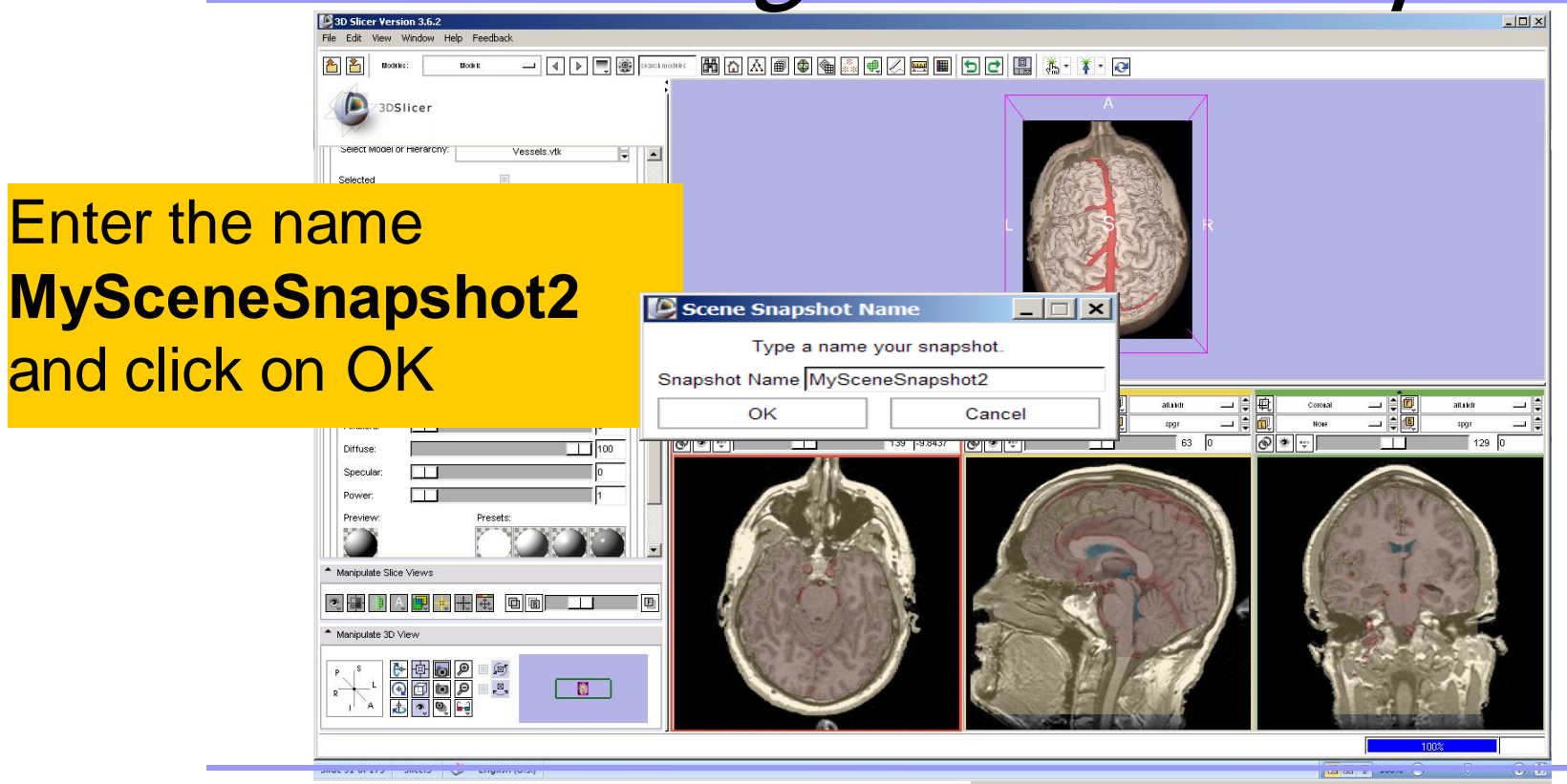

Sonia Pujol, PhD – Kitt Shaffer, MD, PhD

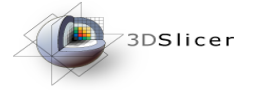

Select File → Save and click on Save Selected to include the two scene snapshots in the saved scene

| Select               | Node Name      | Node Type | Node Status       | File Format              | File Name         | 🛛 Data Directo 🛆 |  |  |
|----------------------|----------------|-----------|-------------------|--------------------------|-------------------|------------------|--|--|
|                      | (Scene Des     | (SCENE)   | Modifie Slicer3DS | cene (.mrn V             | Slicer3DScene.mml | /space/birn/     |  |  |
|                      | 001            | Volume    | Not Modified      | Pick format for saving - | 001.dcm           | /space/birn/     |  |  |
|                      | spgr.nhdr      | Volume    | Not Modified      | NRRD (.nhdr)             | spgr.nhdr         | /space/birn/     |  |  |
|                      | all.nhdr       | Volume    | Not Modified      | NRRD (.nhdr) 💌           | all.nhdr          | /space/birn/     |  |  |
|                      | Vessels.vtk    | Model     | Not Modified      | Poly Data (.vtk) 💌       | Vessels.vtk       | /space/birn/     |  |  |
|                      | Ventricles.vtk | Model     | Not Modified      | Poly Data (.vtk)         | Ventricles.vtk    | /space/birn/     |  |  |
|                      | Skin.vtk       | Model     | Not Modified      | Poly Data (.vtk) 💌       | Skin.vtk          | /space/birn/     |  |  |
|                      | Brain.vtk      | Model     | Not Modified      | Poly Data (.vtk) 💌       | Brain.vtk         | /space/birn/     |  |  |
|                      |                |           |                   |                          |                   |                  |  |  |
| Save Selected Cancel |                |           |                   |                          |                   |                  |  |  |

Save Scene & Data Options

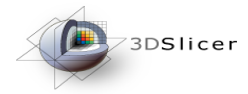

Click **Yes** to overwrite the file with a new file that contains the scene snapshots

Model

Model

Skin.vtk

Ventricles.vtk

| file         |                                                    |                            | Change Destination for All Selected: C:/Slicer_data/                                                                                                    |  |  |  |  |  |
|--------------|----------------------------------------------------|----------------------------|----------------------------------------------------------------------------------------------------|--|--|--|--|--|
| e that       | File Format                                        | File Name                  | Data Directory                                                                                                    |  |  |  |  |  |
|              | 3D Slicer Version 3.6.2 1                          | .0                         |                                                                                                    |  |  |  |  |  |
| scene        | File C:/Slicer_data/Slicer3t<br>replace it?<br>Yes | DScene.mrml exists. Do you | want to 4ata/Slicer3VisualizationDataset/dicom 4ata/Slicer3VisualizationDataset/nrrd 4ata/Slicer3VisualizationDataset/nrrd 4ata/Slicer3Visualizati |  |  |  |  |  |
| Not Modified | Poly Data (.vtk) 💌                                 | Skin.vtk                   | C:/Slicer_data/Slicer3VisualizationDataset/models                                                                                                    |  |  |  |  |  |
| Not Modified | Poly Data (.vtk) 💌                                 | Ventricles.vtk             | C:/Slicer_data/Slicer3VisualizationDataset/models                                                                                                    |  |  |  |  |  |
| 1            | ·                                                  |                            |                                                                                                    |  |  |  |  |  |
|              | Save Selected Cancel                               |                            |                                                                                                    |  |  |  |  |  |

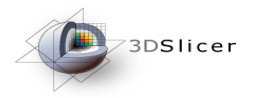

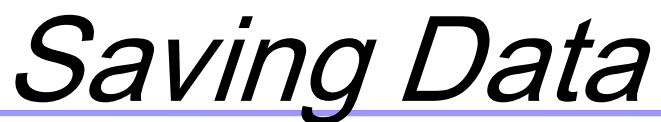

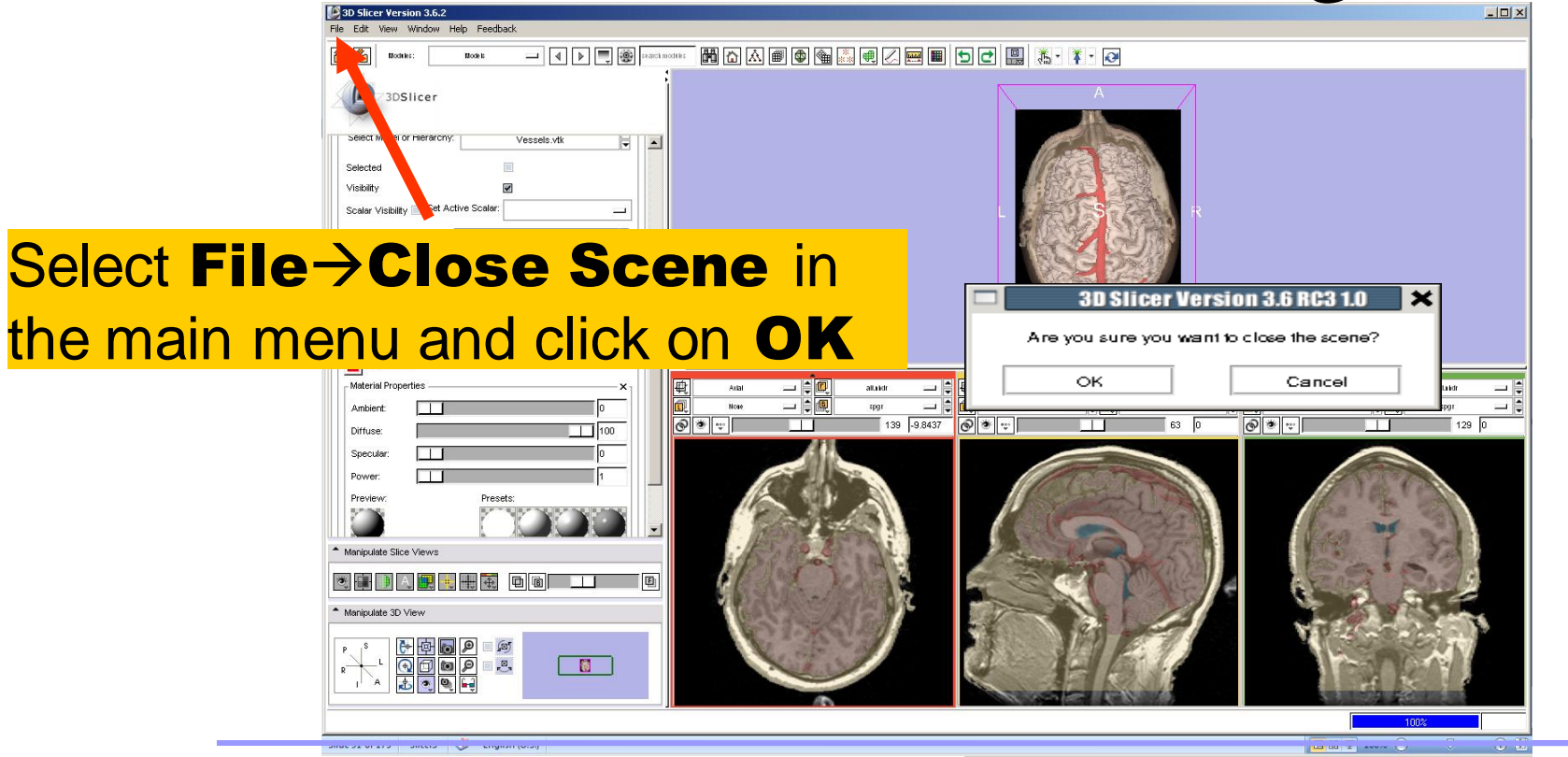

Sonia Pujol, PhD – Kitt Shaffer, MD, PhD

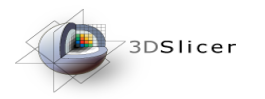

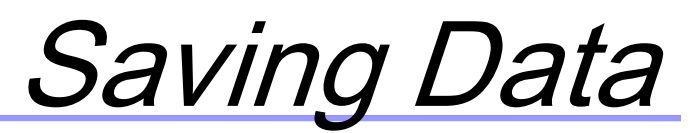

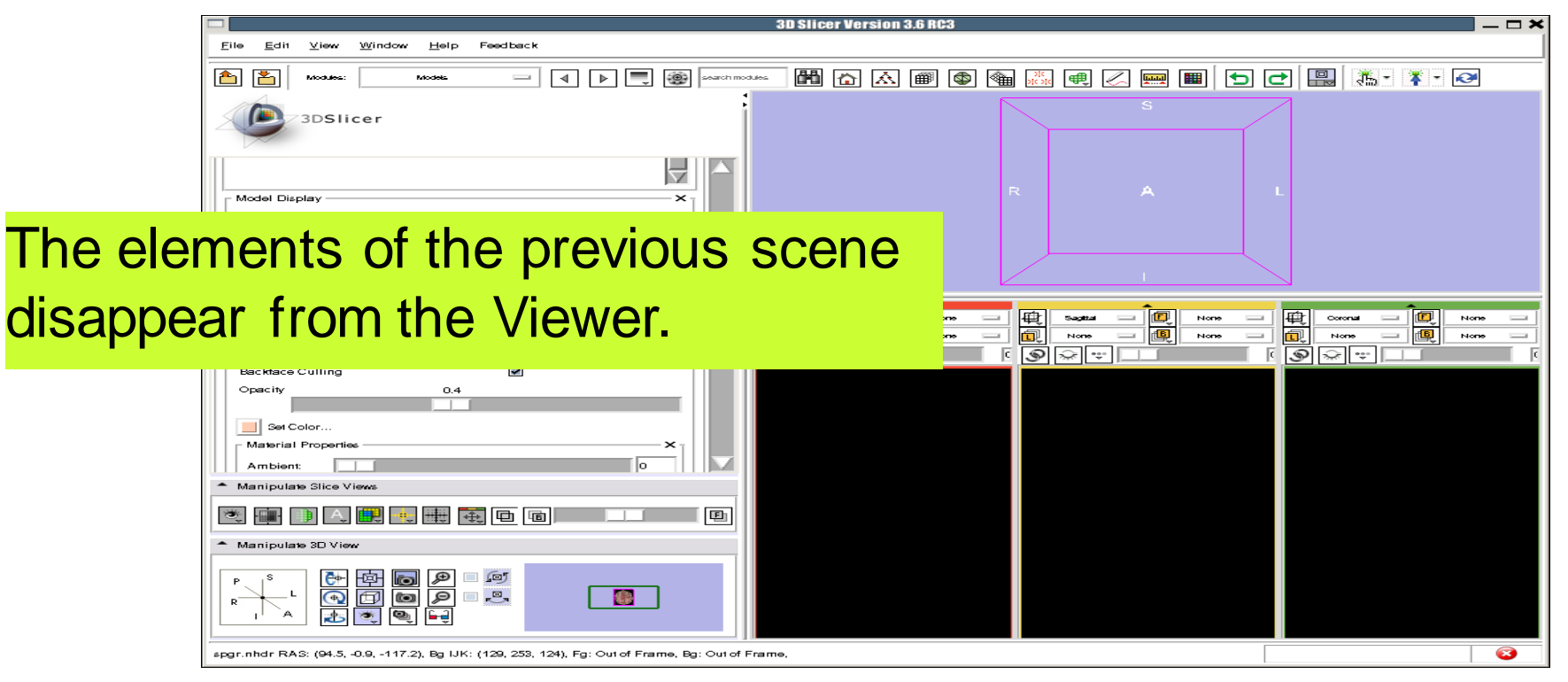

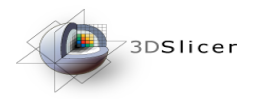

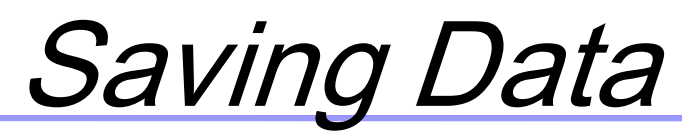

| ]        |                                                                                                    | 3D Slicer Version 3.6 RC3 — 1                                                                                                    |   |
|----------|----------------------------------------------------------------------------------------------------|----------------------------------------------------------------------------------------------------|---|
|          | <u>File Edit View Window H</u> elp Feedback                                                                                                    |                                                                                                    |   |
|          | 🚹 🎦 Moodes: Moodes 🖃 🕢 🕨 💭 🌚 search mood.es                                                                                                    | - 11 - 11 - |   |
|          | 3DSIIcer                                                                                                    | s                                                                                                    |   |
|          |                                                                                                    | R A L                                                                                                    |   |
| Select F | ile→Load Scene                                                                                                    |                                                                                                    |   |
| rom the  | e main menu                                                                                                    |                                                                                                    | - |
|          | Slice Intersections Visible<br>Backface Culling<br>Opacity 0.4<br>Set Color<br>Material Properties<br>Ambient<br>Manipulate Slice Views<br>Manipulate Slice Views<br>Manipulate Slice Views<br>Manipulate Slice Views<br>Manipulate Slice Views<br>Manipulate Slice Views<br>Manipulate Slice Views<br>Manipulate Slice Views<br>Manipulate Slice Views |                                                                                                    |   |
|          | spgr.nhdr RAS: (94.5, -0.9, -117.2), Bg IJK: (129, 253, 124), Fg: Outof Frame, Bg: Outof Fram                                                                                                    | le,                                                                                                    | 3 |

Sonia Pujol, PhD – Kitt Shaffer, MD, PhD

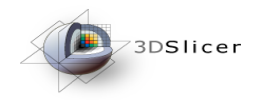

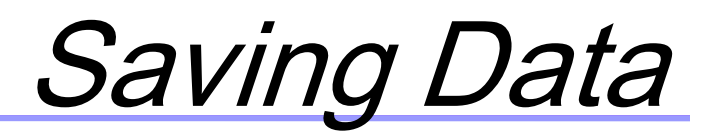

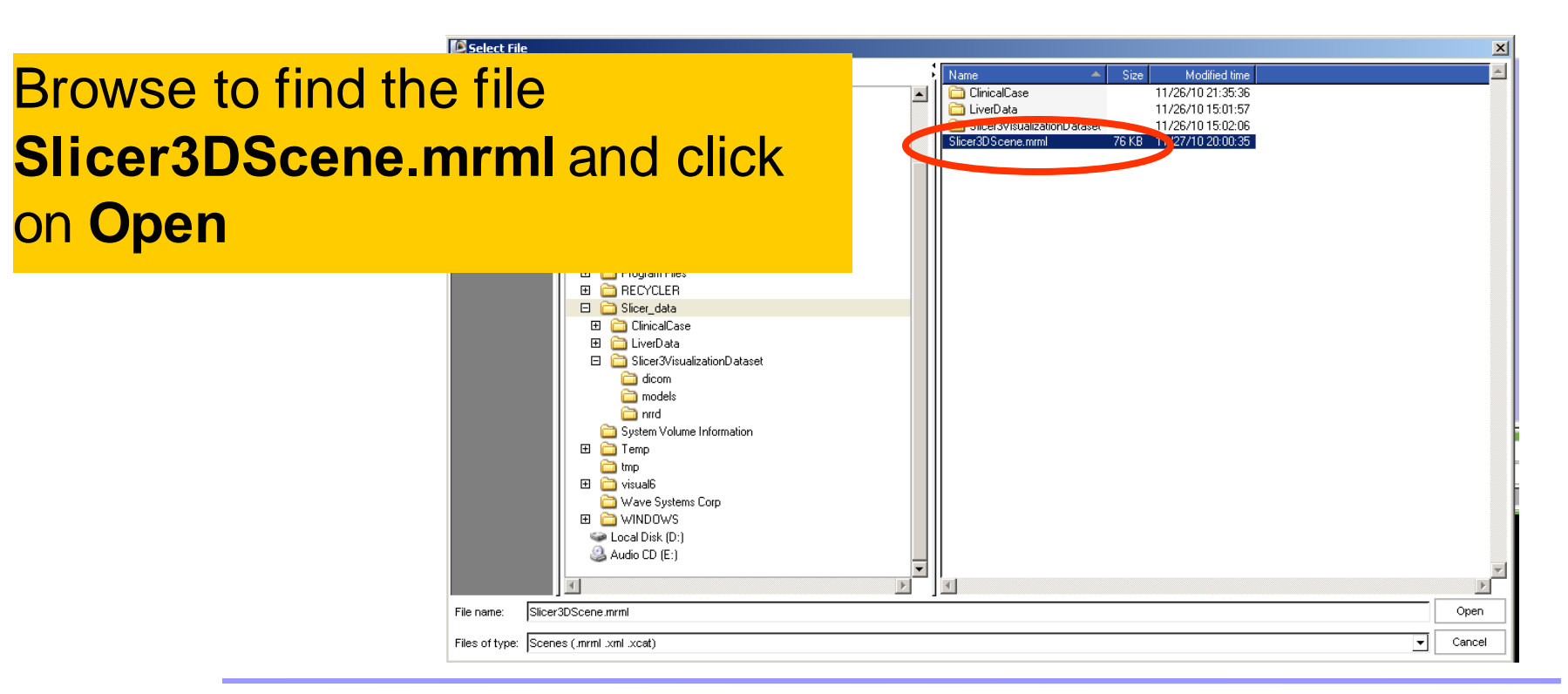

Sonia Pujol, PhD – Kitt Shaffer, MD, PhD

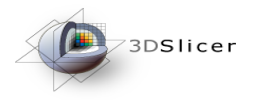

### Loading a Scene

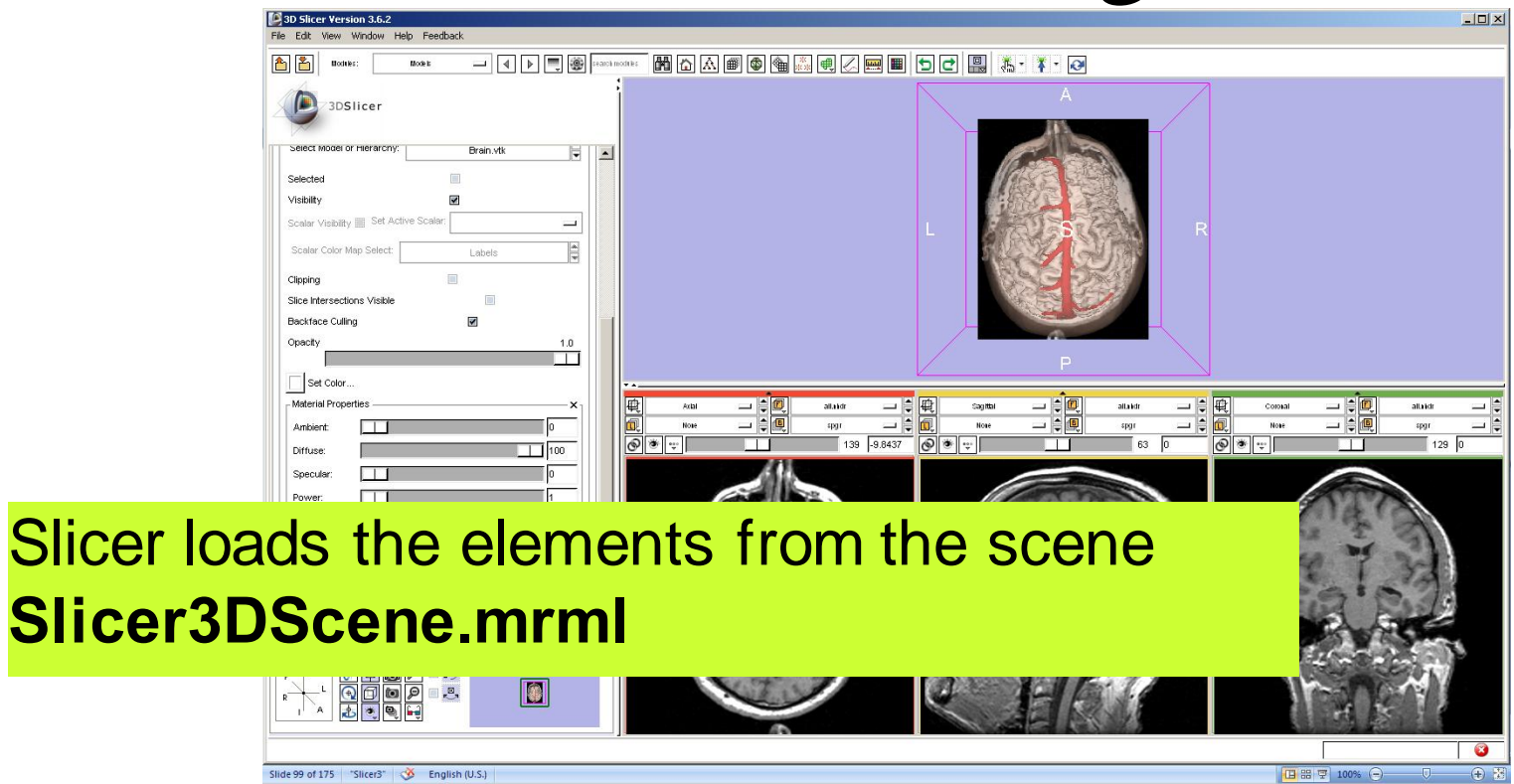

**National Alliance for Medical Image Computing** 

http://na-mic.org © 2010, ARR -

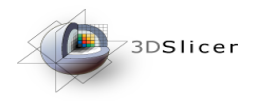

## Loading a Scene

#### 3D Slicer Version 3.6.2 View Window Help Feedback 3DSlicer elect Model or Hierarc Brain.vtk -Selecter Visibility icalar Visibility 📰 Set Active Scalar: Left-click on the restore snapshot icon. @ \* ÷ Select MySceneSnapshot1 and click on restore

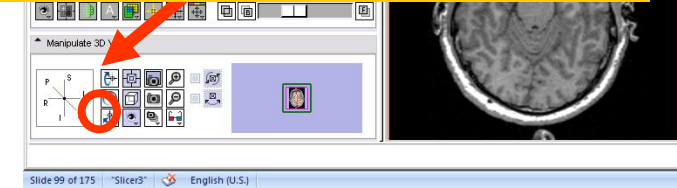

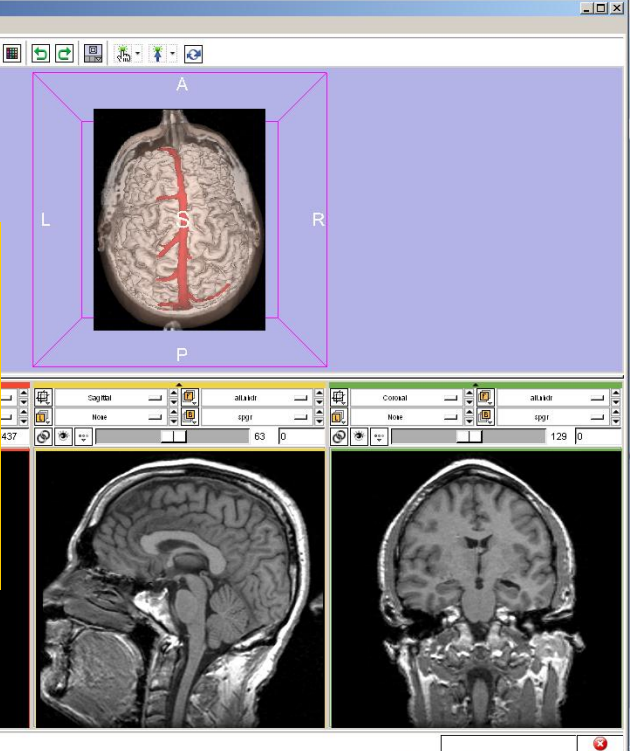

Sonia Pujol, PhD – Kitt Shaffer, MD, PhD

National Alliance for Medical Image Computing

http://na-mic.org © 2010, ARR -

(f) #

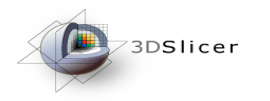

#### Loading a Scene

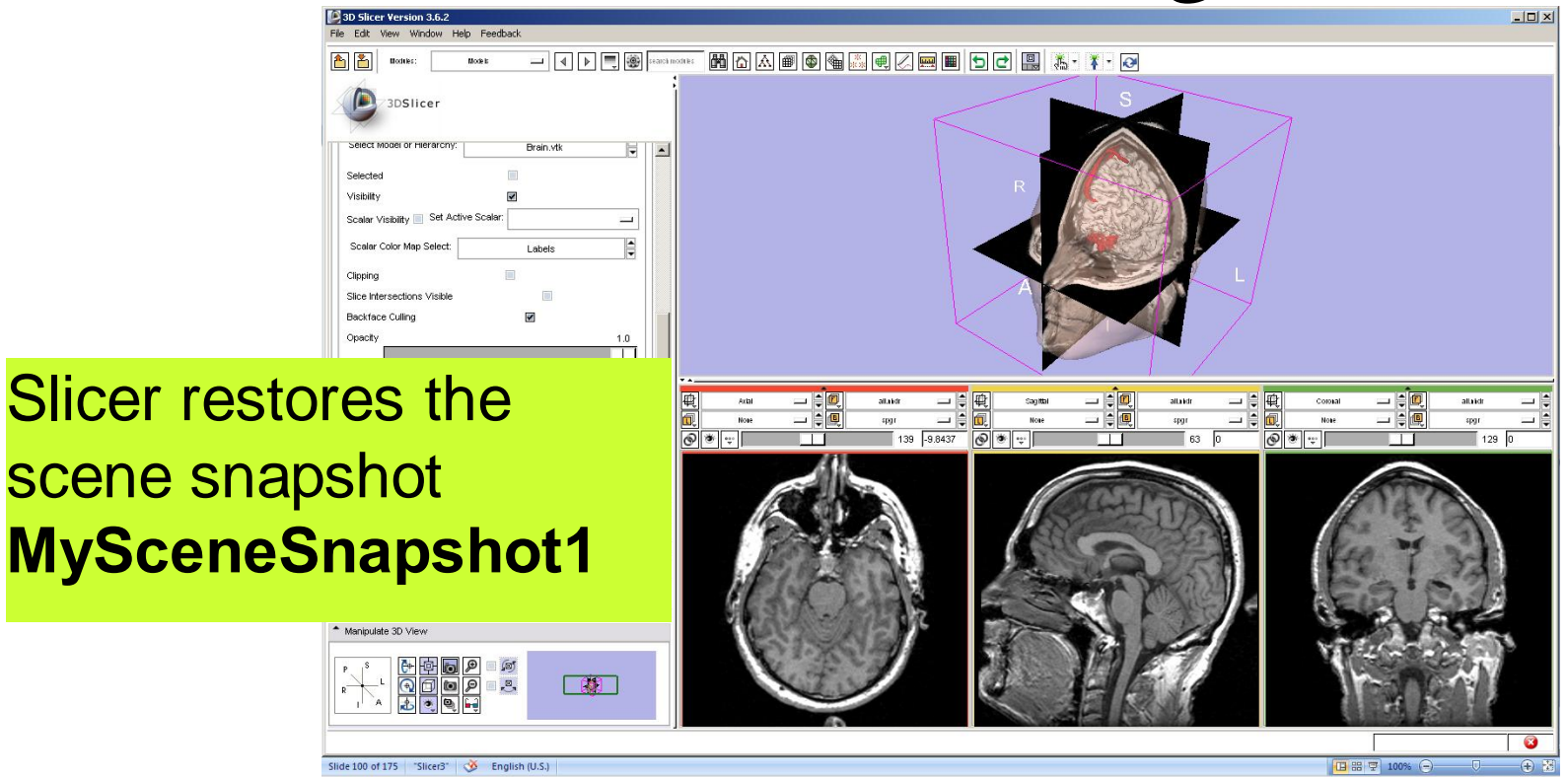

Sonia Pujol, PhD – Kitt Shaffer, MD, PhD

**National Alliance for Medical Image Computing** 

http://na-mic.org © 2010, ARR -

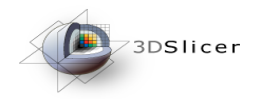

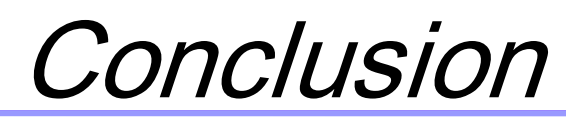

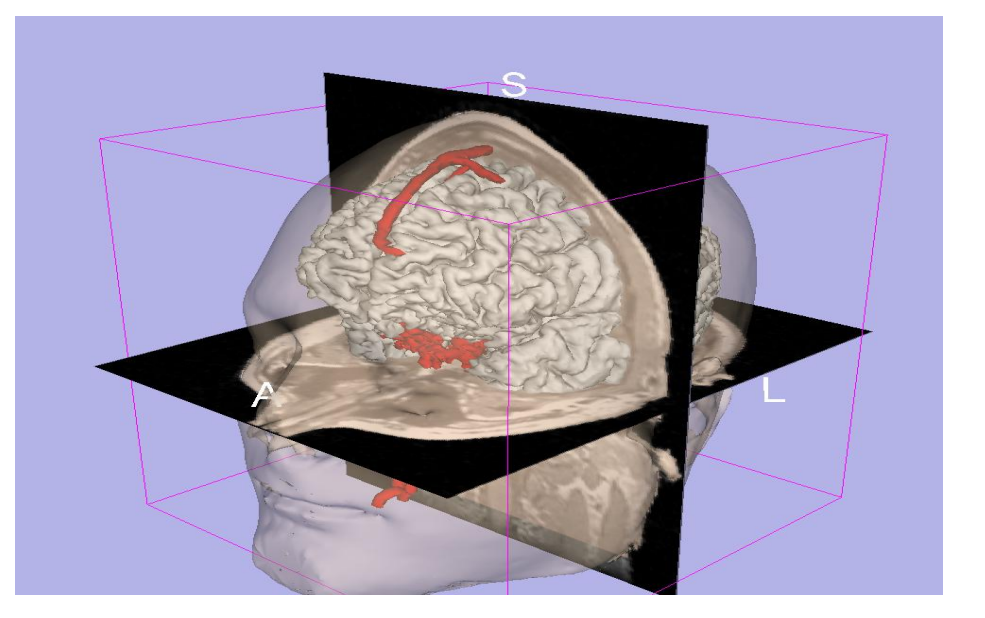

 3D visualization of anatomical surface reconstructions

• 3D interaction with volumes and models

• Open-source platform

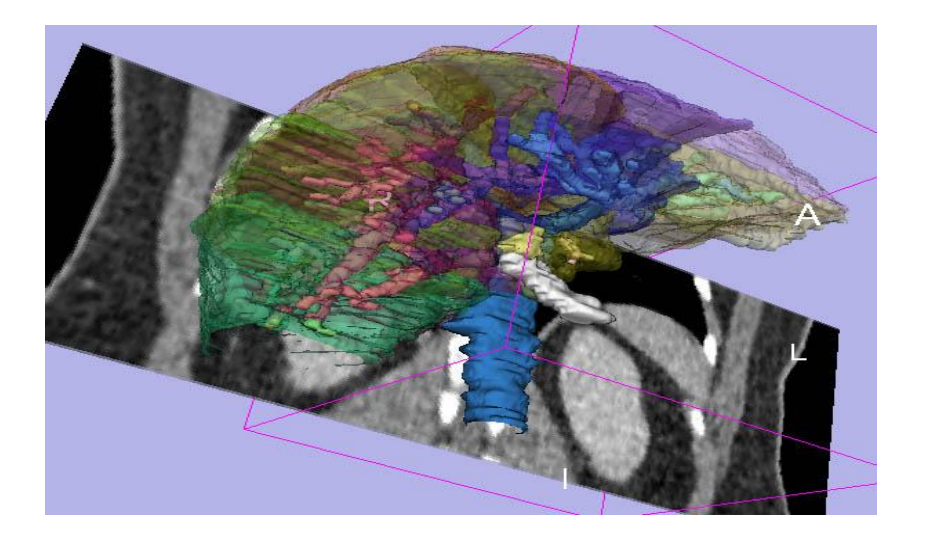

#### Part2: Exploring liver segments in 3D

#### Sonia Pujol, PhD - Kitt Shaffer, MD, PhD

#### 3D Slicer Course for Radiologists, November 29, 2010 RSNA 2010 http://na-mic.org © 2010, ARR

#### Anatomy of the liver

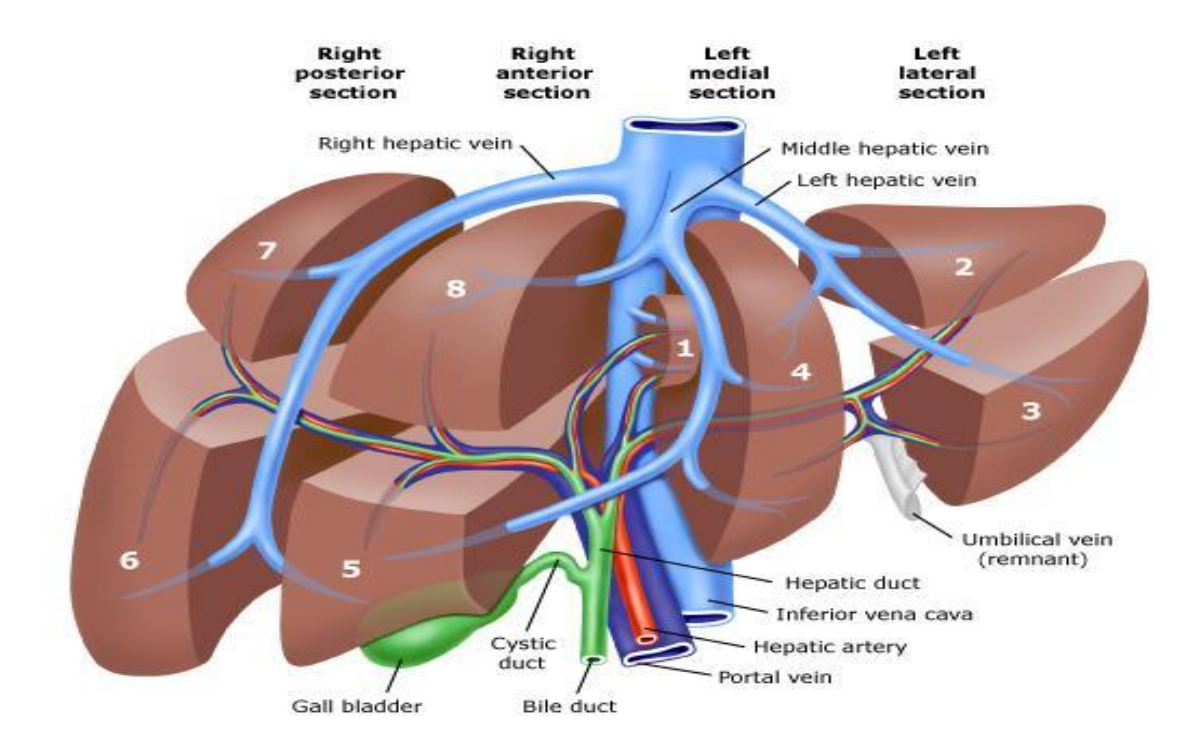

Sonia Pujol, PhD – Kitt Shaffer, MD, PhD

National Alliance for Medical Image Computing

http://na-mic.org © 2010, ARR -

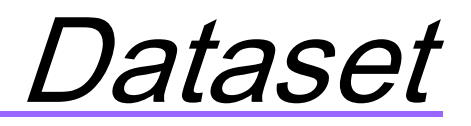

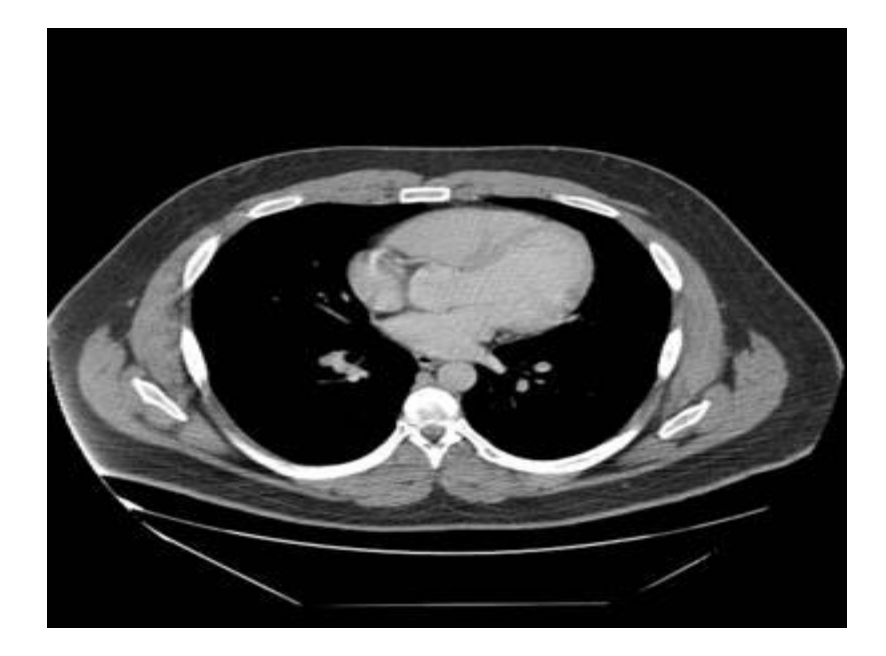

The patient1 dataset is a contrast-enhanced CT abdominal scan of a healthy 36 year old male.

#### Loading the Liver Scene

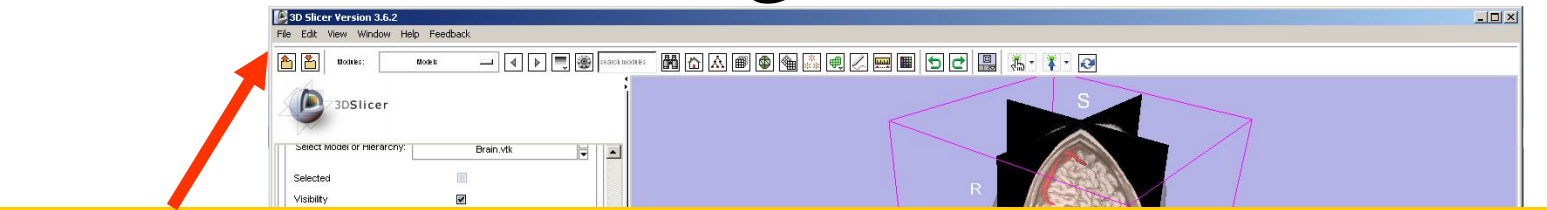

#### Select File -> Exit to close the Brain Scene, and exit Slicer

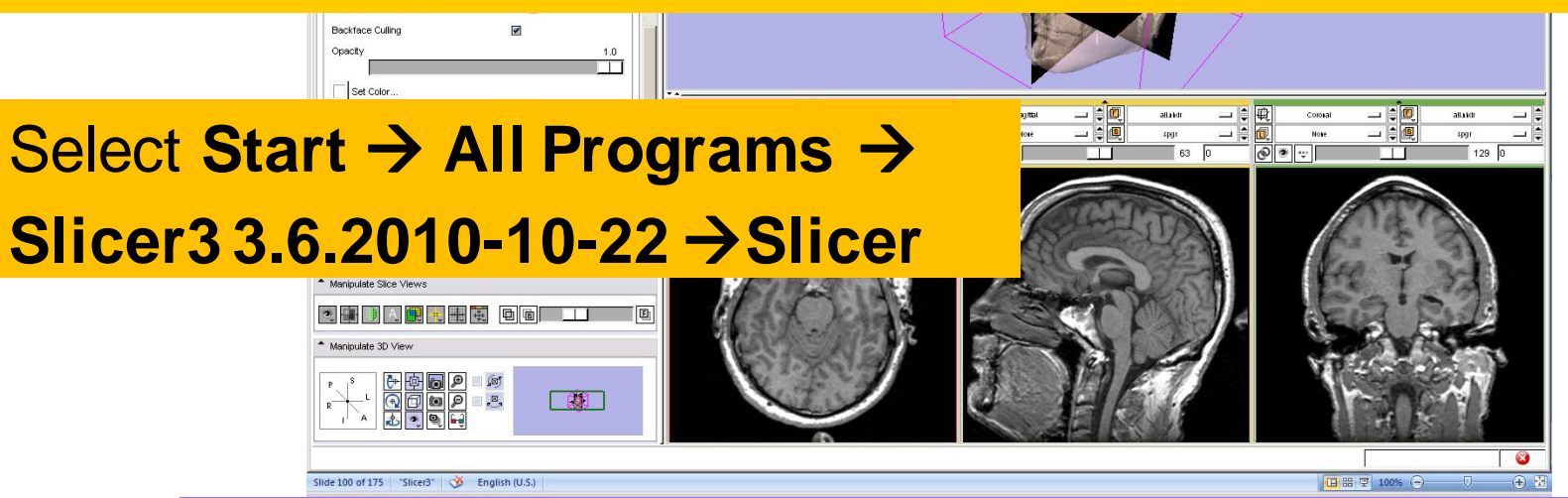

National Alliance for Medical Image Computing

http://na-mic.org © 2010, ARR -

#### Loading the Liver Scene

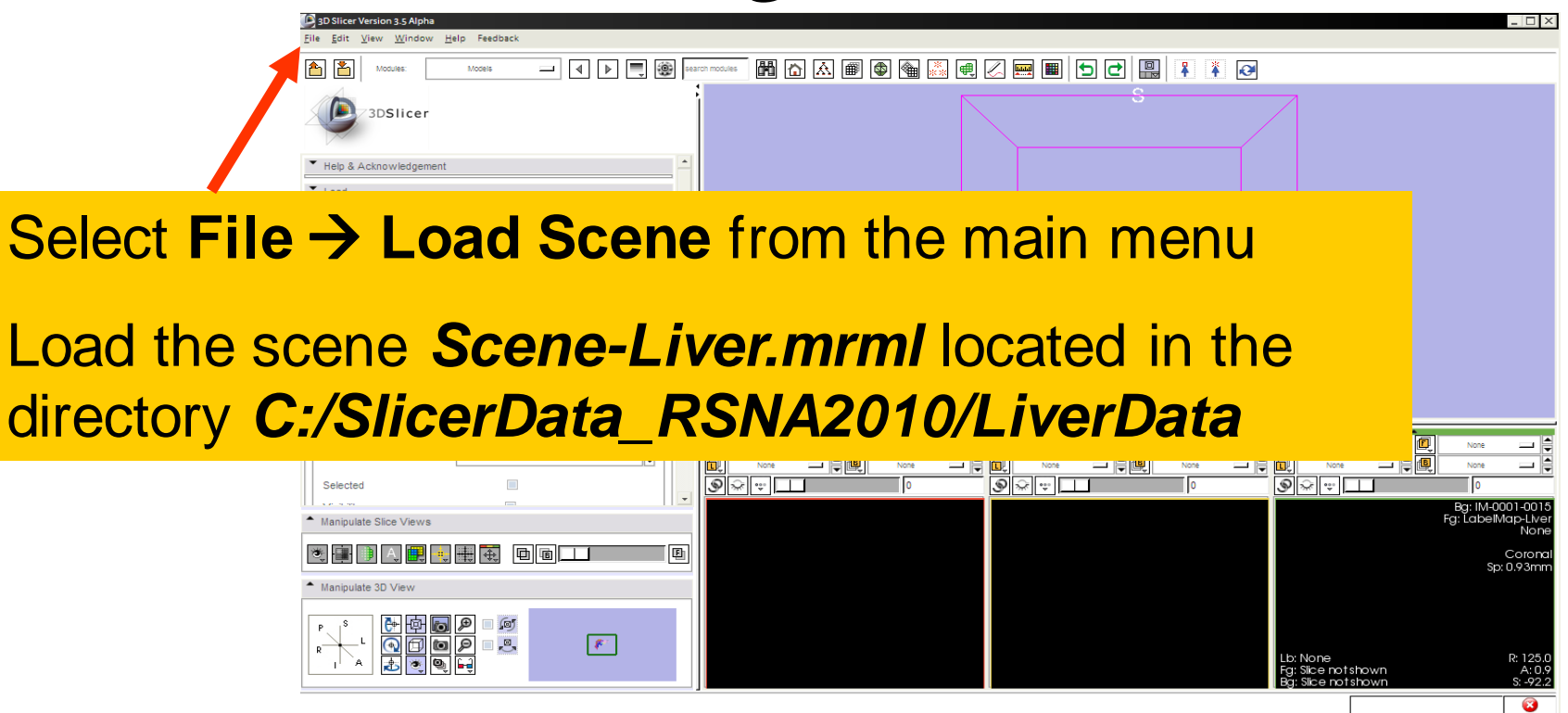

Sonia Pujol, PhD - Kitt Shaffer, MD, PhD

National Alliance for Medical Image Computing

http://na-mic.org © 2010, ARR -
### Liver Segments Scene

The elements of the scene appear in the Viewer

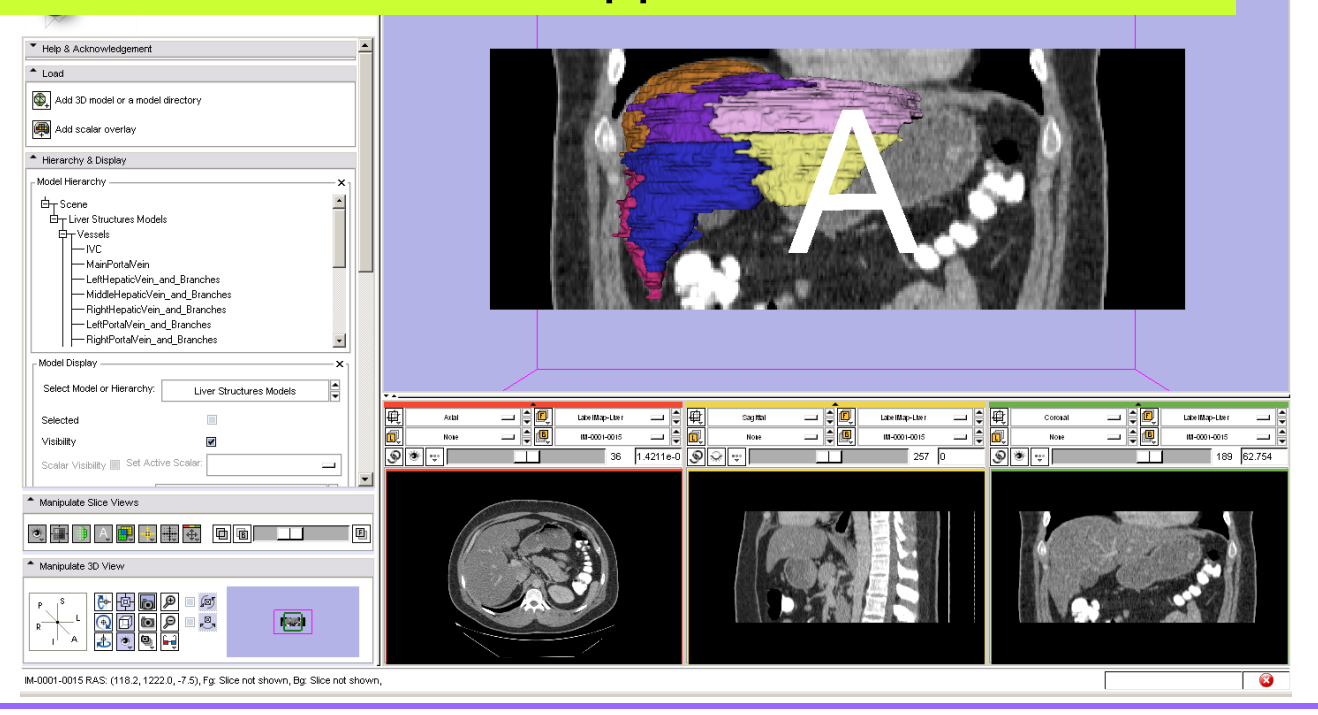

Sonia Pujol, PhD – Kitt Shaffer, MD, PhD

3D Slicer Version 3.6.2

National Alliance for Medical Image Computing

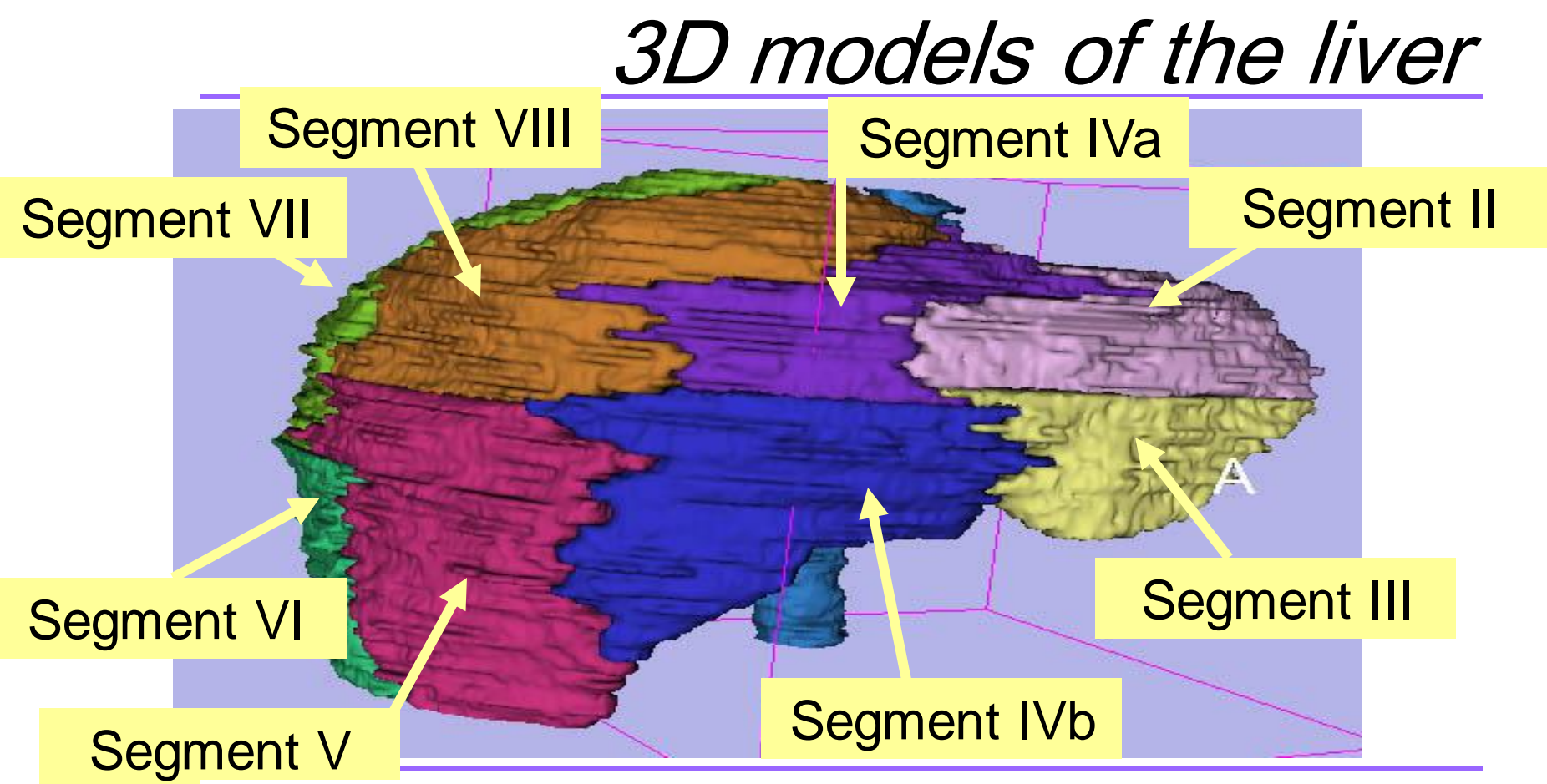

Sonia Pujol, PhD – Kitt Shaffer, MD, PhD

National Alliance for Medical Image Computing

### 3D models of the liver

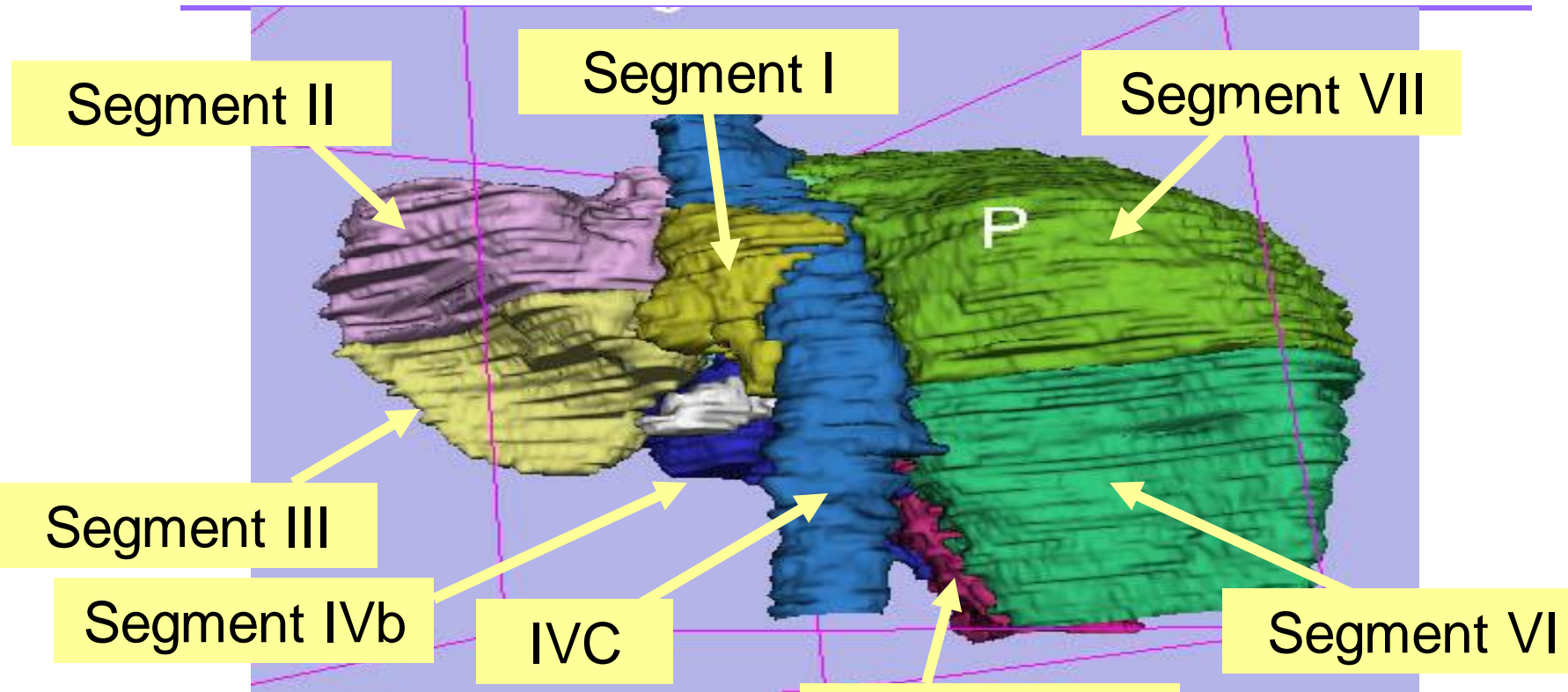

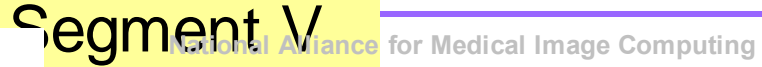

Sonia Pujol, PhD – Kitt Shaffer, MD, PhD

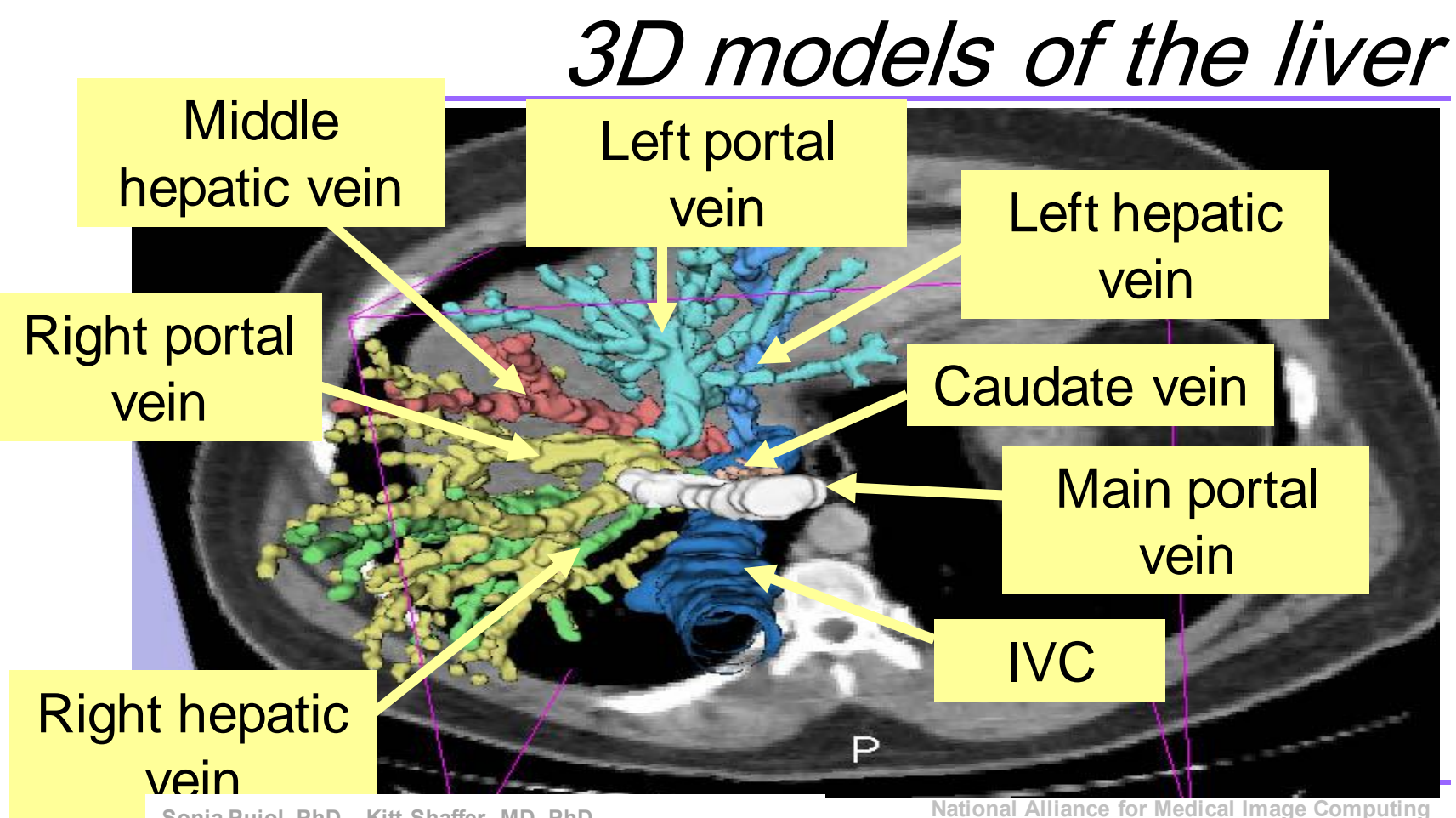

Sonia Pujol, PhD – Kitt Shaffer, MD, PhD

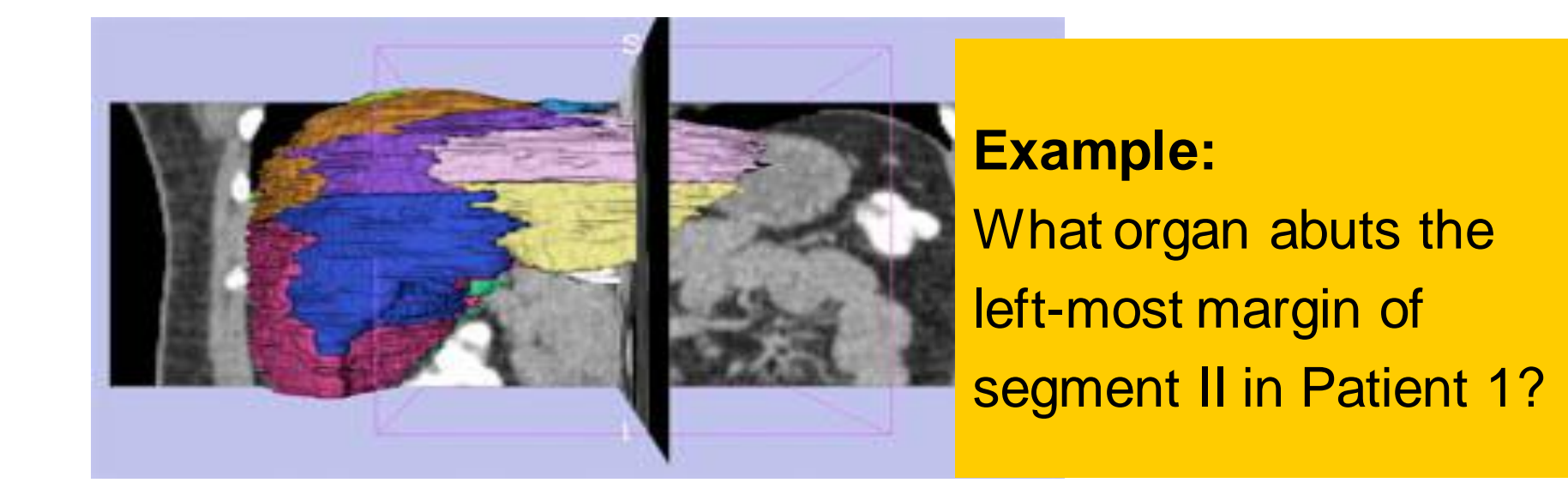

National Alliance for Medical Image Computing

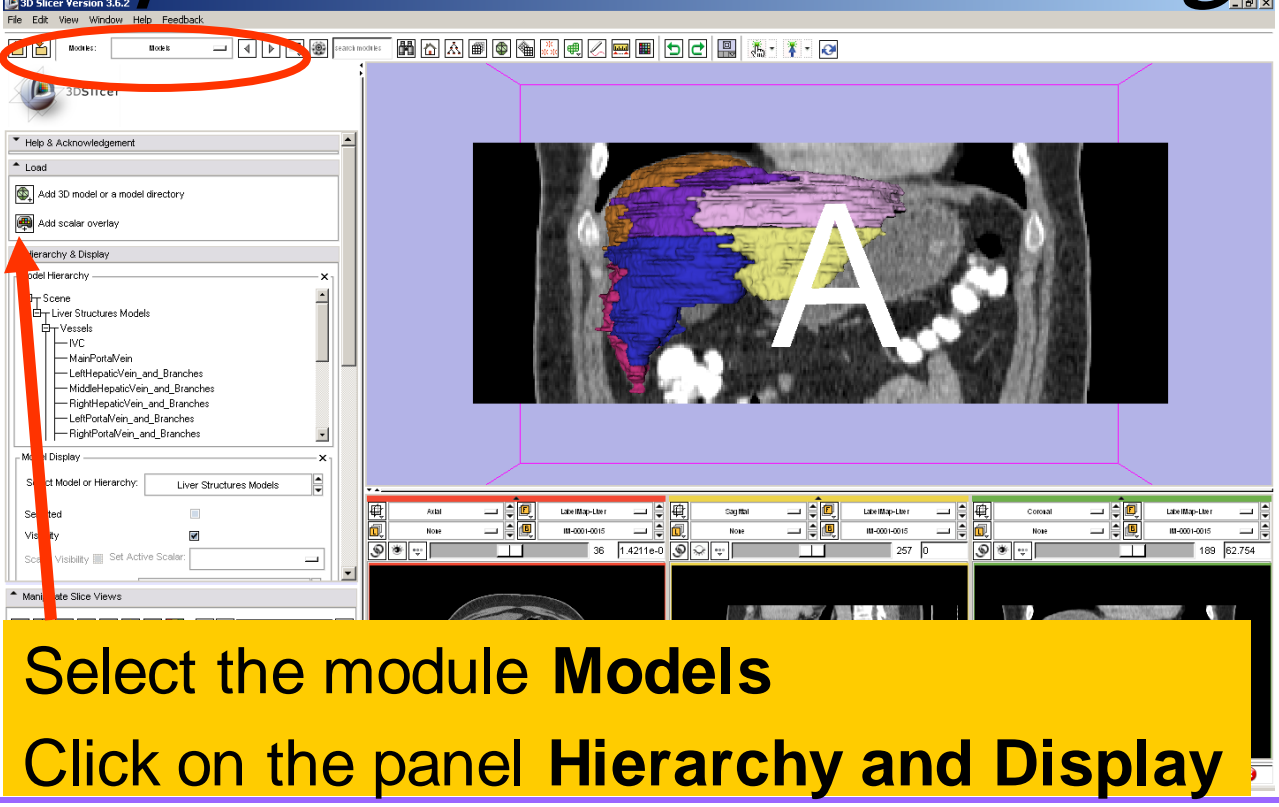

National Alliance for Medical Image Computing

Select the model Liver\_Segment II

Turn on/off the visibility of Segment II

to identify its location.

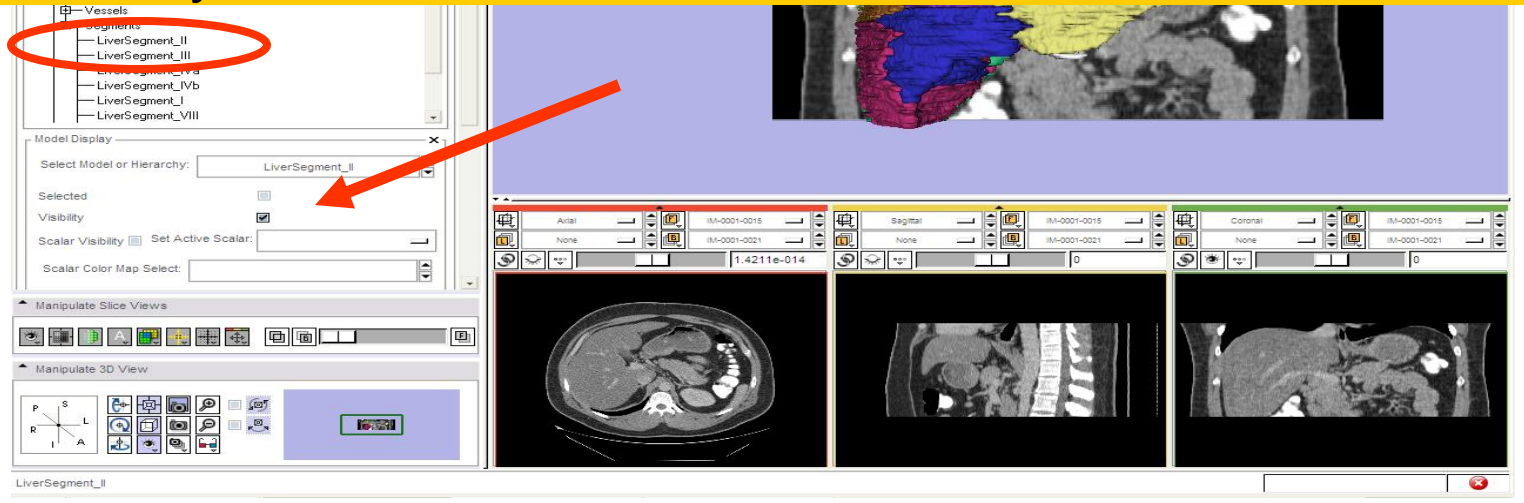

National Alliance for Medical Image Computing

Position the mouse in the 3D Viewer, hold down the left mouse button and drag to orient the 3D model to a superior view.

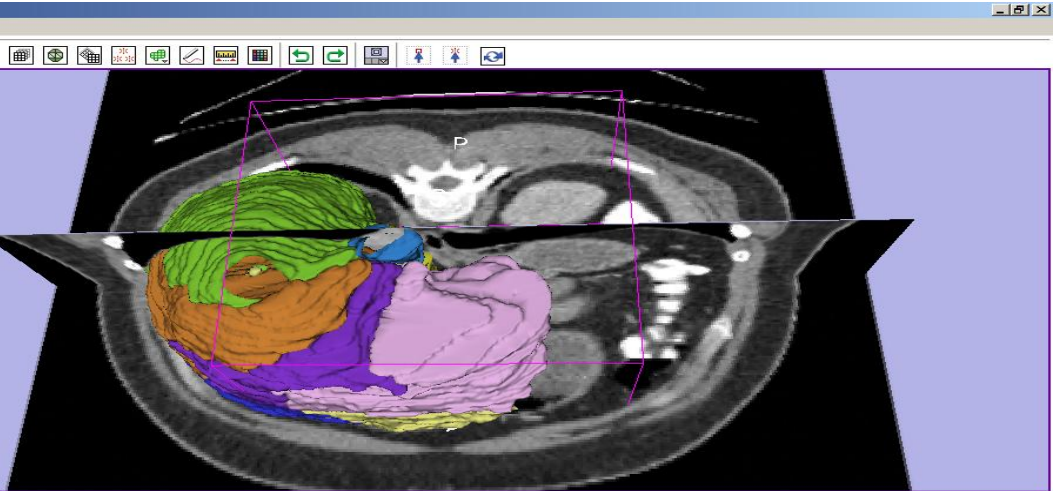

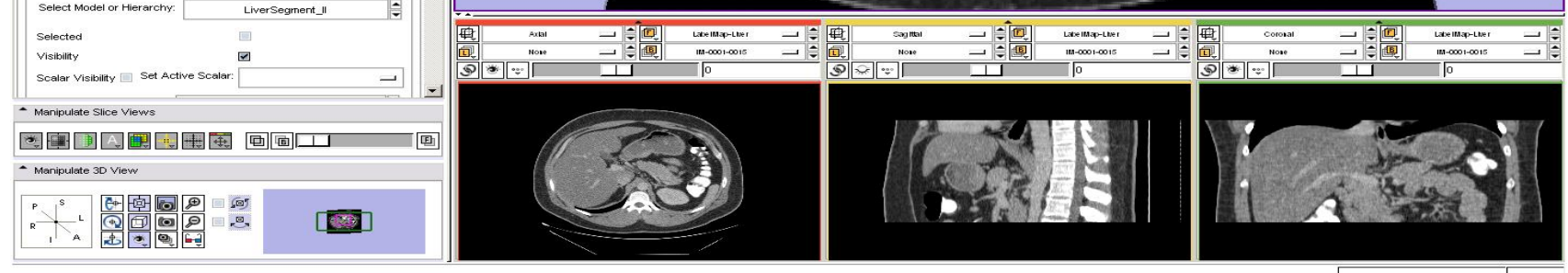

National Alliance for Medical Image Computing

🍓 🎎 興 🖉 🔳 📁 🛃 📳 🤾

**Question 1:** 

What organ abuts the leftmost margin of segment II in Patient 1?

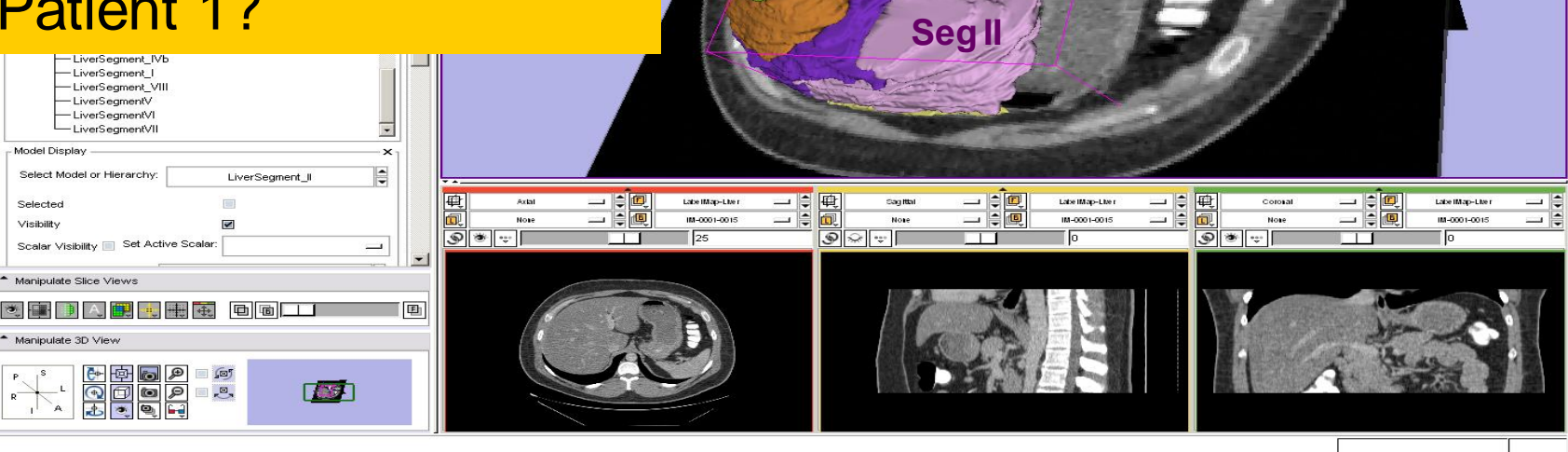

Sonia Pujol, PhD – Kitt Shaffer, MD, PhD

National Alliance for Medical Image Computing

http://na-mic.org © 2010, ARR -

- 8 ×

**Question 1:** 

What organ abuts the leftmost margin of segment II in Patient 1?

Answer 1:

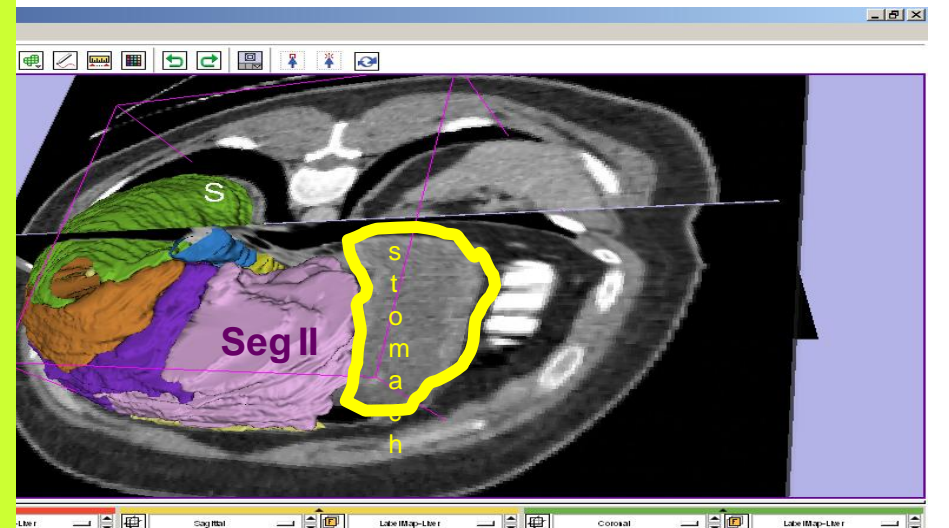

10-000-001

#### Stomach

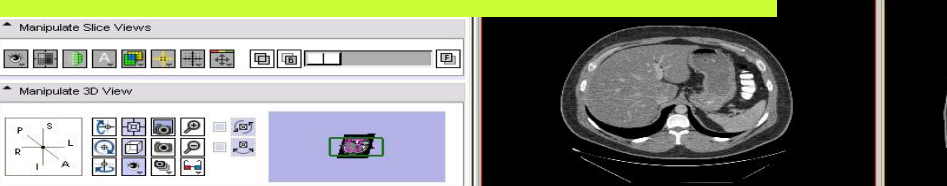

National Alliance for Medical Image Computing

9 🕷 👳

Sonia Pujol, PhD – Kitt Shaffer, MD, PhD

http://na-mic.org © 2010, ARR -

101-0001-001

#### **Question 2:**

Which segment would most likely be affected by an aggressive tumor invading locally from the right adrenal gland ?

🖲 🗣 🏭 🤍 📟 🔳 🗖 🗗 🔛 🏭 🤻 🤕

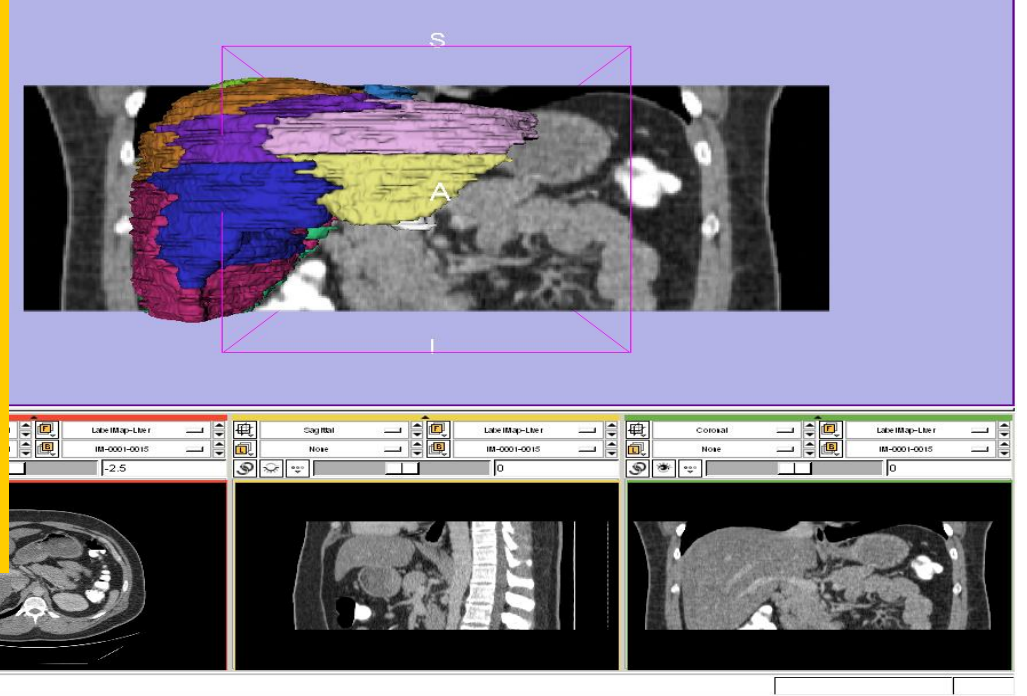

HEESH

National Alliance for Medical Image Computing

### Segment VII

#### **Question 2:**

Which segment would most likely be affected by an aggressive tumor invading locally from the right adrenal gland ? **Answer 2:** Segment VII

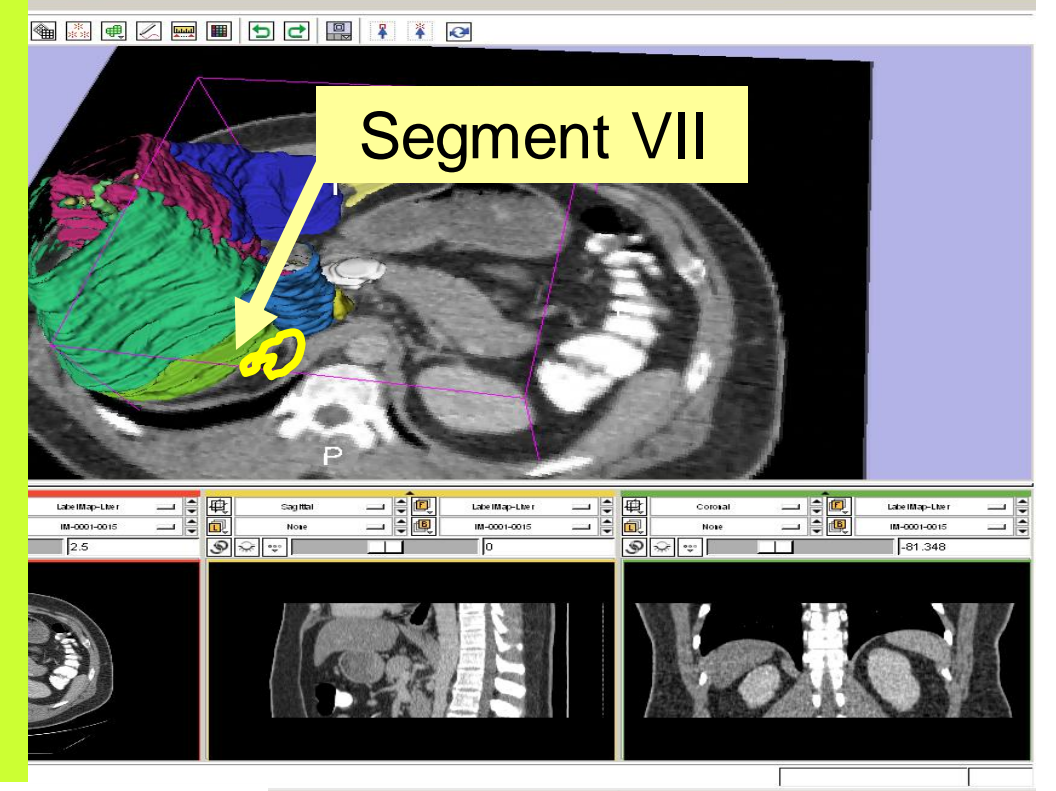

National Alliance for Medical Image Computing

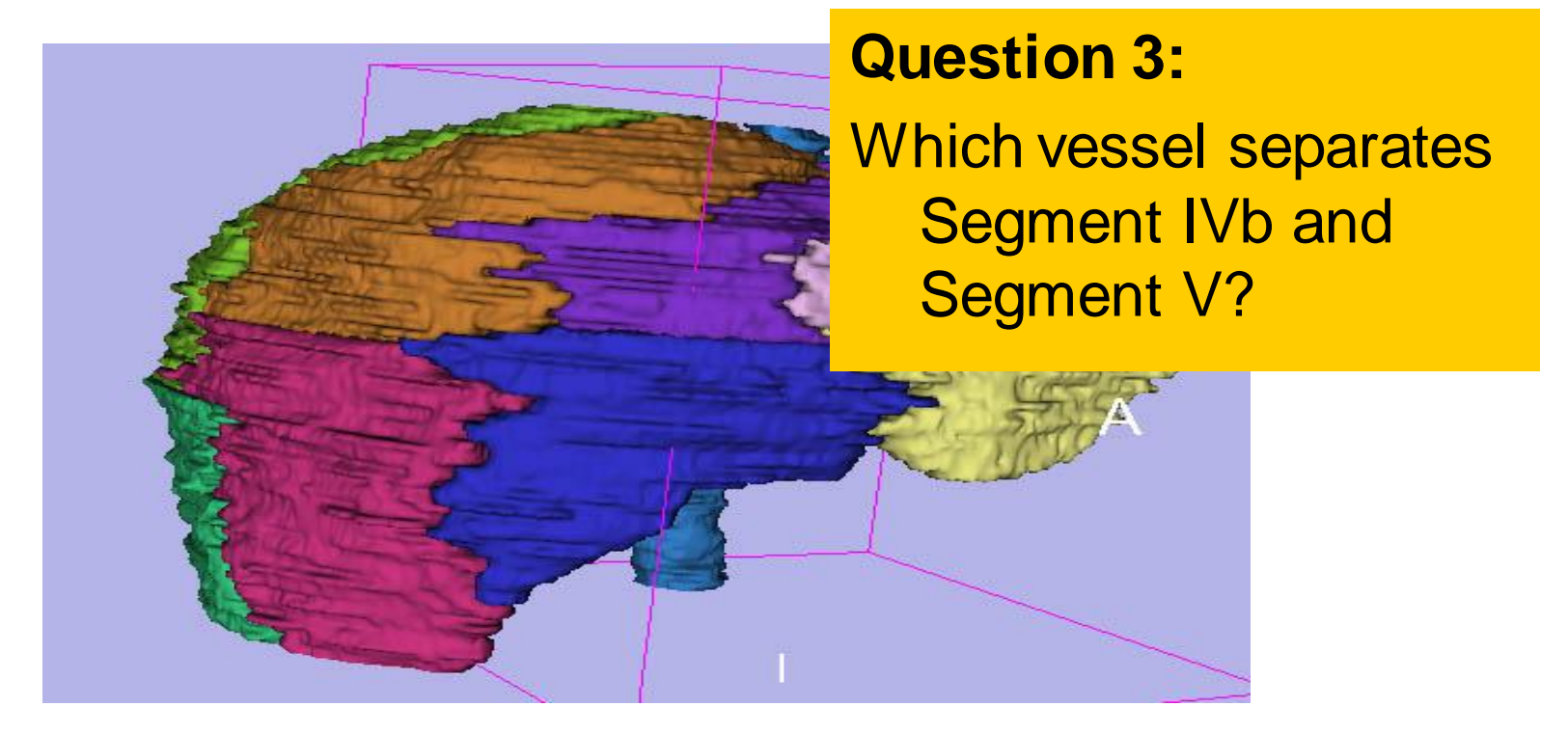

Sonia Pujol, PhD – Kitt Shaffer, MD, PhD

National Alliance for Medical Image Computing

### Middle Hepatic Vein

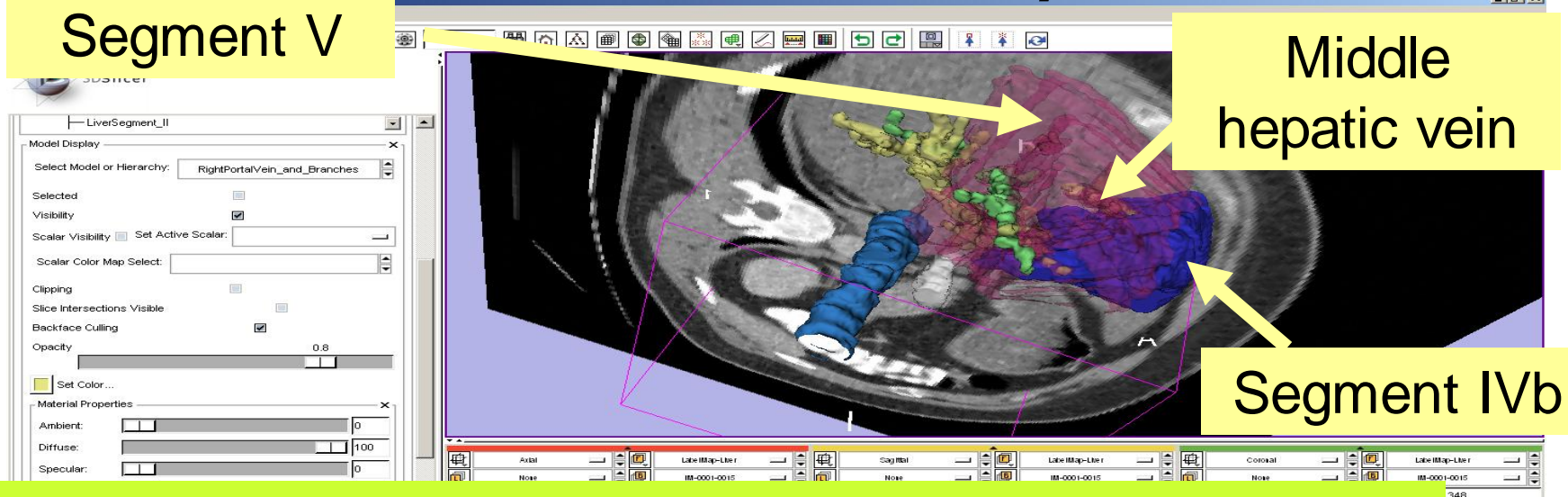

#### **Question 3:**

Which vessel separates Segment IVb and Segment V? **Answer 3:** National Alliance for Medical Image Computing The middle hepatic vein

Closing the Liver Scene

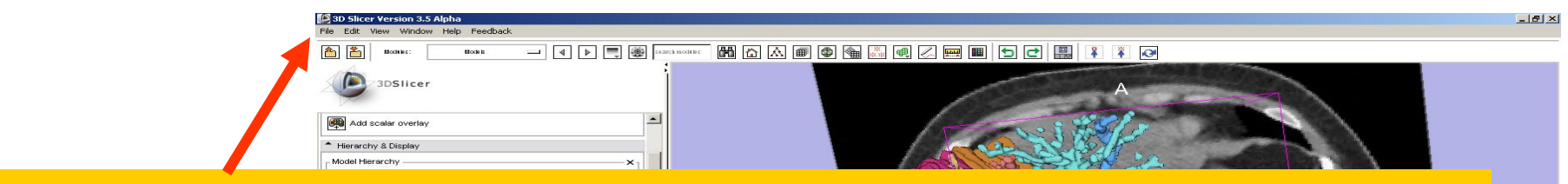

#### Select File -> Exit to close the Liver Scene and exit Slicer

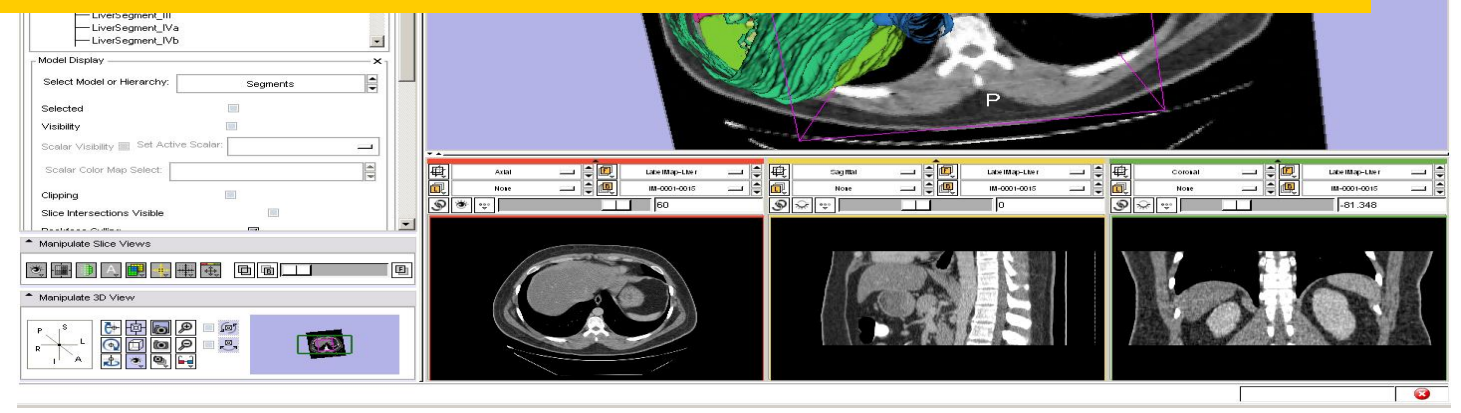

Sonia Pujol, PhD - Kitt Shaffer, MD, PhD

National Alliance for Medical Image Computing

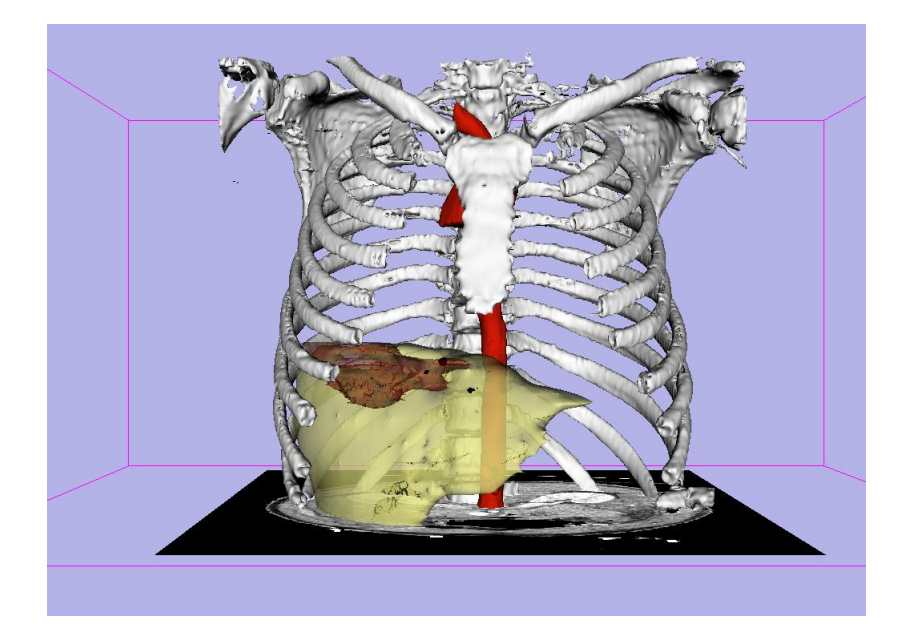

### Gunshot wound of the liver: A Clinical Case

#### Sonia Pujol, PhD - Kitt Shaffer, MD, PhD

3D Slicer Course for Radiologists, November 29, 2010 RSNA 2010

Loading the Clinical Case

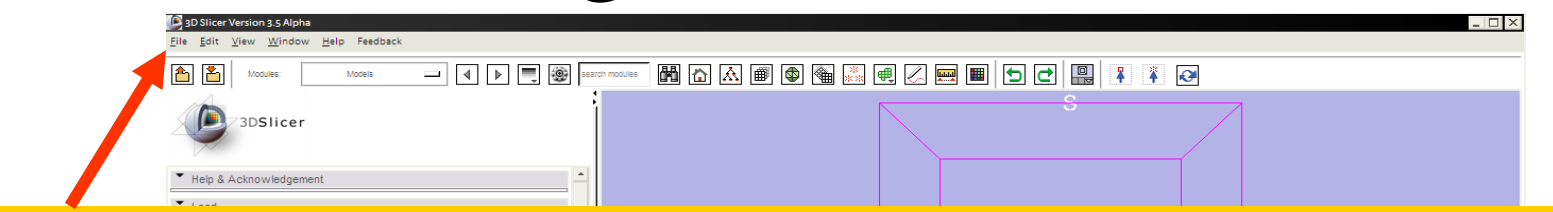

#### Select Start→ All Programs → Slicer3.3.6-2010-22-10→Slicer3

#### Select File -> Load Scene from the main menu

# Load the scene *ClinicalCase.mrml* located in the directory *C:/SlicerData\_RSNA2010/ClinicalCase*

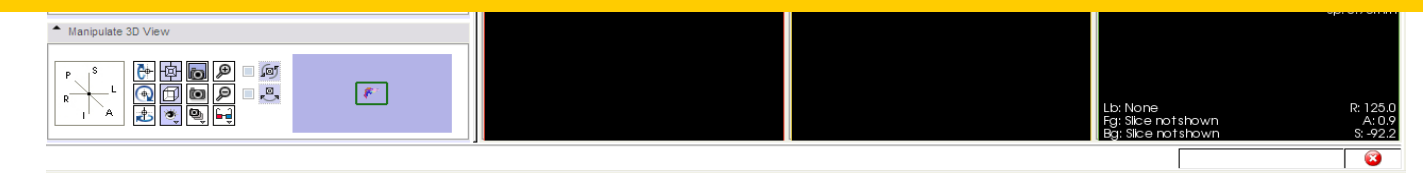

Sonia Pujol, PhD – Kitt Shaffer, MD, PhD

National Alliance for Medical Image Computing

### Loading the Clinical Case

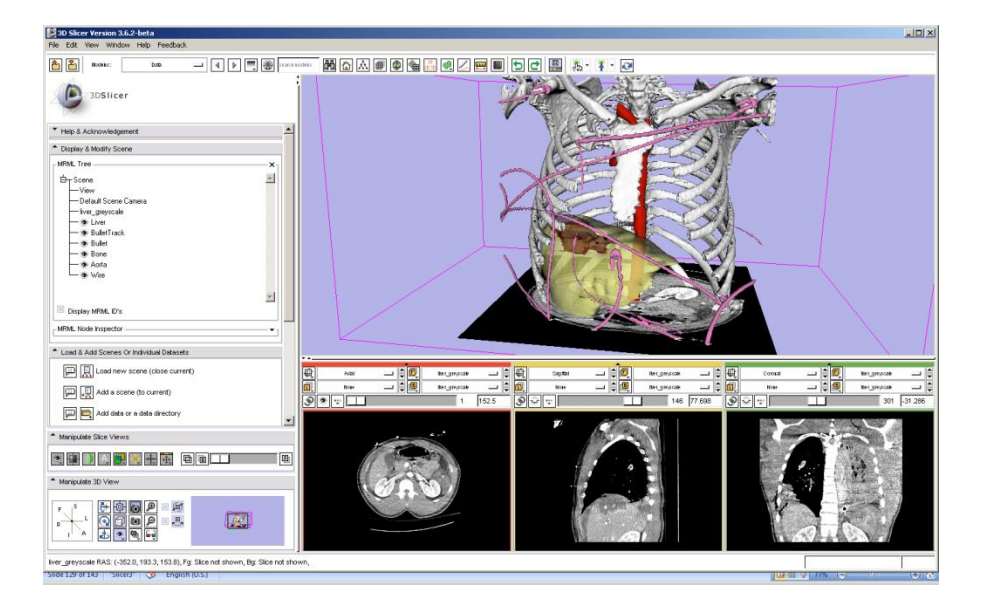

The patient dataset is a contrast-enhanced CT abdominal scan of a 16 year old male involved in gun battle related to drugs

Sonia Pujol, Ph.D. – Kitt Shaffer, M.D., Ph.D. National Alliance for Medical Image Computing

### Clinical Case

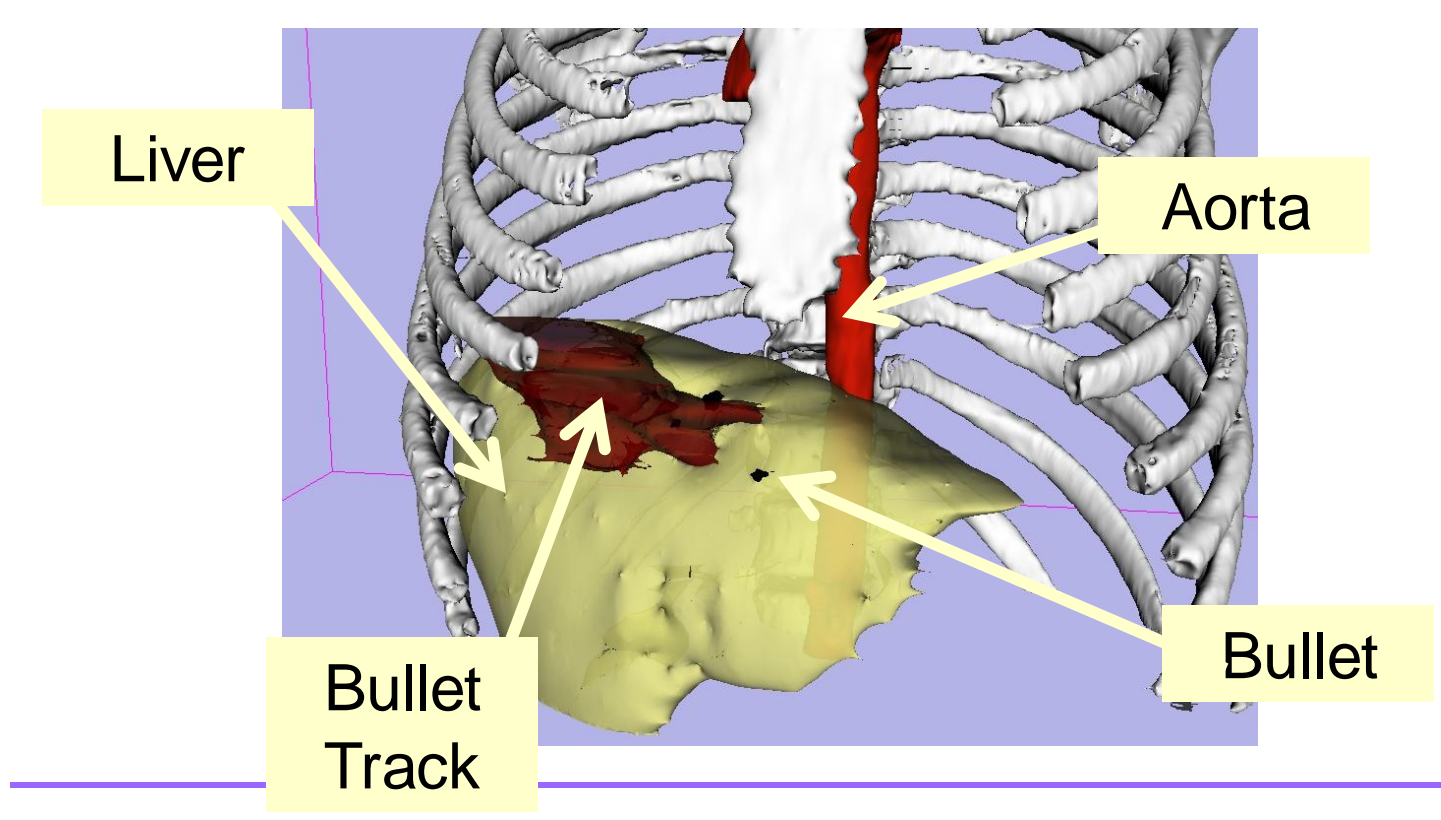

Sonia Pujol, Ph.D. – Kitt Shaffer, M.D., Ph.D.

National Alliance for Medical Image Computing

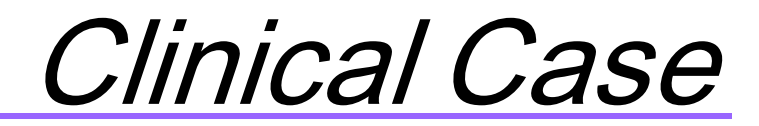

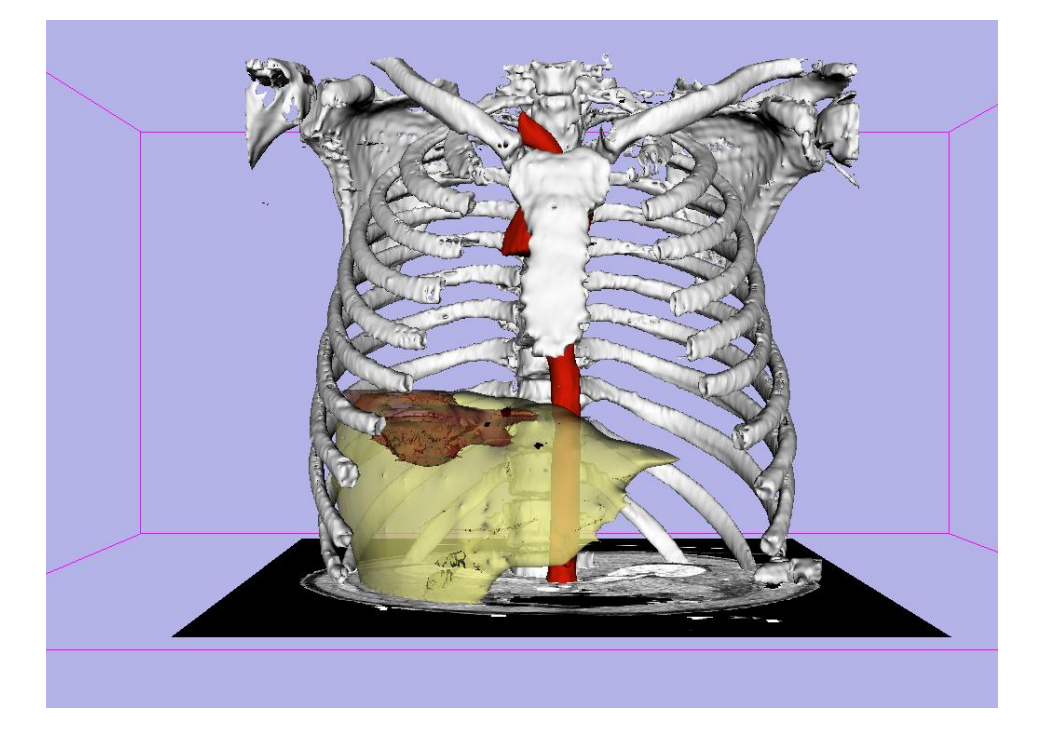

### Question 1: Based on the pattern of injury, where is the likely entry point of the bullet ?

Sonia Pujol, PhD – Kitt Shaffer, MD, PhD

National Alliance for Medical Image Computing

### Clinical Case

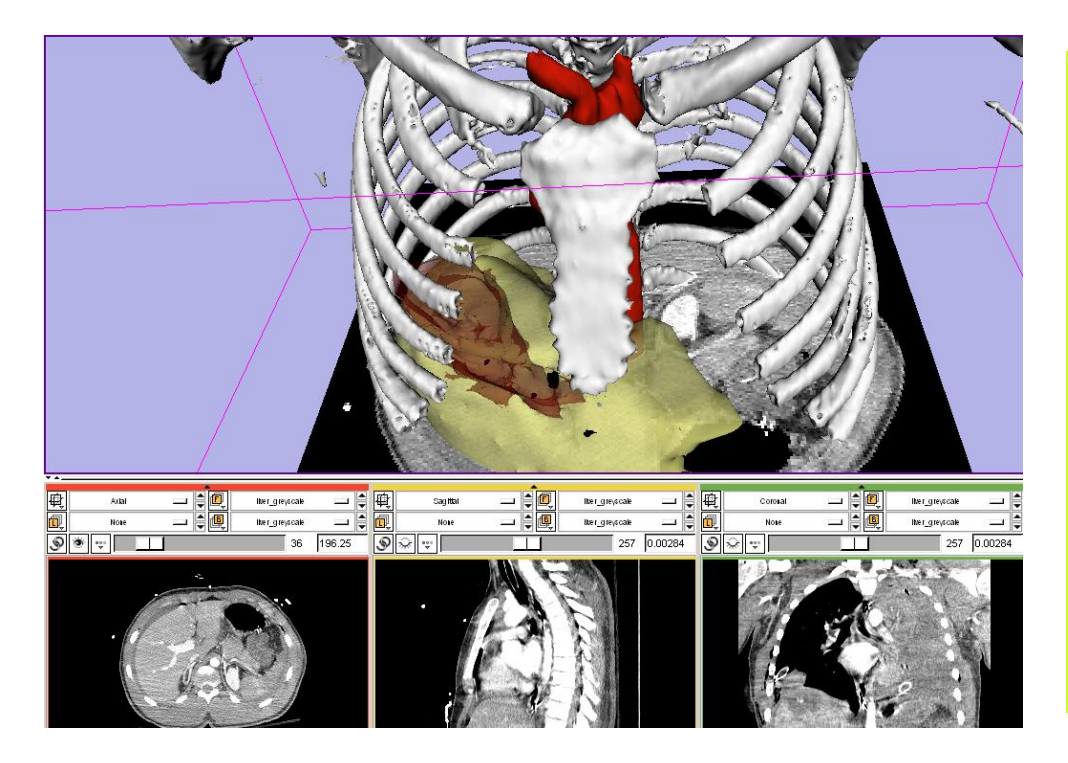

#### **Question 1:**

Based on the pattern of injury, where is the likely entry point of the bullet?

Answer 1: The bullet likely entered anteriorly.

Sonia Pujol, PhD – Kitt Shaffer, MD, PhD

National Alliance for Medical Image Computing

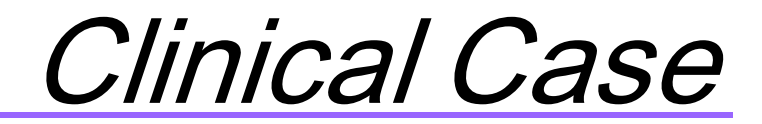

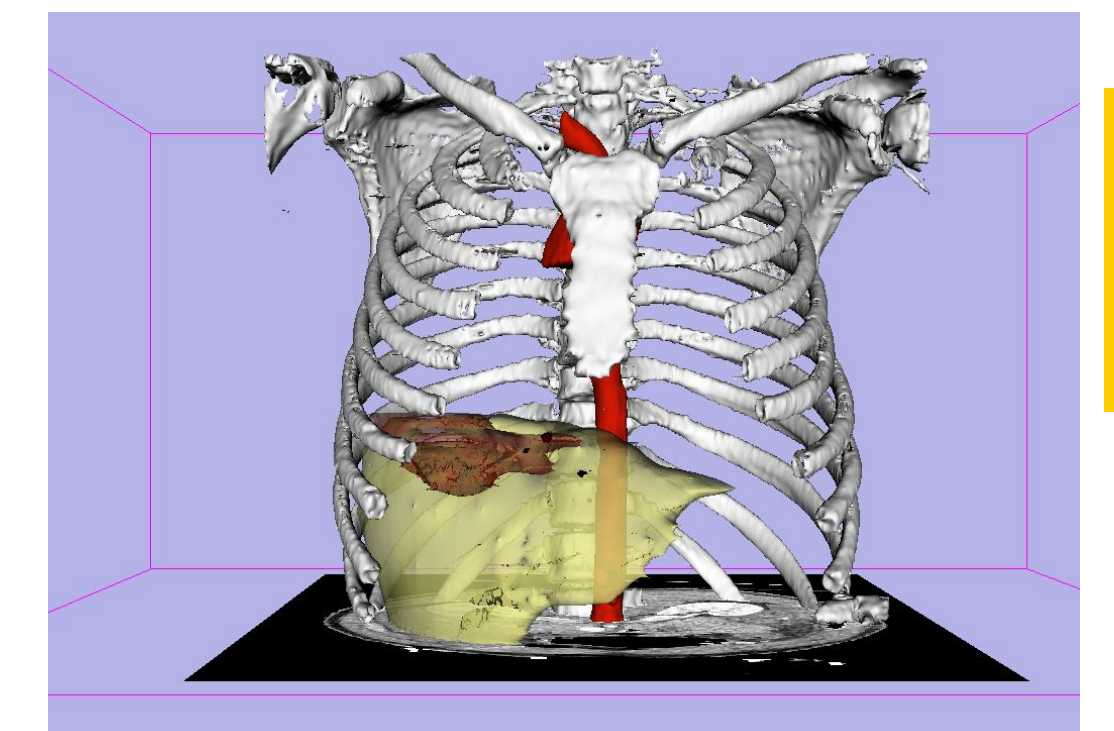

### Question 2: Did the bullet pass near the aorta ?

Sonia Pujol, PhD – Kitt Shaffer, MD, PhD

National Alliance for Medical Image Computing

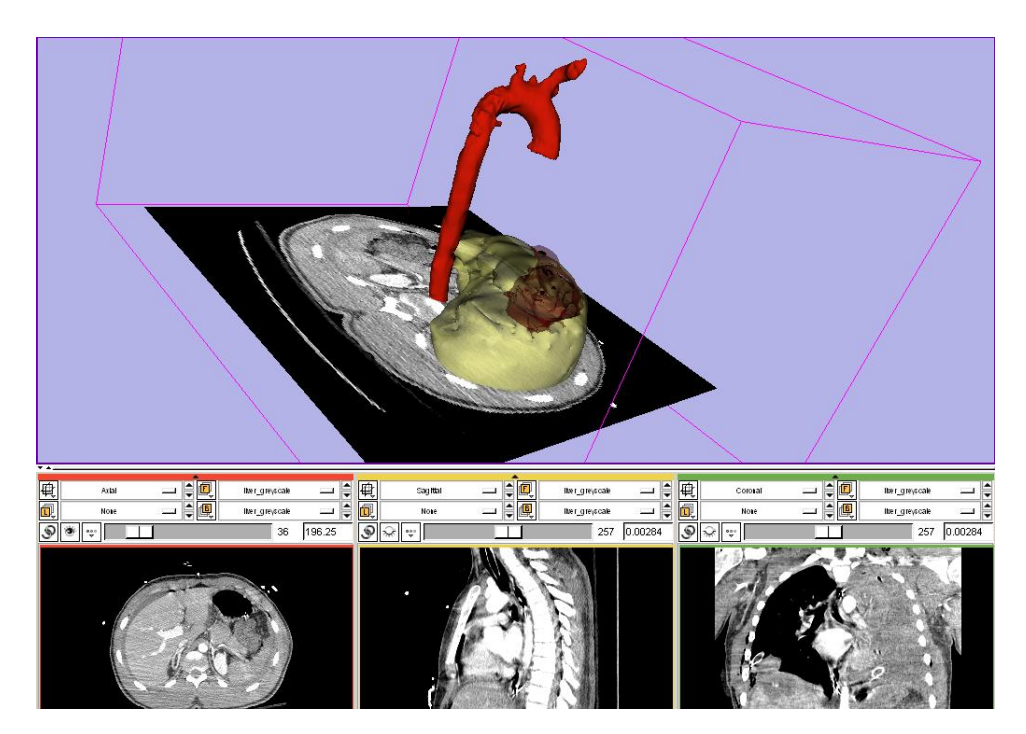

## Clinical Case

Question 2: Did the bullet pass near the aorta ?

Answer 2: The bullet passes through the liver anteriorly, far from the aorta.

Sonia Pujol, PhD – Kitt Shaffer, MD, PhD

National Alliance for Medical Image Computing

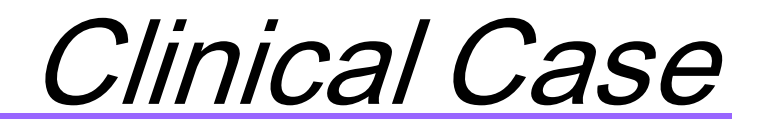

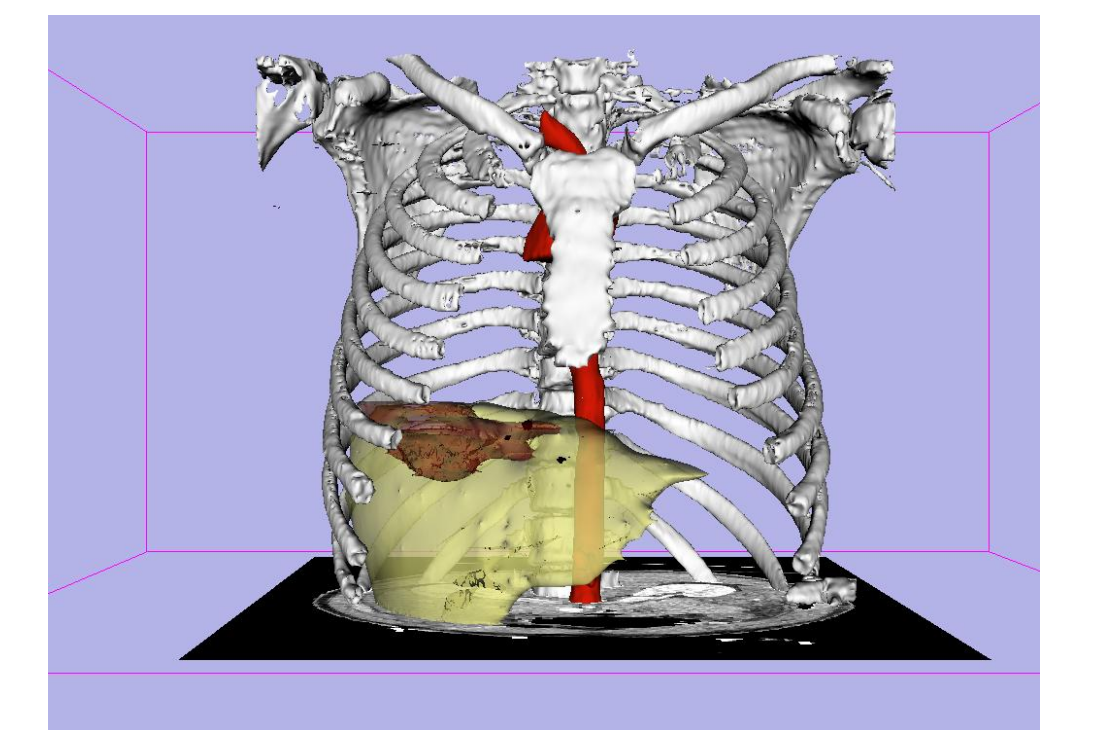

### Question 3: Which rib was damaged by the bullet?

Sonia Pujol, PhD – Kitt Shaffer, MD, PhD

National Alliance for Medical Image Computing

### Clinical Case

8<sup>th</sup> rib

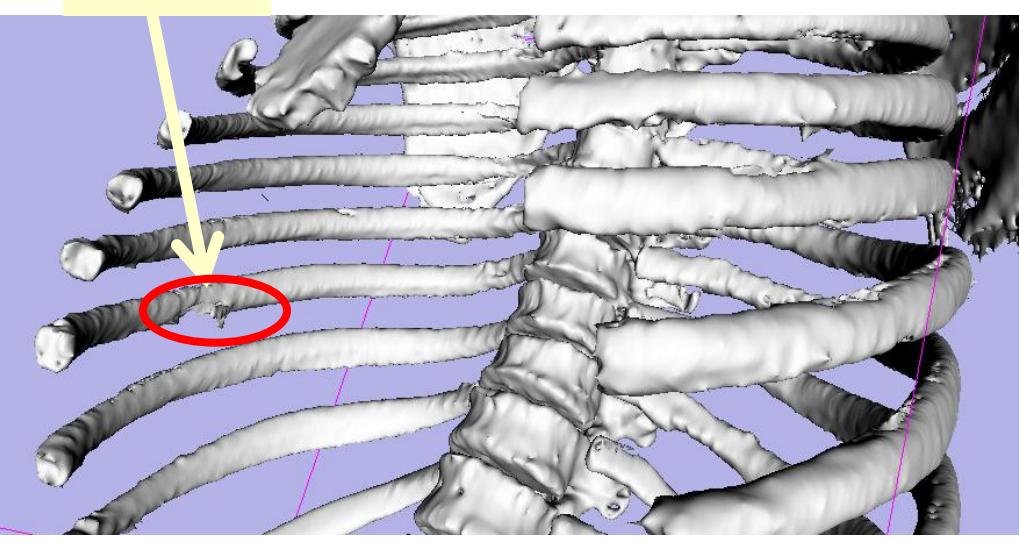

### Question 3: Which rib was damaged by the bullet?

Answer 3: The bullet damaged the 8<sup>th</sup> rib.

Sonia Pujol, PhD – Kitt Shaffer, MD, PhD

National Alliance for Medical Image Computing

### Conclusion

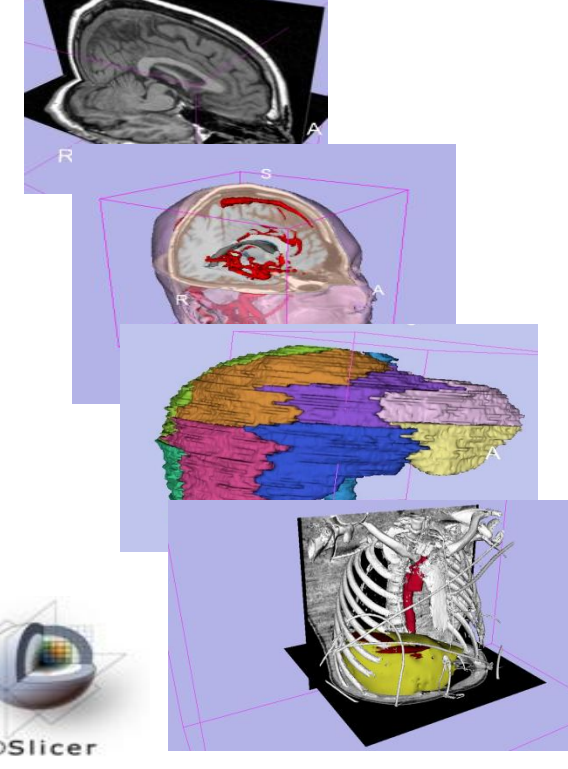

- Interactive interface to load and manipulate greyscale volumes, labelmaps and 3D models.
- 3D interaction with anatomical view
- Open-source platform for Linux, Mac and Windows

3DSlicer

National Alliance for Medical Image Computing

### Acknowledgments

### National Alliance for Medical Image Computing NIH U54EB005149

### A Neuroimage Analysis Center NIH P41RR013218

Sonia Pujol, PhD – Kitt Shaffer, MD, PhD

National Alliance for Medical Image Computing

### Questions

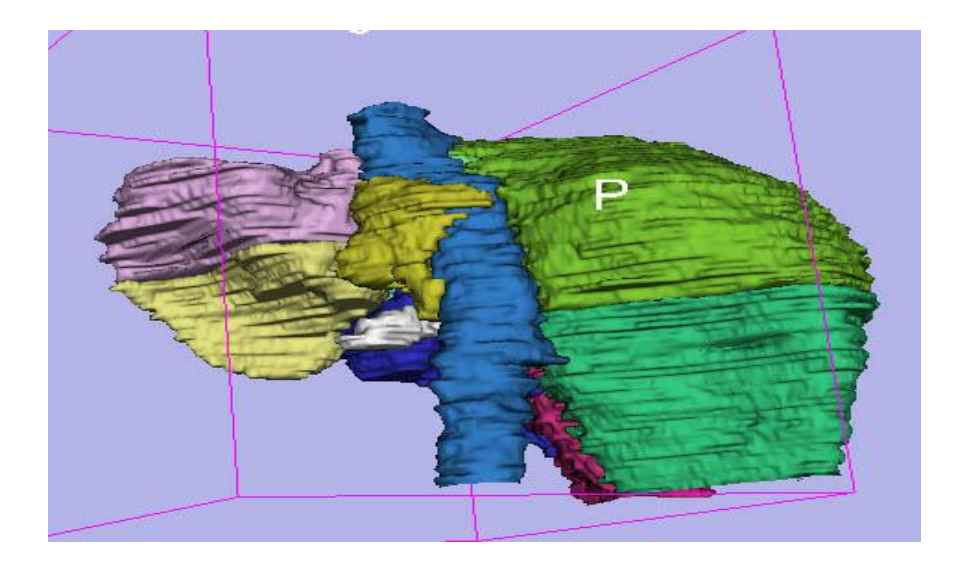

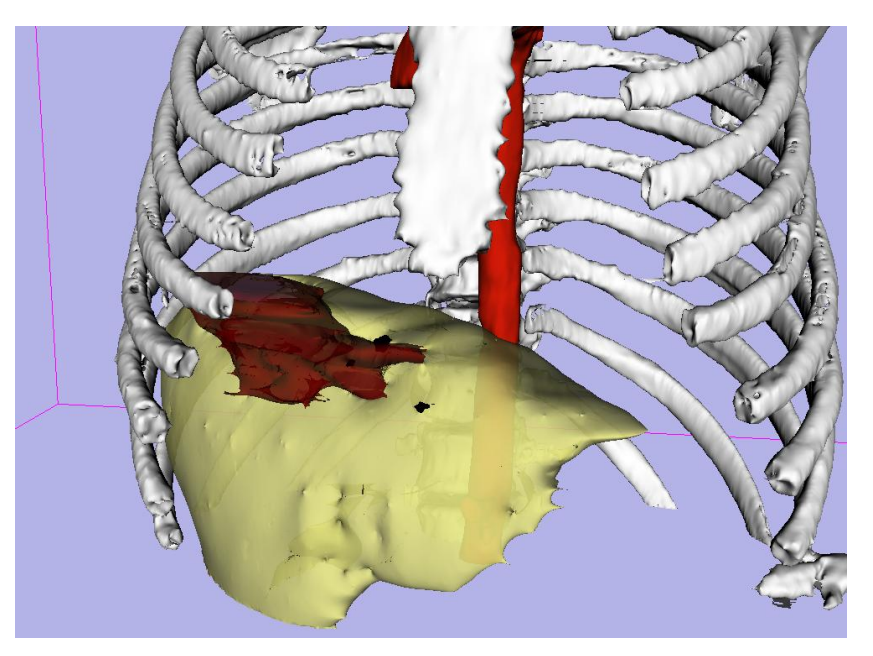

spujol@bwh.harvard.edu slicer-users@bwh.harvard.edu

### Slicer courses at RSNA 2010

Quantitative Medical Imaging for Clinical Research
and Practice

Tuesday November 30, 10:30 AM - 12:00 PM Room S401CD, McCormick Place

Slicer Booth - Quantitative Imaging Reading Room
Monday November 29, 12:15-1:15pm
Wednesday December 1, 12:15-1:15pm
Thursday December 2, 12:15 - 1:15pm